8-800-555-22-35 звонок из любого региона России бесплатный

www.iprbookshop.ru

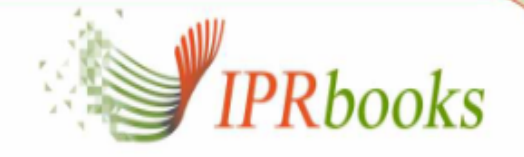

Электронно-

# Пошаговая "онлайн-экскурсия" Библиотечная ЭБС IPRbooks, когда нет интернета ... :)

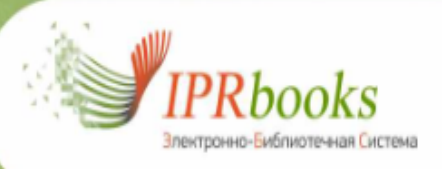

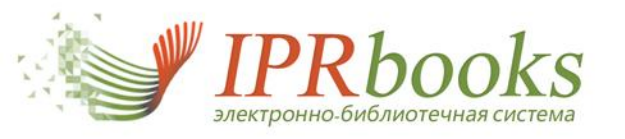

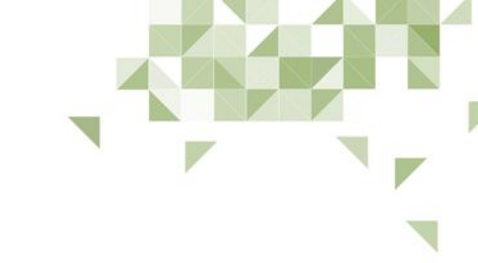

# САМОСТОЯТЕЛЬНАЯ РЕГИСТРАЦИЯ ПОЛЬЗОВАТЕЛЕЙ. РАБОТА В ЭБС

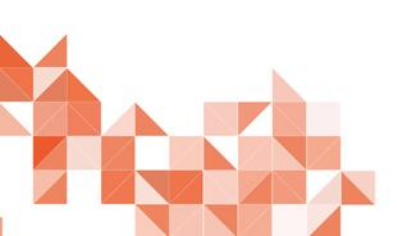

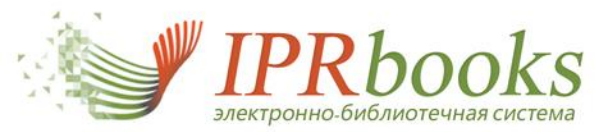

Преподаватель

Авторизация

Не можете вспомнить пароль? Восстановление пароля

Уже регистрировались?

### ПЕРСОНАЛЬНАЯ РЕГИСТРАЦИЯ. ВЫБОР ТИПА

ПОЛЬЗОВАТЕЛЯ (ОСУЩЕСТВЛЯЕТСЯ ПОЛЬЗОВАТЕЛЯМИ САМОСТОЯТЕЛЬНО)

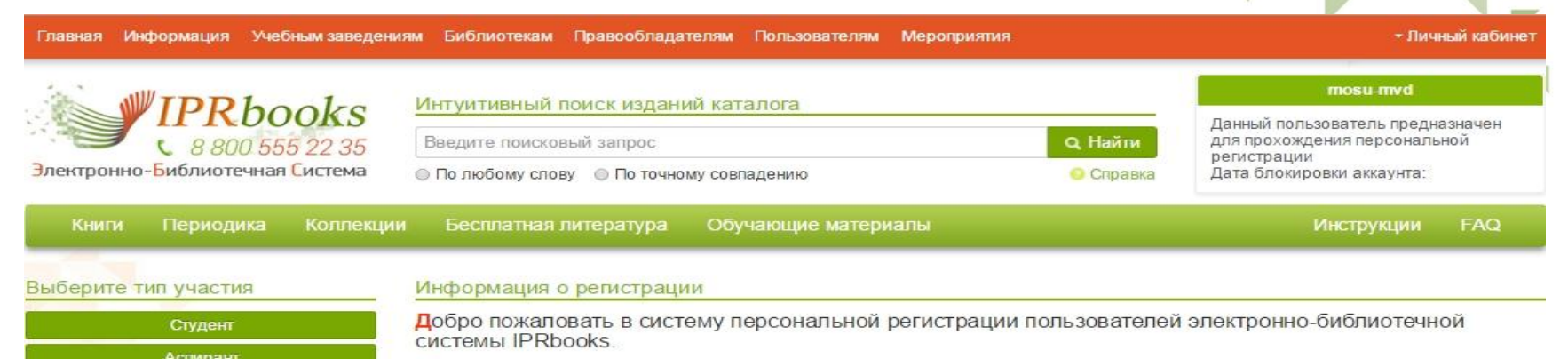

Специально для наших пользователей мы разработали модуль персональной регистрации, после прохождения которой становятся доступными дополнительные возможности при работе в системе.

На данную страницу участники попадают автоматически при указании при авторизации соответствующего логина и пароля.

данные, которые требуются для регистрации определяются электронно-библиотечной системой в зависимости от настроек, указанных организацией-подписчиком. Они требуются для более детализированных отчетов и для Вашей идентификации с целью наделения вас расширенным фукнционалом.

Для прохождения регистрации выберите слева тип пользователя, соответствующий Вашему, и заполните все необходимые поля открывшейся формы. Если вы уже регистрировались в системе ранее или авторизованы автоматически в Вашем вузе, нажмите кнопку "Авторизация", вы будете перемещены на форму входа.

Если вы еще не прошли персональную регистрацию, то укажите Ваши данные и нажмите кнопку "Зарегистрироваться". После этого вам будет отправлено сообщение на адрес электронной почты, указанный при регистрации, содержащее сведения об учетной записи, а также ссылку на страницу авторизации.

Ведите ваши логин/пароль на данной странице или в блоке авторизации в правом верхнем углу, появляющемся при клике соответствующей кнопки. Ваш логин — это email-адрес, указанный Вами. Ваш пароль в письме от системы.

Убедительно просим не передавать Ваши данные третьим лицам, под одной учетной записью одновременно сможет работать только 1 человек. При нарушении условий пользовательского соглашения пользователем, администрация оставляет за собой право заблокировать такого пользователя.

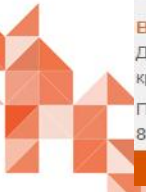

#### ΒΑЖΗΑЯ ИΗΦΟΡΜΑЦИЯ

Доступ к фондам ЭБС IPRbooks предоставляется круглосуточно.

Подробная информация по телефонам: 8 800 555 22 35, 8(8452) 24-77-97, 8(8452) 24-77-96 КОНТАКТЫ Горячая линия

f

В

8 800 555 22 35

Техническая поддержка

E-mail: support@iprmedia.ru

Отдел комплектования ЭБС IPRbooks

110012 r Canator vn Варилора 38/114 офисы

0

E-mail: mail@iprbookshop.ru тел. 8(8452)24-77-96. доб. 215

Расположение

Для работы с изданиями каталога ЭБС Вам необходимо пройти персональную регистрацию

010450104 77 07 565 00

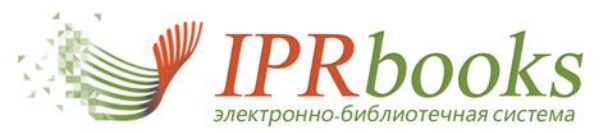

# 2. ЗАПОЛНЕНИЕ ДАННЫХ ПОЛЬЗОВАТЕЛЕМ

# ФОРМА РЕГИСТРАЦИИ ДЛЯ ОБУЧАЮЩИХСЯ

| ли.о. «                                     |        |
|---------------------------------------------|--------|
| -mail *                                     |        |
| Іодразделение *                             |        |
| Выберите подразделение                      | •      |
| ypc *                                       |        |
| Выберите курс обучения                      |        |
| крупненная группа специальности (ОКСО) *    |        |
| Выбрать из списка                           | •      |
| валификация                                 |        |
| специалист                                  | •      |
| орма обучения                               |        |
| дневная                                     | ,      |
| Согласен с условиями пользовательского согл | ашения |
| Зарегистрироваться Отмена                   |        |

# ФОРМА РЕГИСТРАЦИИ ДЛЯ ПРЕПОДАВАТЕЛЕЙ И СОТРУДНИКОВ

| ПЕРСОНАЛЬНАЯ РЕГИСТРАЦИЯ ПОЛЬЗОВАТІ                                          | ЕЛЯ ЭБС IPRBOOKS  |
|------------------------------------------------------------------------------|-------------------|
| Ф.И.О. *                                                                     |                   |
| E-mail *                                                                     |                   |
| Подразделение *                                                              |                   |
| Выберите подразделение                                                       | •                 |
| Должность *                                                                  |                   |
| Ученая степень                                                               |                   |
| Согласен с условиями <u>пользовательского о</u><br>Зарегистрироваться Отмена | <u>соглашения</u> |
|                                                                              |                   |
|                                                                              | 8 800 555 22 3    |

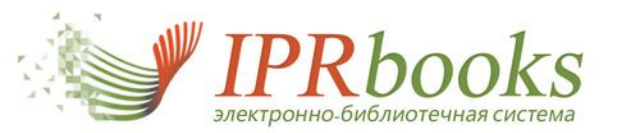

# 3. ЛИЧНЫЙ КАБИНЕТ ПОЛЬЗОВАТЕЛЯ (ДОСТУПЕН ПОСЛЕ ПРОХОЖДЕНИЯ ПРОЦЕДУРЫ ПЕРСОНАЛЬНОЙ РЕГИСТРАЦИИ)

| WIDD haals                                                | <ul> <li>Интуитивный поиск изданий каталога</li> </ul> | sgi78@yandex.ru                                                                        |
|-----------------------------------------------------------|--------------------------------------------------------|----------------------------------------------------------------------------------------|
| 8 800 555 22 3                                            | 5 Введите поисковый запрос Q Най                       | Национальный Исследовательский<br>Иркутский Государственный<br>Тахницеский Университет |
| ектронно- <mark>Б</mark> иблиотечная <mark>С</mark> истем | а 💿 По любому слову 💿 По точному совпадению 📀 Спр      | авка Срок предоставления доступа:<br>26.08.2014 - 31.08.2015                           |
| Книги Периодика Колг                                      | екции Бесплатная литература Обучающие материалы        | Инструкции FAC                                                                         |

#### Выберите раздел

Личный кабинет пользователя

#### Уважаемый пользователь!

Благодарим Вас за прохождение процедуры регистрации!

Полученная информация является очень важной для нас и вашей библиотеки, так как ведется сбор статистических данных.

Внимание! Важно правильно заполнять все поля: Ф.И.О., тип участия в системе, форма обучения и т.п. В случае если поля заполнены некорректно или заведомо не верно, администрация сайта, а также уполномоченный представитель вашей организации вправе заблокировать некорректную учетную запись. После блокировки пользователь не сможет использовать свой электронный адрес для повторной регистрации.

При переходе в раздел меню "Профиль" Вы попадете на страницу управления персональными данными. Если при регистрации были допущены ошибки, Вы можете поправить их именно в этом разделе (для изменения нередактируемых полей (имя пользователя) обратитесь в службу техподдержки <u>support@ipmedia.ru</u>). Также здесь Вы можете видеть информацию о доступных Вам изданиях (согласно подписке).

В разделе "Работа с изданиями в режиме online" представлены на сегодняшний день следующие функциональные подразделы: избранные издания, мои закладки, мои конспекты, история поисковых запросов, история работы, рекомендуемая литература.

Раздел "Чтение изданий в режиме offline" — эксклюзивная услуга ЭБС IPRbooks, предоставляющая своим пользователям возможность бесплатно работать с любой книгой в режиме offline. Установив ПО IPRbooks BFF Reader, пользователь в течение всего срока подписки может скачивать издания и работать с книгой в локальном режиме. Это новое программное обеспечение IPRbooks Reader, которое заменило знакомое ПО ЭБС IPRbooks "Студент".

Также Вам предоставлена возможность просмотреть новые поступления за неделю и за любой период. Очень важным является постоянное пополнение базовой версии ЭБС новыми изданиями, практически каждый день мы дополняем базовую версию новыми актуальными книгами и периодическими изданиями.

Обращаем Ваше внимание на сервис обмена сообщениями между участниками одного учебного заведения. Вы можете отправлять сообщения как другим участникам, так и ответственному представителю своего вуза, а также администрации системы.

В разделе "Инструкции" Вы найдете много полезного материала и найдете ответы на интресующие Вас вопросы.

| Профиль                               |
|---------------------------------------|
| Работа с изданиями в режиме<br>online |
| Книгообеспеченность                   |
| Чтение изданий в режиме offline       |
| Дополнительные сервисы                |
| Новые поступления                     |
| Сообщения                             |
| Инструкции                            |
|                                       |

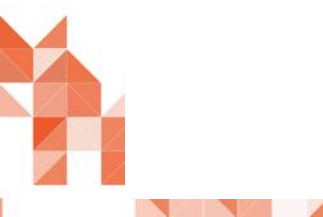

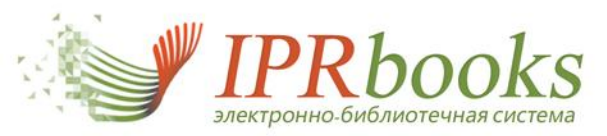

# 4. ПРОСМОТР ДАННЫХ И РЕДАКТИРОВАНИЕ ПРОФИЛЯ

| Главная Информация Учебным заведения  | ям Библиотекам Правообладат                          | телям Пользователям Мероприятия                         | <ul> <li>√ Личный кабинет</li> </ul>                                               |
|---------------------------------------|------------------------------------------------------|---------------------------------------------------------|------------------------------------------------------------------------------------|
| IPRbooks                              | Интуитивный поиск издани<br>Введите поисковый запрос | й каталога                                              | sgī78@yandex.ru<br>Национальный Исследовательский<br>Иркутский Государственный     |
| Электронно-Библиотечная Система       | По любому слову По точног                            | му совпадению 💿 Справка                                 | Технический Университет<br>Срок предоставления доступа:<br>26.08.2014 - 31.08.2015 |
| Книги Периодика Коллекции             | Бесплатная литература                                | Обучающие материалы                                     | Инструкции FAQ                                                                     |
| Профиль                               |                                                      |                                                         |                                                                                    |
| Выберите раздел                       | Профиль пользователя ЭБ                              | CIPRbooks                                               |                                                                                    |
| Профиль                               | Имя пользователя                                     | sgi78@yandex.ru                                         |                                                                                    |
| Мой профиль                           | ФИО                                                  | Иванов                                                  |                                                                                    |
| Доступные издания                     | Квалификация                                         | специалист                                              | •                                                                                  |
| Работа с изданиями в режиме<br>online | Форма обучения                                       | дневная                                                 | •                                                                                  |
| Книгообеспеченность                   | Укрупненная группа                                   | 010000 ФИЗИКО-МАТЕМАТИЧЕСКИЕ НАУКИ                      | •                                                                                  |
| Чтение изданий в режиме offline       | специальности (ОКСО)                                 |                                                         |                                                                                    |
| Дополнительные сервисы                | Лействия                                             |                                                         |                                                                                    |
| Новые поступления                     |                                                      | Соновить информацию                                     |                                                                                    |
| Сообщения                             | Для изменения типа пользовател                       | ля необходимо отправить сообщение на адрес support@iprm | edia.ru с указанием нового типа                                                    |
| Инструкции                            | пользователя и причиной текуще                       | его несоответствия                                      |                                                                                    |

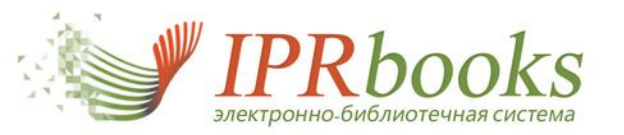

# 5. ОСНОВНЫЕ РАЗДЕЛЫ ЛК ПОЛЬЗОВАТЕЛЯ ПО РАБОТЕ С ЭБС

## Выберите раздел

Профиль

Работа с изданиями в режиме online

Избранные издания

Мои закладки

Мои конспекты

История работы

История поисковых запросов

Рекомендуемая литература

Книгообеспеченность

Чтение изданий в режиме offline

Дополнительные сервисы

Новые поступления

Сообщения

Инструкции

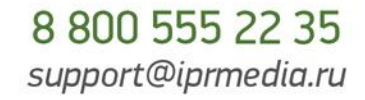

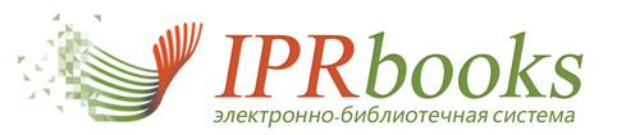

# 6. РАЗДЕЛ "ИЗБРАННЫЕ ИЗДАНИЯ"

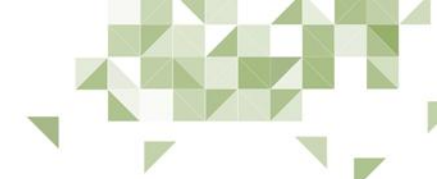

#### Избранные издания

|                                                                                |                                                                 |                                                          | • Скачать списо                       | к изданий в ф                    | оормате CSV                                                |
|--------------------------------------------------------------------------------|-----------------------------------------------------------------|----------------------------------------------------------|---------------------------------------|----------------------------------|------------------------------------------------------------|
| Наименование                                                                   | Раздел                                                          | Издательство                                             | Автор                                 | Год<br>издания                   | Действия                                                   |
| English Reading Development                                                    | <u>81.2 Частное языкознание.</u><br><u>Языки мира</u>           | Политехника                                              | Виноградова<br>В.С.                   | 2013                             | удалить                                                    |
| <u>Legal English. Specialties and Particulars. Английский язык для юристов</u> | <u>81.2 Частное языкознание.</u><br><u>Языки мира</u>           | Оренбургский институт<br>(филиал) Московского<br>государ | Попов Е.Б.                            | 2015                             | удалить                                                    |
| Административный процесс.<br>Часть 2                                           | 67.401 Административное<br>право                                | Вузовское образование                                    | Кузнецов<br>А.Н.,<br>Маренков<br>А.А. | 2015                             | удалить<br>Абсолютная реальнос                             |
| Беститульное владение и его<br>защита                                          | 67.404 Гражданское право и<br>торговое право. Семейное<br>право | Статут                                                   | Карнушин А́р<br>В.Е.                  | солютная<br>ральность<br>Маакака | Издательство:<br>Авторы:<br>Год издания:<br>Место издания: |
| Шпаргалки. Здоровый человек<br>и его окружение                                 | <u>51.2 Гигиена</u>                                             | Феникс                                                   | Исаева Е.П. в                         |                                  | Количество страниц:<br>ISBN:                               |

При работе с книгами и добавлении их в избранное, записи сохраняются в ЛК и возможен быстрый переход на издание

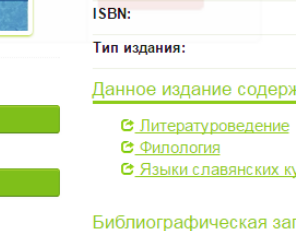

**ЧТЕНИЕ ONLINE** 

**ЧТЕНИЕ OFFLINE** 

Жеребин А.И. Абсолютная реа Языки славянских культур, 20

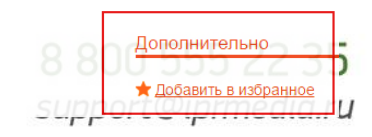

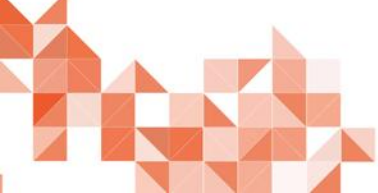

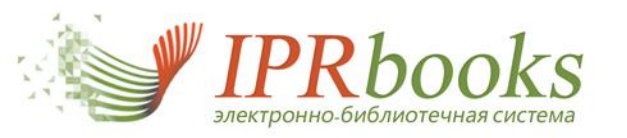

# 7. РАЗДЕЛ "МОИ ЗАКЛАДКИ"

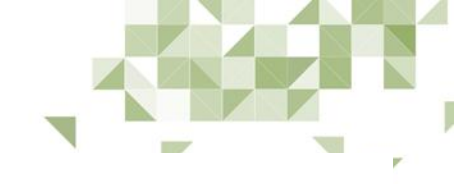

#### Ваши пользовательские закладки

На данной странице Вы можете управлять закладками на страницы изданий, с которыми Вы работали. Для перехода к чтению издания со страницы, на которую Вами создана закладка, нажмите на кнопку "Перейти к просмотру" в таблице ниже.

|   | Заголовок издания           | Номер<br>страницы | Комментарий<br>к закладке | Дата       | Действия            |
|---|-----------------------------|-------------------|---------------------------|------------|---------------------|
| e | English Reading Development | 3                 |                           | 12.05.2015 | Просмотреть Удалить |
| e | English Reading Development | 6                 |                           | 12.05.2015 | Просмотреть Удалить |
| e | English Reading Development | 11                |                           | 12.05.2015 | Просмотреть Удалить |
| e | English Reading Development | 13                |                           | 12.05.2015 | Просмотреть Удалить |

При работе с книгами в онлайнридеры и создании закладок, ссылки и список закладок сохраняется в данном разделе. Возможен быстрый переход на издание

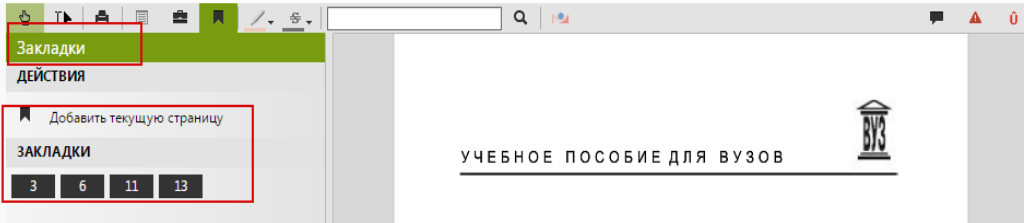

В. С. Виноградова

ENGLISH READING DEVELOPMENT

Издание 2-е, исправленное и дополненное

Допущено учебно-методическим объединением вузов по образованию в области явлозанизированного малиностроения (УМО АМ) в качестве учебного пособия для студентов высших учебных ваведений, обучающихся по направлениям «Технология, оборудование и автоматизация машиостроительных производств» и специальностям: «Технология малиностроения», «Металлорежуще станки и инструменты», «Ииструменты», нае системы интегрированных малиностроительных, производств» (направление подготовки диппомированных специалистов — «Конструкторско-технологическое обсепсечение малиностроительных производств (в маниимсотроения)» (ваправление подготовки дипломированных специалисто ов «Автомативированные технология и производства»)

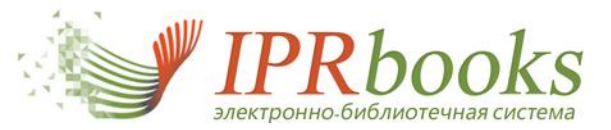

## 8. РАЗДЕЛ "МОИ КОНСПЕКТЫ"

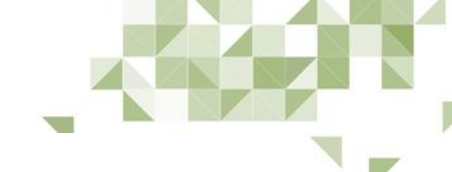

#### Мои конспекты

ВЫБЕРИТЕ ИЗДАНИЕ

#### История государственного управления в России

История государственного управления в России [Электронный ресурс]: учебник/ Ф.О. Айсина [и др.].— Электрон. текстовые данные.— М.: ЮНИТИ-ДАНА, 2011.— 319 с. — Режим доступа: http://www.iprbookshop.ru/7042.— ЭБС «IPRbooks», по паролю 2

При работе с книгами в Онлайн-ридеры и создании конспектов, ссылки и текст 2 конспектов сохраняется в данном разделе. Возможен быстрый переход на издание

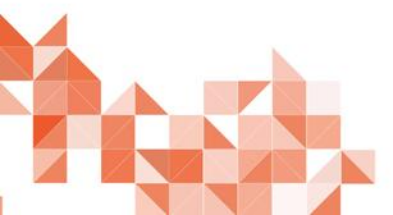

Страница Текст конспекта Марксистская теория государства исходит из того, что 3 государ-ство возникает в результате деления общества на классы; оно вы-ражает интересы господствующего класса. Но марксизм не отрицает и воздействие других факторов (восприятие чуждых образцов с уже наличными в них государственными структурами, внутриэтнические отношения единой государственной общности, наличие угрозы данной общности извне, географические факторы). Марксизм признает государство основным элементом надстройки, концентрирующим в себе наибольшую совокупность свойств и средств, необходимых для реализации интересов экономически господствующих классов. Осуществляя власть этих классов, оно создает и под-держивает правовые, этические, идеологические, научные, эстетические и т.п. системы, назначение которых — обосновывать и оправдывать интересы этих классов. Это означает,

ЧТО ЛЮ( 👌 🚺 🚔 📕 📝 🗧 👘

жнейший политический институт государ-

является организацией все-го общества, а

частей общества (социума), гарантом его

включает в сферу своего воздействия всех

людей, находя-щихся на его территории, в 🔻

Исправить

единства и безопасности. Госу-дарство

ство отличается от всех других тем, что

Государство высту-пает выразителем

общих интересов и устремлений всех

9 Марксистская теория го...

2 я по экономическим спе...

6 жнейший политический и...

не какой-то отдельной его части.

ИЗМЕНЕ Конспекты

добавить

Сохранить

конспекты

преобр

общест

я по эк

специа

управ-л

Федулс

ДАНА.

муници

Никола

CIP PE

управл

(начала

эволюц

государ

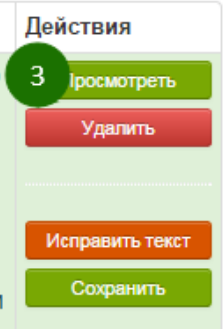

ными взаимозависимостями. Суверенитет — основа независимости каждого общества. На современном этапе развития всей цивилизации независимость достигается не самоизоляцией и автаркией, а взаимосотрудничеством на основе баланса интересов, а не сил.

Всеобщиество. Как важнейший политический институт государство отличается от веся аругих тем, что является организацией всего общества, а не какой-то отдельной его части. Государство выступаст выразителем общих интересов и устремлений всех частей общества (социума), гарантом его единства и безопасности. Государство включает в оферу своего воздействия всех людей, находицихся на его территории, в том числе и иностранных граждан – дипломатических представителей и других лиц. Они не освобожданогя от подичнения действующим в занном госудорство законам.

Исключательные права государства: 1) издание законов и норм, обязательных для всего его населения. Эго право признается гражданами лишь за государством; 2) исключительное право государства – взимание налогов и сборов с населения, которые необходимы для содержания государственных служащих и финансирования экономической, ссидиальной, оборонной и другой политики.

#### Атрибуты государства

Территория государства — законы и полномочия государства распространяются на людей, проживающих на конкретной территории. Эта территория определяется границами, разделяющими сферы суверенности отдельных государств, которые, как правило, подтверждаются на формально-договорной основе всеми граничащими друг с другом государствами. Таким образом, государство строится по территориальному принципу в отличие, к примеру, от родоплеменной организации, основанной на коровнородственных связях.

Население государства — совокупность людей, живущих в пределах страны. На него распространяется власть государства.

Государственный аппарат — это система органов, посредством которой государство функционирует и развивается, осуществляя свою власть. При помощи этого аппарата государство реализует свою монополию на легальные (узаконенные) меры — применение силы, физического принужаения.

#### support@iprmedia.ru

A Û

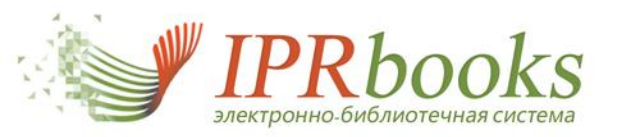

# 9. РАЗДЕЛ "ИСТОРИЯ РАБОТЫ"

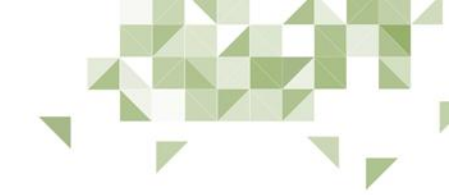

#### История работы

| Наименование                                                                                                | Раздел                                                    | Издательство                                  | Автор                                            | Год<br>издания | Дата<br>просмотра |
|----------------------------------------------------------------------------------------------------|-----------------------------------------------------------|-----------------------------------------------|--------------------------------------------------|----------------|-------------------|
| <u>Авель Санчес. История одной<br/>страсти. Святой Мануэль<br/>Добрый, мученик</u>                          | 81.2 Частное<br>языкознание.<br>Языки мира                | KAPO                                          | Мигель де Унамуно                                | 2009           | 12.05.2015        |
| Автотроника.<br>Электрооборудование и<br>системы бортовой автоматики<br>современных легковых<br>автомобилей | <u>39.3 Автодорожный транспорт</u>                        | COЛOH-ПРЕСС                                   | Соснин Д.А.                                      | 2008           | 20.08.2014        |
| <u>Базы данных</u>                                                                                          | <u>32.97</u><br>Вычислительная<br>техника                 | Научная книга                                 |                                                  | 2012           | 18.11.2014        |
| Безопасность<br>жизнедеятельности                                                                           | <u>68.9 Служба по</u><br><u>чрезвычайным</u><br>ситуациям | Научная книга                                 | Алексеев В.С.,<br>Жидкова О.И.,<br>Ткаченко И.В. | 2012           | 06.02.2015        |
| Брендинг                                                                                                    | <u>65.29 Экономика</u><br>предприятия<br>(фирмы)          | Дашков и К                                    | Годин А.М.                                       | 2013           | 11.09.2014        |
| Брендинг                                                                                                    | <u>65.29 Экономика</u><br>предприятия<br>(фирмы)          | Дашков и К                                    | Годин А.М.                                       | 2012           | 11.09.2014        |
| Гидравлика                                                                                                  | 22.2 Механика                                             | Самарский<br>государственный<br>архитектурно- |                                                  | 2013           | 11.11.2014        |

# История сохраняется по всем просмотренным изданиям

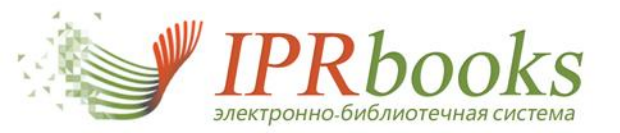

# 10. РАЗДЕЛ "ИСТОРИЯ ПОИСКОВЫХ ЗАПРОСОВ"

#### История поисковых запросов

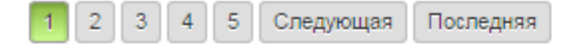

| Текст запроса                                               | Количество<br>запросов | Ссылка на<br>результаты |
|-------------------------------------------------------------|------------------------|-------------------------|
| - Юридическая психология                                    | 1                      | Перейти к результатам   |
| Автоматизация проектирования систем и средств управления    | 1                      | Перейти к результатам   |
| Автосервис станции технического обслуживания автомобилей    | 1                      | Перейти к результатам   |
| афанасьев социальная психология                             | 1                      | Перейти к результатам   |
| джорд                                                       | 1                      | Перейти к результатам   |
| джордж                                                      | 1                      | Перейти к результатам   |
| Интегрированные системы технической подготовки производства | 1                      | Перейти к результатам   |
| Конструкция воздушных и кабельных линий                     | 1                      | Перейти к результатам   |
| Металлорежущие станки                                       | 1                      | Перейти к результатам   |
| Направляющие системы электросвязи                           | 1                      | Перейти к результатам   |
| организационное                                             | 1                      | Перейти к результатам   |

Сохраняется история поисковых запросов и возможен переход к результатам поиска

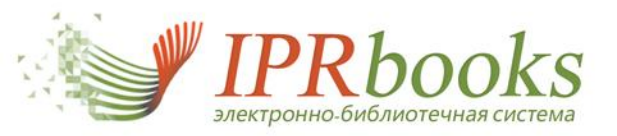

11. Список рекомендуемых изданий

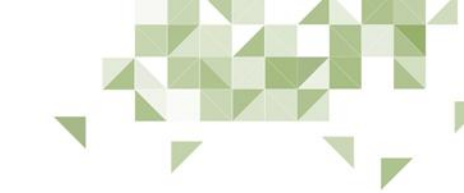

# В данном разделе сохраняются все рекомендации преподавателей и библиотеки (для обучающихся возможность редактирования списка не предусмотрена)

#### Список литературы, рекомендуемой преподавателями, библиотекой вашего учебного заведения

Укажите параметры отображения списка рекомендованной литературы

| Начало периода |   | Конец периода | Кем рекомендовано           |
|----------------|---|---------------|-----------------------------|
|                |   |               | Цаплев Валерий Михайлович 🔹 |
|                |   |               |                             |
| Раздел         |   |               | Действие                    |
| Выбрать        | • |               | Применить                   |

|   | Наименование<br>издания                    | Раздел         | Дата<br>рекомендации | Кем<br>рекомендовано         | Кафедра | Должность              | Ученая<br>степень             | Действия |
|---|--------------------------------------------|----------------|----------------------|------------------------------|---------|------------------------|-------------------------------|----------|
| 8 | <u>Физика. Книга 1.</u><br><u>Механика</u> | 22.3<br>Физика | 29.07.2014           | Цаплев Валерий<br>Михайлович | физики  | заведующий<br>кафедрой | доктор<br>технических<br>наук |          |

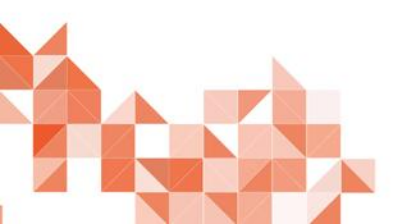

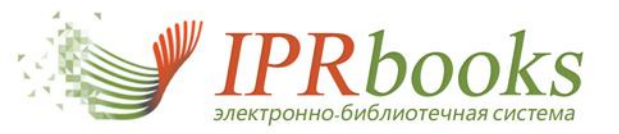

### 12. Программное обеспечение для работы в офлайн-режиме

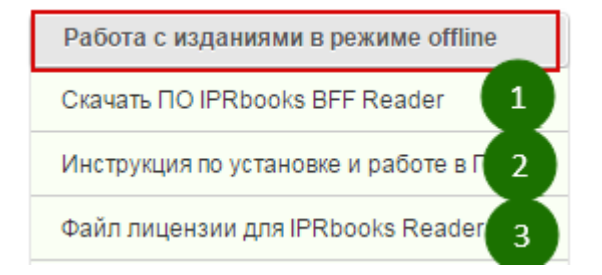

Три простых шага для работы с книгой без Интернета на весь период подписки вуза установите приложение, скачайте файл лицензии и интересующую книгу!

• в каталоге Мои документы/IPRbooks/Reader для компьютеров под управлением операционных систем Windows XP, 7, 8

АВТОМАТИЗИРОВАННОЕ РАБОЧЕЕ МЕСТО ЭКОНОМИСТА, УЧЕБНОЕ ПОСОБИЕ

2 в каталоге Документы/IPRbooks/Reader для компьютеров под управлением операционной системы MacOS

#### скачать файл лицензии

#### Параметры установки

**IPRbooks** Reader

Описание

**36C IPRbooks** 

- Добавить ярлык на рабочий стол
- Запустить приложение после установки

#### Местоположение установки:

# C:\Program Files\IPRbooksBBFReader

Програминое обеспечение для работы с изданиями каталога

## В.Д.Ковалева, В.В.Хисамудинов

3

2

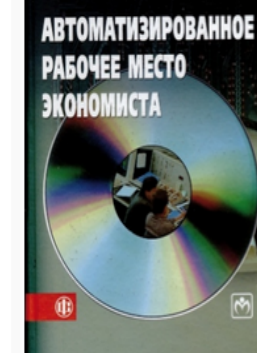

#### Издательство: <u>Финансы и статистика</u> Автор: <u>Ковалева В.Д., Хисамудинов В.В.</u> Год издания: <u>2013</u> Место издания: Москва Количество страниц: 336 ISBN: 978-5-279-03326-3 Тип издания: учебное пособие Гриф: гриф УМО

#### 🌅 Издание в избранном

Рекомендовать издание пользователям

#### Читать online

Чтение офлайн (BFF Reader)

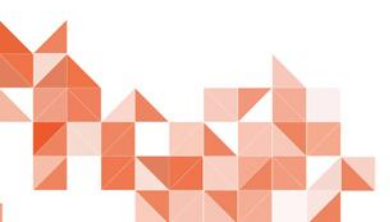

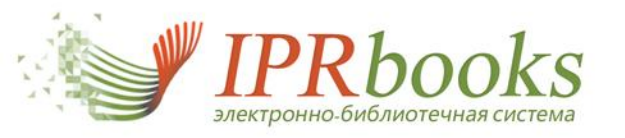

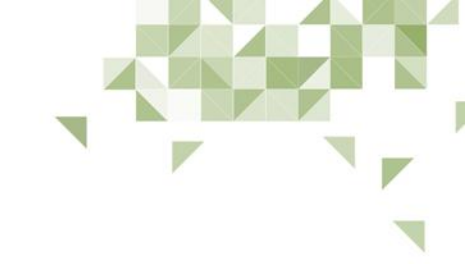

# ОСОБЕННОСТИ ЛИЧНОГО КАБИНЕТА ПРЕПОДАВАТЕЛЯ

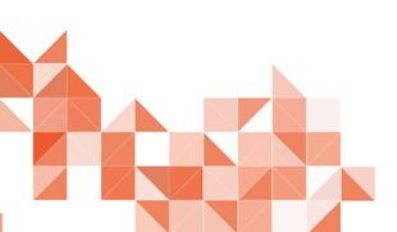

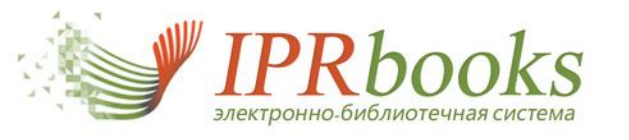

# 1. Модуль книгобеспеченность (преподавателям, библиотеке)

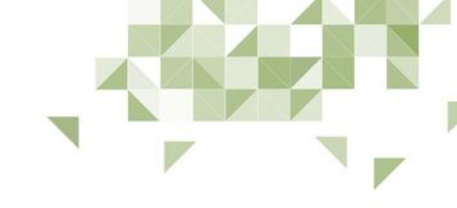

## Модуль "Раскладка изданий ЭБС IPRbooks по дисциплинам"

На данной странице Вам доступен модуль автоматической раскладки изданий, входящих в состав ЭБС IPRbooks, по списку указанных Вами дисциплин.

Модуль позволяет осуществить запрос по списку дисциплин и получить подборку изданий из ЭБС IPRbooks с учетом определенной в системе релевантности. Следует учитывать, что модуль формирует перечень изданий автоматически по вхождению наименований дисциплин в их названия и является ориентировочным. Таким образом, полученный перечень необходимо проверять на точность автоматической подборки.

Дисциплины, по которым не удалось найти соответствующие издания автоматическим способом, необходимо воспользоваться возможностями поиска изданий на сайте через функцию «Интуитивный поиск». Данная функция позволяет найти издания соответствующие запросу не только по точному соответствию, но и по смысловому содержанию.

Данное решение позволяет быстро получить информацию об изданиях ЭБС IPRbooks по интересующим дисциплинам, составлять отчеты и планы книгообеспеченности, «привязывать» издания к учебным планам и учитывать их в учебном процессе, а также осуществить целевое комплектование библиотеки. Запустить модуль

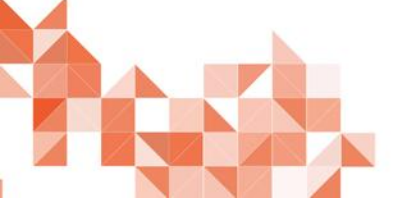

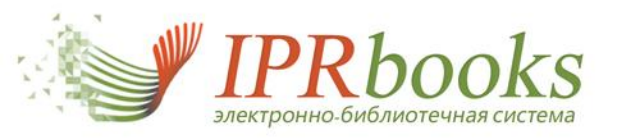

Нажмите кнопку:

### Модуль книгобеспеченность. Работа

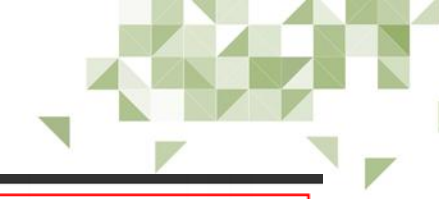

Отмена Добав

| втома  | тизированная раскладка по списку дисциплин |                      |
|--------|--------------------------------------------|----------------------|
| ведите | е название дисциплины                      | Добавить             |
|        |                                            | Или добавьте списком |
|        | Наименование                               | Действия             |
|        |                                            |                      |

Скопируйте список дисциплин через перенос строки и нажмите

| <br>- |   | - |   |   |   |   |   |
|-------|---|---|---|---|---|---|---|
| <br>  | O |   | а | R | и | т | ь |
| <br>- | - | ~ |   | - |   |   | _ |

| Уголовное право                                                |   |
|----------------------------------------------------------------|---|
| Криминология                                                   |   |
| Квалификация отдельных видов преступлений                      |   |
| Уголовно-исполнительное право                                  |   |
| Таможенное право                                               |   |
| Теория и практика назначения наказания                         |   |
| Преступления против собственности                              |   |
| Уголовно-процессуальное право Российской Федерации             |   |
| Юридическая психология                                         |   |
| Прокурорский надзор Российской Федерации                       |   |
| Доказывание и принятие решения в уголовном процессе            |   |
| Судебные речи                                                  |   |
| Нравственные основы уголовного судопроизводства                |   |
| Особенности производства по отдельным категориям уголовных дел |   |
| Обвинение и защита                                             |   |
| Международный уголовный процесс                                |   |
| Гражданский процесс                                            |   |
| Арбитражный процесс                                            |   |
| Разбирательство гражданских дел третейскими судами             | 1 |

4. Сохраните полученный результат (файл) и проверьте автоматическую подборку.

🔨 Раскладка списка д....xlsx

5. Пример полученной выгрузки (*дисциплина, карточка издания, ссылка на книгу, тип издания, версия ЭБС*)

| Наименование дисцип | пинь Номер и | Карточка мадания                                                   | Ссылка на издание                      | Тип издания                     | Версия ЭБС       |
|---------------------|--------------|--------------------------------------------------------------------|----------------------------------------|---------------------------------|------------------|
|                     |              | Петрова КЛА. Зопотые правила успешного сбыта: производственно-     | 1                                      |                                 |                  |
| Аграрное право      | 818          | практическое издание / Петрова Ю.А., Спиридонова Е.Б.— С.: Ай Пи   | http://www.iprbookshop.ru818           | производственно-практическое из | Базовая версия   |
|                     |              | Турсина Е.А. Безналичные расчеты. Правила представления,           |                                        |                                 |                  |
|                     | 960          | исполнения, отзыва, возврата и исправления расчетных документов:   | http://www.iprbookshop.ru960           | производственно-практическое из | Базовая версия   |
|                     |              | Селянин А.В. История государства и права зарубежных стран: учебное |                                        |                                 |                  |
|                     | 1153         | пособие / Селянин А.В.— М.: Экзамен, 2008.                         | http://www.iprbookshop.ru1153          | учебное пособие                 | Базовая версия   |
|                     | 1154         | Морев М.П. Римское право: учебное пособие / Морев М.П М.:          | http://www.iprbookshop.ru1154          | учебное пособие                 | Базовая версия   |
|                     | 1155         | Морев М.П. Римское право: учебное пособие / Морев М.П М.:          | http://www.iprbookshop.ru1155          | учебное пособие                 | Базовая версия   |
|                     |              | Спепенкова О.А. Комментарий к Федеральному закону от 19 июля       |                                        |                                 |                  |
|                     |              | 1997 г. № 109-ФЗ «О безопасном обращеним с пестицидами и           |                                        |                                 |                  |
|                     | 1819         | агрохимикатами»: производственно-практическое издание /            | http://www.iprbookshop.ru1819          | производственно-практическое из | Базовая версия   |
|                     | 8173         | Завражных М.Л. Аграрное право: учебное пособие / Завражных М.Л     | http://www.iprbookshop.ru8173          | учебное пособие                 | Дополнительная п |
|                     | 13863        | Кузнецов А.Н. Вещное право: учебное пособие / Кузнецов А.Н С.:     | http://www.iprbookshop.ru13853         | учебное пособие                 | Базовая версия   |
|                     |              | Кузнецов А.Н. Особенности реализации норм семейного права за       |                                        |                                 |                  |
|                     | 40000        | A B S S S S S S S S S S S S S S S S S S                            | has a firmer back a back as a strategy |                                 | DOU LL           |

support@iprmedia.ru

35

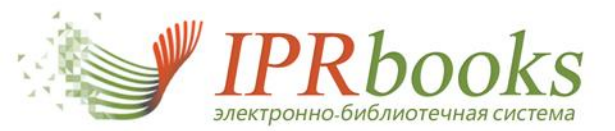

# 2.Рекомендация литературы

Преподаватель и сотрудники библиотеки на странице издания могут порекомендовать книгу обучающимся. В личном кабинете доступно управление (удаление) собственных рекомендаций, а также просмотр всех рекомендаций.

| О.В. Карабанова          | Экономика организации                                            | (предприятия)                                                 |        |                                                                                       |                                         |            |            |                              |           |                        |                               |                          |
|--------------------------|------------------------------------------------------------------|---------------------------------------------------------------|--------|---------------------------------------------------------------------------------------|-----------------------------------------|------------|------------|------------------------------|-----------|------------------------|-------------------------------|--------------------------|
|                          | Сведения, относящиеся к загл                                     | <b>павию:</b> Практикум для акаде                             | мическ | кого бакалавриата. Задачи и ре                                                        | шения                                   |            |            |                              |           |                        |                               |                          |
| ЭКОНОМИКА<br>организации | Издательство:                                                    | Логос                                                         |        |                                                                                       |                                         |            |            |                              |           |                        |                               |                          |
| (предприятия)            | Авторы:                                                          | Карабанова О.В.                                               |        |                                                                                       |                                         |            |            |                              |           |                        |                               |                          |
|                          | Год издания:                                                     | 2015                                                          |        |                                                                                       |                                         |            |            |                              |           |                        |                               |                          |
|                          | Место издания:                                                   | Москва                                                        |        |                                                                                       |                                         |            |            |                              |           |                        |                               |                          |
|                          | Количество страниц:                                              | 128                                                           |        |                                                                                       |                                         | e          | подавателя | ми, библиотекой              | вашего уч | ебного завед           | ения                          |                          |
|                          | ISBN:                                                            | 978-5-98704-814-6                                             |        |                                                                                       |                                         |            |            |                              |           |                        |                               |                          |
| TEHNE ONLINE             | Тип издания:                                                     | практикум                                                     |        |                                                                                       |                                         | <i>،</i> ۲ | а рекоменд | цованной литера              | туры      |                        |                               |                          |
|                          | Данное издание содерж                                            | ится в коллекциях:                                            |        |                                                                                       |                                         | He         | ец периода |                              | Кем р     | екомендовано           |                               |                          |
| Скачать                  | C Экономика. Отраслев                                            | ая экономика                                                  |        |                                                                                       |                                         |            |            |                              | Выб       | рать                   |                               | •                        |
|                          | Библиографическая зап                                            | ИСЬ                                                           |        |                                                                                       |                                         |            |            |                              |           |                        |                               |                          |
|                          | Задачи и решения/ Карабанова<br>http://www.iprbookshop.ru/30549. | О.В.— Электрон. текстовые данн<br>— ЭБС «IPRbooks», по паролю | ње.— I | М.: Логос, 2015.— 128 с.— Реж                                                         | им доступа:<br>Скачать в формате .txt   |            |            |                              | При       | менить                 |                               |                          |
|                          | дополнительно                                                    |                                                               |        |                                                                                       |                                         | га         | a          | Кем                          |           |                        | Ученая                        |                          |
|                          | 🖈 Добавить в избранное                                           | Рекомендовать издание по                                      | льзова | телям                                                                                 |                                         | (0         | омендации  | рекомендовано                | Кафедра   | Должность              | степень                       | Действия                 |
|                          | L                                                                |                                                               | 8      | Аоразивная<br>обработка<br>картофеля и<br>овощей с<br>дискретным<br>энергоподводом    | 36.91<br>Переработка<br>плодов и овощей | 13.05      | 5.2015     | Ваша<br>рекомендация         |           |                        |                               | Отменить<br>рекомендацию |
|                          |                                                                  |                                                               | 8      | Справочник<br>инженера по<br>контрольно-<br>измерительным<br>приборам и<br>автоматике | 34.9<br>Приборостроение                 | 13.05      | 5.2015     | Ваша<br>рекомендация         |           |                        |                               | Отменить<br>рекомендацию |
|                          |                                                                  |                                                               | 9      | <u>Физика. Книга 1.</u><br><u>Механика</u>                                            | 22.3 Физика                             | 29.07      | 7.2014     | Цаплев Валерий<br>Михайлович | физики    | заведующий<br>кафедрой | доктор<br>технических<br>наук |                          |

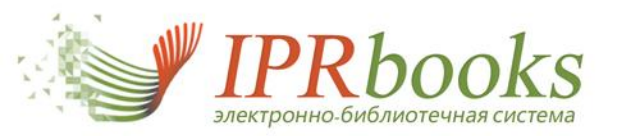

## 3. Размещение трудов преподавателей. Ринц

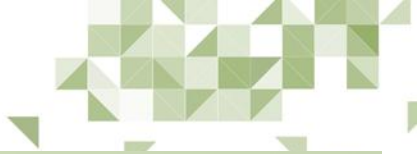

# При включении работ в **35C IPR**books авторам гарантируется:

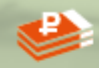

получение вознаграждения;

индексирование работ, включенных в ЭБС IPRbooks, в базе РИНЦ;

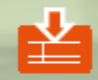

публикация работ в электронном виде, выдача сертификата о публикации;

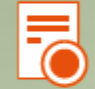

обязательное оформление лицензионного договора;

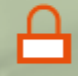

защита работ от незаконного использования;

минимум затрат времени со стороны автора (оформлением документов, обработкой и включением изданий в ЭБС занимаются наши специалисты);

предоставление доступа к персональной статистике по использованию изданий автора подключенными пользователями в режиме online.

# Публикация работ в электронном виде позволяет:

расширить аудиторию профессиональных читателей (с изданием работают несколько тысяч пользователей из разных регионов РФ), гарантируя при этом увеличение индексов цитируемости и легальное использование;

исключить типографские расходы;

пополнить уникальную базу изданий и общероссийскую практику исследований в определённых направлениях, повлияв на развитие науки в своей области.

Дополнительно может быть выпущено электронное издание на CD-диске.

Выходные данные электронного издания на диске оформляются по ГОСТУ, изданию присваивается ISBN. Пять обязательных

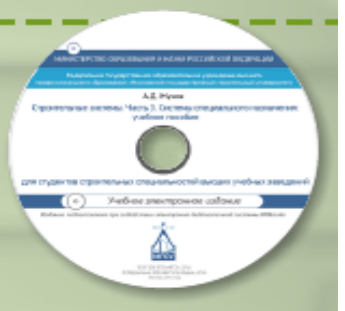

экземпляров электронного издания на дисках отправляются в научно-технический центр «Информрегистр» для обязательной регистрации. По запросу автора CD-диски выпускаются необходимым тиражом. Пользователям нашей библиотеки услуга предоставляется на льготных условиях.

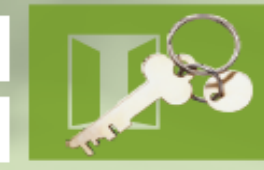

Для входа в ЭБС IPRbooks (www.iprbookshop.ru) вам будут предоставлены учетные данные автора.

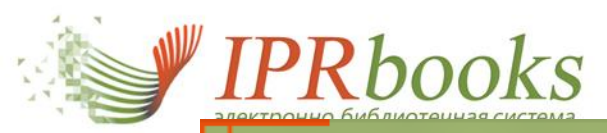

#### Размещение трудов преподавателей. Ринц

Оформление электронного издания, не опубликованного в печатном виде

# СЕРТИФИКАТ

**IPR**books

Выдан Дилановой О.В., и свидетельствует о том, что издание:

#### «Биология, Учебник»

опублиновано в Элентронно-библиотечной системе IPRbooks (<u>unit protectuse n</u>), являющейся элентроеным СМИ (paudementscrate o реакстроиции СМИ За № dc 77-43102 cm 20 dexxбря 2010 г.).

Международным центром ISSN сайту www.iprbookshop.ru присвоен номер ISSN 2227-4397, в саязи с чем указанному изданию присванавется номер ISSN 2227-8397, что подтверждает официальность публикации и моняет использоваться при подсчете опубликованных работ в научной сфере.

Выходные сведения об надажии: Тулякова О.В. Биология (Электронный ресурс); учебник/ Тулякова О.В.—Электрон.тектовые данные.—Саратов: Вузовское образование, 2014.— 448 с.— Режим доступа: http://www.jsrbookshop.ru/21902.—ЭБС 4IPRbooks, по паролю

11 сентября 2013 г.

bea H.IO.)

НАУЧНАЯ ЭЛЕКТРОННАЯ БИБЛИОТЕКА

#### elibrary.RU

# СЕРТИФИКАТ

#### РИНЦ

Научные и учебные издания ЭБС IPRbooks размещены в Российском индексе научного цитирования

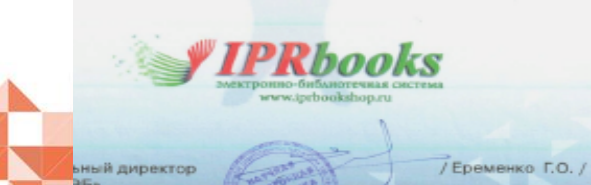

|                                                                  |                                                                                                    |                                                                                  | В                                                                                                    | печатн                                            | юм виде                                                                                                    |
|------------------------------------------------------------------|----------------------------------------------------------------------------------------------------|----------------------------------------------------------------------------------|----------------------------------------------------------------------------------------------------|---------------------------------------------------|----------------------------------------------------------------------------------------------------|
| France Hojopoupe                                                 | Yelina angerra Labo                                                                                                    |                                                                                  | стопа Попланастиче Мерография                                                                             |                                                   | + Decent rates                                                                                                    |
|                                                                  | SSE 22.35 Thomas<br>The Decision of Texas                                                                                                    | TREE-SARE TO HIGH HEADER<br>TO TOWN HEADER STORE OF THE<br>BROWN LEAVE 10 FRO TO | ный каталога<br>ному сокларнию                                                                            | Q, Hailta<br>@ Chpaico                            | onlas, siel<br>Monissional dimensione episophies nal-<br>positieponiet<br>Case metgen service en pontone<br>16.04.2014 - 10.06.2016 |
| Kern Repease                                                     | a Konnos por Berro                                                                                                    | names ne panypa                                                                  | Обраноцис натериалы                                                                                       |                                                   | Инструкции ГАО                                                                                                    |
| Stamm<br>Ageneration<br>Constant<br>Constant<br>Status<br>Status | Булатастаранов, долж<br>Сандрания, онланацият<br>Ядаритастики:<br>Алекора:<br>Род. жаданов:<br>Калонастара<br>Бала<br>Бала<br>Тал. жаданов:<br>Давилося заграния с с | 0<br>4 4 0000000000                                                              | Vadius recolus<br>Bysecon dipanears<br>Georges P.D.<br>2015<br>Captra<br>155<br>2027-027<br>yvelice toobe |                                                   |                                                                                                    |
| Openanter (name)                                                 | <ul> <li>Составля на развет<br/>Сроктитерский и<br/>Банбликографиченская<br/>Федерудия Р. П. Булякт<br/>образования. 2015. — 150         </li> </ul>                 | унат, Аудия<br>на залась.<br>преков дите Эликтрон<br>8 г. — Ранни доступа (      | sel pec.pr]_rvetkee.nor.elleri 95294.ed<br>tp://www.peteckelop.sc/0245                                    | а Р. П. — Знактрон, таксто<br>Wibeokov, по таропи | ан даның — Сертек буластан<br>17<br>Талайқ айырман 1                                                                                |
|                                                                  | Дополнительно<br>Фаланть в кладович                                                                                                    | e + te                                                                           |                                                                                                    |                                                   |                                                                                                    |

Оформление выходных данных сетевого электронного издания

#### Передача метаописаний об издании, размещенном в ЭБС IPRbooks, в систему eLibrary (РИНЦ)

| Nº.    | Публикация                                                                                                    | Цит. |   |        |
|--------|----------------------------------------------------------------------------------------------------|------|---|--------|
| 21<br> | ПРОБЛЕМА ВТОРИЧНЫХ ОБРАЗОВ В ПСИХОЛОГИИ<br>ГОСТЕВ А.А.<br>Психологический журнал. 2012. Т. 33. № 4. С. 17-26.                                                                                                    | o    |   |        |
| 22<br> | НЕЗАКОННЫЕ СДЕЛКИ С ЗЕМЛЕЙ: СОЦИАЛЬНАЯ И УГОЛОВНО-ПРАВОВАЯ<br>ПРАКТИКА<br>Гостея А.А.<br>Точки изд Ё. 2011. № 1. С. 79-83.                                                                                                    | o    |   |        |
| 23     | ПСИХОЛОГИЧЕСКИЕ ИДЕИ В ТВОРЧЕСКОМ НАСЛЕДИИ И. А. ИЛЬИНА<br>Гостех А.А.<br>на путях создания психологии духовно-нравственной сферы человеческого бытия / А. А.<br>Гостев, Н. В. Борисова. Москва, 2012. Сер. Методологии, теория и история психологии/<br>Российская акад. наук. Ин-т психологии | 1    | 2 |        |
| 24     | ДОРОГА ИЗ ЗАЗЕРКАЛЬЯ: ПСИХОЛОГИЯ РАЗВИТИЯ ОБРАЗНОЙ СФЕРЫ ЧЕЛОВЕКА :<br>Гостея А.А.<br>Тренинг твор. воображения / А. А. Гостев: РАН. Ин-т психологии. Москва. 1998.                                                                                                    | 14   |   |        |
| 25     | ПСИХОЛОГИЯ И МЕТАФИЗИКА ОБРАЗНОЙ СФЕРЫ ЧЕЛОВЕКА.<br>Гостее А.А.<br>А. А. Гостее ; Балтийская пед. акад Москва, 2008.                                                                                                    | 19   |   | > 35   |
| 26     | ОПЕРАЦИЯ RED OCTOBER — ОБШИРНАЯ СЕТЬ КИБЕРШПИОНАЖА ПРОТИВ<br>ДИПЛОМАТИЧЕСКИХ И ГОСУДАРСТВЕННЫХ СТРУКТУР<br>ГОСТИИ А.А.<br>Полнон инбербеворасирства 2013 № 1 С. 15-23                                                                                                    | o    |   | lia.ru |

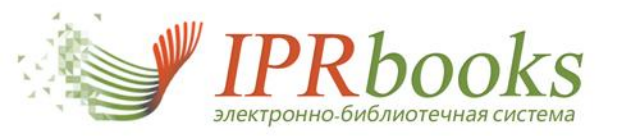

#### Размещение трудов преподавателей. Ринц

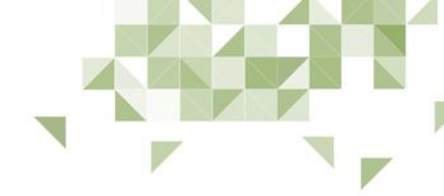

#### Выберите раздел

#### Профиль

Работа с изданиями в режиме online

Книгообеспеченность

Чтение изданий в режиме offline

Дополнительные сервисы

Индексирование изданий ЭБС в РИНЦ (eLIBRARY)

Новые поступления

Сообщения

Инструкции

#### Публикации в ЭБС IPRbooks индекс авторов и вузов в РИНЦ

#### Индексирование записей электронных изданий ЭБС IPRbooks в Научной электронной библиотеке eLIBRARY, реализующей проект РИНЦ

Российский индекс научного цитирования (РИНЦ) — это национальная информационно-аналитическая система, аккумулирующая более 4.7 миллиона публикаций российских авторов, а также информацию о цитировании этих публикаций из более 4000 российских журналов. Она предназначена не только для оперативного обеспечения научных исследований актуальной справочно-библиографической информацией, но является также и мощным инструментом, позволяющим осуществлять оценку результативности и эффективности деятельности научно-исследовательских организаций, ученых, уровень научных журналов и т.д.

Все издания (учебники, пособия, монографии, периодика), включенные в ЭБС за весь период работы, как авторами, так и вузами, индексируются в РИНЦ. Поэтому размещение изданий в ЭБС IPRbooks напрямую способствует повышению цитируемости работ авторов без дополнительных затрат со стороны правообладателя. По запросу вуза специалисты ЭБС IPRbooks могут провести регистрацию авторов в РИНЦ (в случае если ранее автор не осуществлял регистрацию), чтобы сэкономить время и повысить эффективность процесса.

Такой подход меняет всю систему работы с авторами учебной и научной литературы, в связи с чем каждое издание (как выходившее ранее в печатном виде, так и не издававшееся) становится элементом персонификации каждого автора на профессиональном уровне для всего научного сообщества. Задачами ЭБС IPRbooks в данном направлении работы являются:

- повышение привлекательности размещения своих работ для предоставления их в доступе студентам вузов и читателям библиотек, подключенных к ЭБС;
- открытие дополнительных возможностей для авторов при публикации работ в электронном виде с обеспечением защиты и гарантией лицензионного использования;
- расширение профессиональной целевой аудитории разработок отечественных ученых путем включения их в учебные планы ведущих вузов;
- повышение публикационной активности российских авторов и научных организаций;
- предоставление доступа к персональной статистике по использованию изданий автора вузами в режиме онлайн.

Мы предлагаем всем активным авторам и преподавателям вузов, которые хотят повысить популярность ведущих вузов и публичных библиотек России.

Работа с изданиями актуальна как для отдельных авторов, так и научных коллективов и издательств.

Узнать подробнее о требованиях к работам и об условиях сотрудничества можно, связавшись с нами по бесплатному по всей России номеру 8 800 555 22 35 или по электронной почте: officeneo@iprbooks.ru, mail@iprbookshop.ru

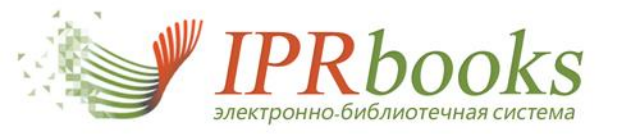

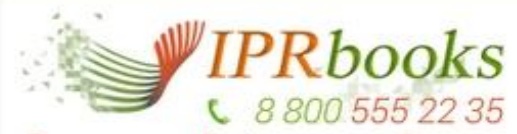

Электронно-Библиотечная Система

ЗАПОЛНИТЕ ПОЛЯ ФОРМЫ

#### SPIN

SPIN

#### Фамилия, имя и отчество

хашева зарема муратовна

#### Фамилия

Фамилия

#### Имя и отчество

Имя и отчество

#### Инициалы

Инициалы

#### Название организации — место работы

Название организации

Отправить запрос

#### РЕЗУЛЬТАТ ЗАПРОСА

Количество авторов, найденных по данному запросу: 1

Хашева Зарема Муратовна

#### 😢 Расширенная информация об авторе

| Число публикаций автора в РИНЦ:                                                 | 95    |
|---------------------------------------------------------------------------------|-------|
| Число публикаций автора с учетом статей, найденных в списках литературы:        | 96    |
| Число цитирований публикаций автора в РИНЦ:                                     | 441   |
| Суммарное число цитирований автора:                                             | 480   |
| Число публикаций, процитировавших работы автора:                                | 232   |
| Индекс Хирша:                                                                   | 13    |
| Число публикаций в зарубежных журналах:                                         | 0     |
| Число публикаций в российских журналах:                                         | 35    |
| Число публикаций в российских журналах из перечня ВАК:                          | 26    |
| Число цитирований из зарубежных журналов:                                       | 0     |
| Число цитирований из российских журналов:                                       | 146   |
| Средневзвешенный импакт-фактор журналов, в которых были опубликованы<br>статьи: | 0,268 |
| Средневзвешенный импакт-фактор журналов, в которых были процитированы статьи:   | 0,228 |
| Число публикаций за последние 5 лет (2007-2011):                                | 50    |

# elibrary.RU Запрос информации из РИНЦ

- 1

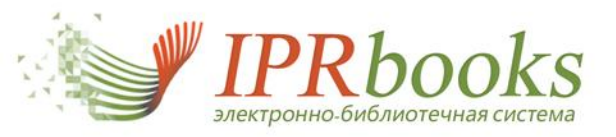

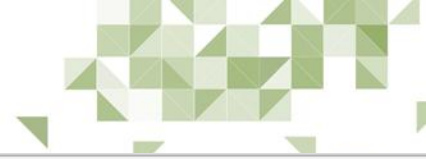

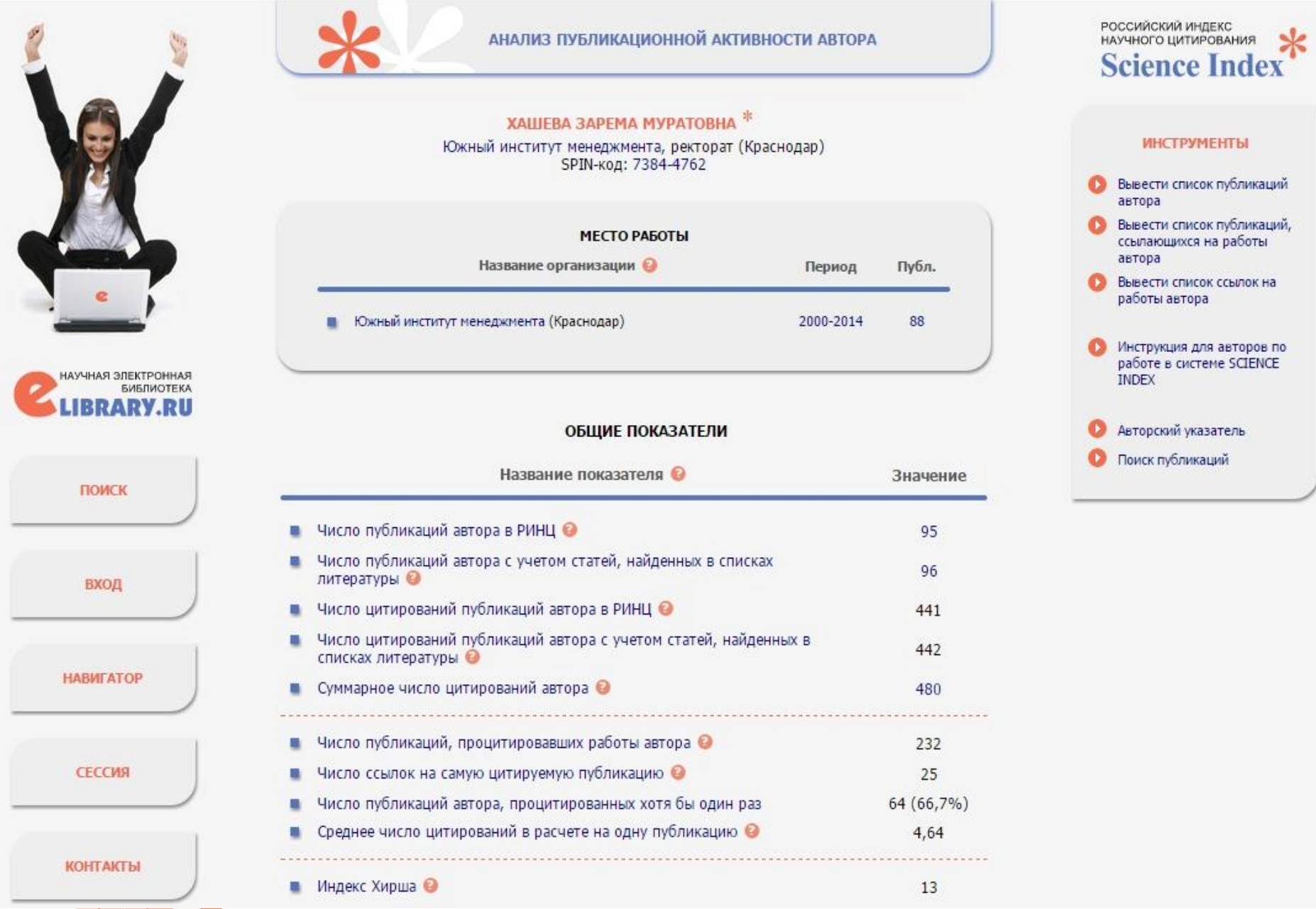

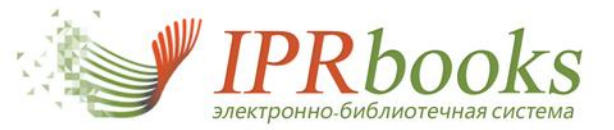

Доступен для всех групп пользователей и служит эффективным инструментом для получения актуальных данных о новинках в режиме онлайн (новинки доступны сразу после их загрузки в систему).

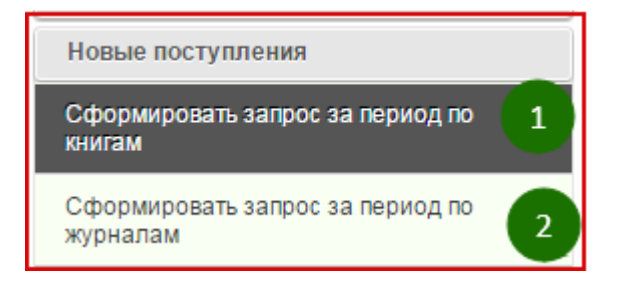

#### Сформировать запрос за период по книгам

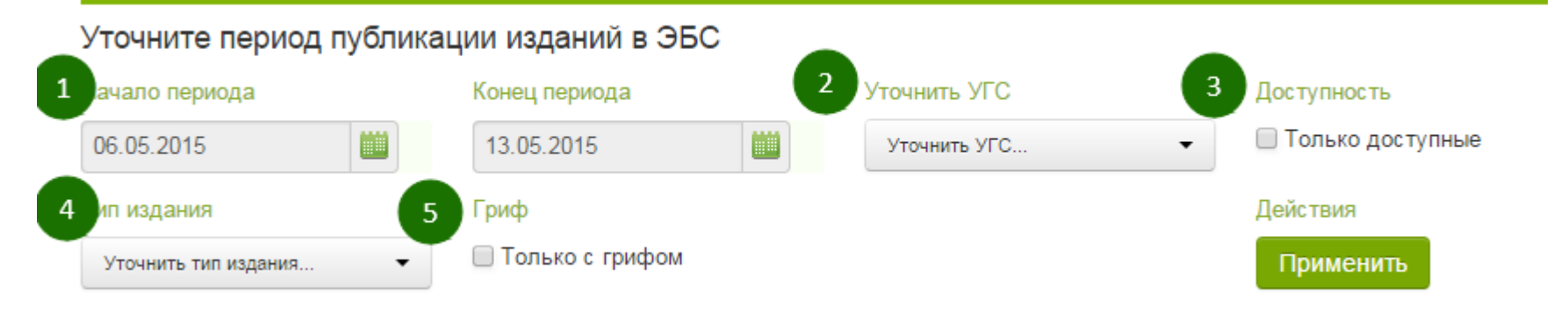

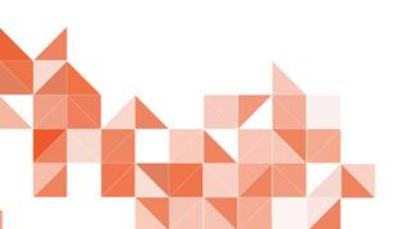

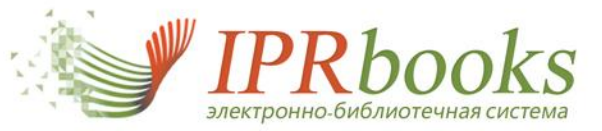

Гриф

Полько с грифом

Тип издания

Возможность фильтрации новинок по УГС, позволяет получить более точную подборку изданий. Возможен выбор нескольких УГС сразу.

| Уточнить УГС                         | Доступность                                | Уточнить тип издания                   |
|--------------------------------------|--------------------------------------------|----------------------------------------|
| 01 Математика и механика, 02 I 🔻     | 🔲 Только доступные                         | Возможен выбор нескольких              |
| 01 Математика и механика             | 4                                          | 1. Официальное издание                 |
| 02 Компьютерные и информационные     | науки 🗸                                    | Нормативные акты                       |
| 03 Физика и астрономия               | *                                          | 2. Научное издание                     |
| 04 Химия                             |                                            | Монография                             |
| 05 Науки о земле                     |                                            | Сборник научных трудов                 |
| 06 Биологические науки               |                                            | Материалы конференции                  |
| 07 Архитектура                       | *                                          | 3. Производственно-практическое издани |
| 08 Техника и технологии строительств | 5a                                         | Инструктивно-методическое издание      |
| 09 Информатика и вычислительная те   | ехника                                     | Практическое пособие                   |
| 10 Информационная безопасность       | *                                          | Практическое руководство               |
| 11 Электроника, радиотехника и систе | емы связи                                  | 4. Учебное издание                     |
| 12 Фотоника, приборостроение, оптиче | еские и биотехнические системы и технологи | Учебник                                |
| 13 Электро- и теплоэнергетика        |                                            | Учебное пособие                        |
| 14 Ядерная энергетика и технологии   | *                                          | Учебно-методическое пособие            |
| 15 Машиностроение                    |                                            | Учебное наглядное пособие              |
| 16 Физико-технические науки и технол | логии                                      | Рабочая тетрадь                        |
| 17 Оружие и системы вооружения       |                                            | Самоучитель                            |
| 18 Химические технологии             |                                            | Хрестоматия                            |
| 19 Промышленная экология и биотехн   | юлогии                                     | Практикум                              |
| 20 Техносферная безопасность и при   | родоустройство                             | Задачник                               |

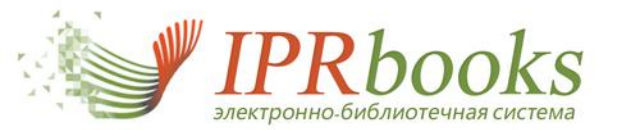

# 5. Работа с модулем "Новые поступления"

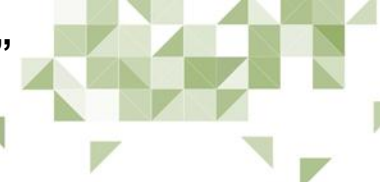

# Полученный список изданий.

| Наименование                                                                                                    | Издательство                                                                                 | Авторы                                                                                                    | Год<br>издания | ISBN | Дата<br>публикации  |     |      |
|----------------------------------------------------------------------------------------------------|----------------------------------------------------------------------------------------------|----------------------------------------------------------------------------------------------------|----------------|------|---------------------|-----|------|
| <u>Типология объектов</u><br>недвижимости                                                                                      | Нижегородский<br>государственный<br>архитектурно-<br>строительный<br>университет, ЭБС<br>АСВ | Груздев В.М.                                                                                                    | 2014           |      | 12.05.2015<br>16:02 | -   | 0    |
| Территориальное<br>планирование.<br>Теоретические<br>аспекты и<br>методология<br>пространственной<br>организации<br>территории | Нижегородский<br>государственный<br>архитектурно-<br>строительный<br>университет, ЭБС<br>АСВ | Груздев В.М.                                                                                                    | 2014           |      | 12.05.2015<br>16:02 | •   | 0    |
| Развитие<br>архитектурной<br>типологии<br>производственных<br>зданий (на примерах<br>трикотажных<br>фабрик)                    | Нижегородский<br>государственный<br>архитектурно-<br>строительный<br>университет, ЭБС<br>АСВ | Конюков А.Г., Москаева А.С.                                                                                                    | 2014           |      | 12.05.2015<br>16:02 | -   | 0    |
| Механика.<br>Кинематика<br>поступательного<br>движения тела.<br>Динамика<br>поступательного<br>движения тела.<br>Часть I       | Нижегородский<br>государственный<br>архитектурно-<br>строительный<br>университет, ЭБС<br>АСВ | Демидова Н.Е.                                                                                                    | 2014           |      | 12.05.2015<br>16:02 | •   | 0    |
| <u>Ландшафтное</u><br>проектирование                                                                                           | Нижегородский<br>государственный<br>архитектурно-<br>строительный<br>университет, ЭБС<br>АСВ | Надршина Л.Н.                                                                                                    | 2014           |      | 12.05.2015<br>16:02 | -   | 0    |
| <u>Ландшафтная архитектура – 2014.</u><br>Город и парк                                                                         | Нижегородский<br>государственный<br>архитектурно-<br>строительный                            | Анциферов А.В., Бирюкова О.В., Ботвиньева Т.А.,<br>Бурмистрова С.В., Воронина О.Н., Гераськин И.А.,<br>Гуданова Е.А., Демидова Е.Е., Денисова А.А.,<br>Жесткова Д.Б., Казакова О.С., Карандеева М.В.,<br>Кироора Т.В., Казакова О.С., Карандеева М.В., | 2014           |      | • Скачать в с       | фор | мате |

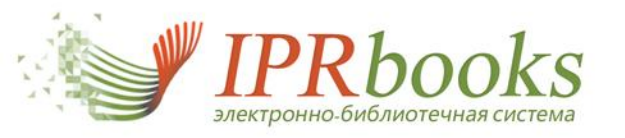

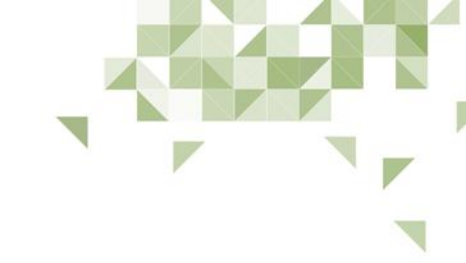

# Работа в системе. Поиск изданий. Каталоги ЭБС

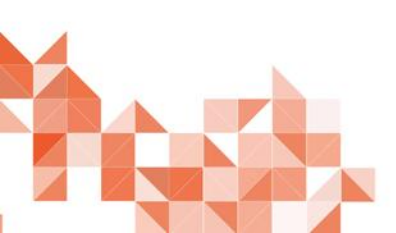

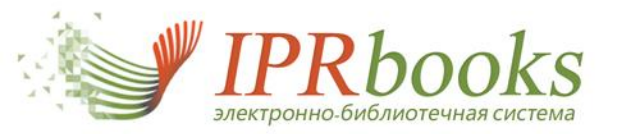

### 1. Поиск изданий в ЭБС. Интуитивный поиск

Главная Информация Учебным заведениям Библиотекам Правообладателям Пользователям Мероприятия Личный кабинет lam-rpa lib **IPR**books Интуитивный поиск изданий каталога РПА Минюста России (г. Москва) 8 800 555 22 35 Срок предоставления доступа: Q Найти автоматизация высокоточных измерений 01.09.2014 - 31.08.2015 Электронно-Библиотечная Система 🔘 По любому слову 🛛 🔘 По точному совпадению Оправка Периодика Бесплатная литература Обучающие материалы Инструкции FAQ Отображение результатов: в основном каталоге в каталоге бесплатной литературы 1 2 3 4 5 6 7 8 9 10 11 12 следующая страница Скачать результаты поиска на текущей странице в формате CSV? Автоматизация высокоточных измерений в прикладной геодезии. Теория и практика (книга) 2009, Савиных В.П., Ивандиков Я.М., Майоров А.А., Зацаринный А.В., Герасимов И.М., Академический Проект, Альма Матер АВТОМАТИЗАЦИЯ высокоточных ИЗМЕРЕНИЙ ... рассматриваются основы теории автоматического управления, вопросы автоматизации высокоточных инженерно-геодезических измерений при В ПРИКЛАДНОЙ **ГЕОДЕЗИИ** выполнении створных наблюдений, при контроле ... конструкции автоматических приборов и датчиков, применяемых в инженерной геодезии. ТЕОРИЯ И ПРАКТИКА Описываются высокоточные методы измерений при применении лазеров. Излагаются принципы расчета и построения автоматических измерительных Просмотр информации о книге Добавить в избранное Автоматизация измерений, испытаний и контроля (книга) 2013, Латышенко К.П., Вузовское образование ..., испытаний и контроля. Учебное пособие предназначен студентам, обучающимся по специальностям 220301 Автоматизация технологических

процессов и производств (по отраслям) и 200530 Стандартизация и сертификации, изучающим дисциплины «Автоматизация измерений, испытаний и контроля», «Автоматизация аналитического контроля», «Автоматизация городского контроля», «Информационно-измерительные системы».

Просмотр информации о книге

Добавить в избранное

support@iprmedia.ru

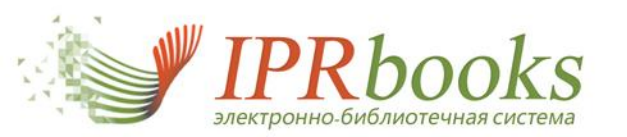

# Страница издания

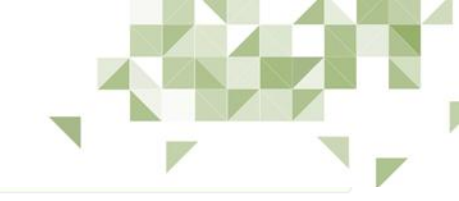

|                          | Издательство:                                                                                                | Академический Проект, Альма Матер                                                                                                    |
|--------------------------|----------------------------------------------------------------------------------------------------|----------------------------------------------------------------------------------------------------|
| втоматизация             | Авторы:                                                                                                    | Савиных В.П., Ивандиков Я.М., Майоров А.А., Зацаринный А.В., Герасимов И.М.                                                                                                    |
| ЫСОКОТОЧНЫХ<br>ИЗМЕРЕНИЙ | Сведения об ответственности:                                                                                 | ред. Савиных В.П.                                                                                                    |
| З ПРИКЛАДНОИ<br>ГЕОДЕЗИИ | Год издания:                                                                                                 | 2009                                                                                                    |
| ТЕОРИЯ И ПРАКТИКА        | Место издания:                                                                                               | Москва                                                                                                    |
| A                        | Количество страниц:                                                                                          | 400                                                                                                    |
|                          | ISBN:                                                                                                    | 978-5-8291-1129-8                                                                                                    |
|                          | Тип издания:                                                                                                 | монография                                                                                                    |
|                          | Библиографическая запись<br>Автоматизация высокоточных измерений і<br>данные.— М.: Академический Проект, Алі | в прикладной геодезии. Теория и практика [Электронный ресурс]/ В.П. Савиных [и др.].— Электрон. текстовые<br>ьма Матер, 2009.— 400 с.— Режим доступа: http://www.iprbookshop.ru/27383.— ЭБС «IPRbooks», по паролю |
|                          | Дополнительно<br>★ Добавить в избранное                                                                      | Рекомендовать издание пользователям                                                                                                    |
|                          | Ор издании                                                                                                   |                                                                                                    |

support@iprmedia.ru

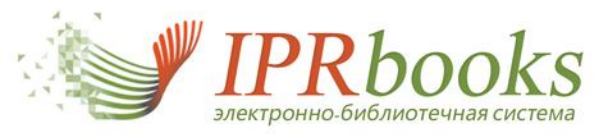

## 2. Работа с каталогами. Каталог книг

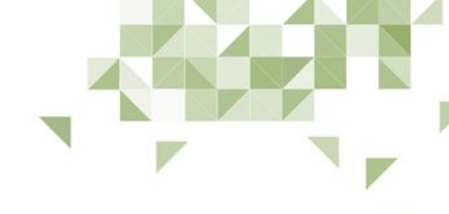

В основном меню содержится 5 основных каталогов материалов ЭБС

| 1 Книги 2 Периодика 3 Коллекции 4 Бесплатная литература 5 Обучающие материалы                                |         |
|----------------------------------------------------------------------------------------------------|---------|
| Каталог книг ЭБС IPRbooks                                                                                    | ования  |
| Целевое назначение Высшее профессиональное образование Средне-специальное профессиональное образование Школа | ), СПО, |

Возможен выбор любого классификатора каталога изданий - ОКСО, новые УГС или ББК

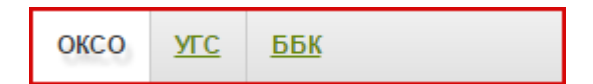

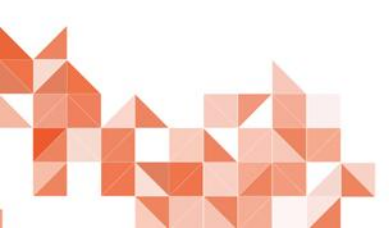

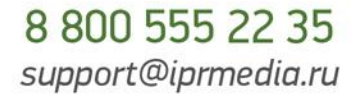

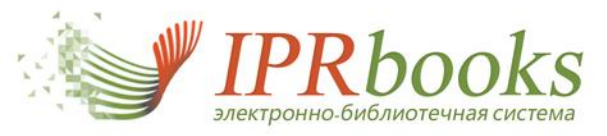

2. Каталог книг. Пересечение фильтрации (поиск по всем параметрам сразу) - Пример: ВПО, ОКСО - 01, 2015 г., учебные издания)

| TAJIOI KHUI JEC IPRDOOKS                            | поиск издании в каталоте                                                      |                                                                                                    | 😈 Фильтрация издани                                                                                                    |
|-----------------------------------------------------|-------------------------------------------------------------------------------|----------------------------------------------------------------------------------------------------|----------------------------------------------------------------------------------------------------|
| целевое назначение                                  | Заглавие                                                                      | Издательство                                                                                                    | Автор                                                                                                    |
| ысшее профессиональное<br>Бразование                | 2015 Год от 2015 Год до                                                       | ISBN                                                                                                    | Учебник, Учебное пособие, Учебно- 🔻                                                                                                    |
| редне-специальное<br>рофессиональное<br>5разование  | Уточнить версию ЭБС 🝷                                                         | Дополнительно                                                                                                    | Очистить Применить 3                                                                                                    |
| Ікола                                               | По результатам фильтрации по<br>в данном разд                                 | о направлению подготовки «Высшее про<br>еле каталога найдено 5 изданий ( <mark>скачат</mark>                                                                | фессиональное образование»<br>ь <mark>результаты)</mark>                                                                                                   |
| КСО <u>УГС ББК</u><br>Физико-математические<br>ауки | Иатематическая<br>2015, Беликов А.В<br>университет, ЭБС<br>Рассмотрены осно   | обработка результатов геодезически<br>5., Симонян В.В., Московский государ<br>С АСВ<br>марри вопросы теории погрешностей, не                                | <u>х измерений</u><br>оственный строительный                                                                                                    |
| 2 Естественные науки<br>3 Гуманитарные науки        | геодезических рез<br>математической с<br>обработки результ<br>Приведены общие | ультатов измерений. Приведены сведен<br>татистике, положенные в основу изложе<br>атов традиционных методов измерений<br>сведения по методу наименьших квадр | ооходимые при оораоотке<br>ния по теории вероятностей и<br>ения курса. Рассмотрены варианты<br>, а также GPS-измерений.<br>ратов. Отдельно рассмотрен вопр |

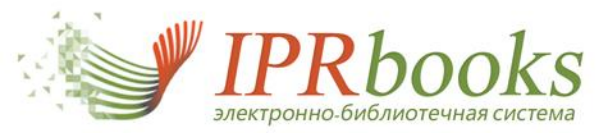

## Поиск в каталоге - пример: СПО, УГС 01

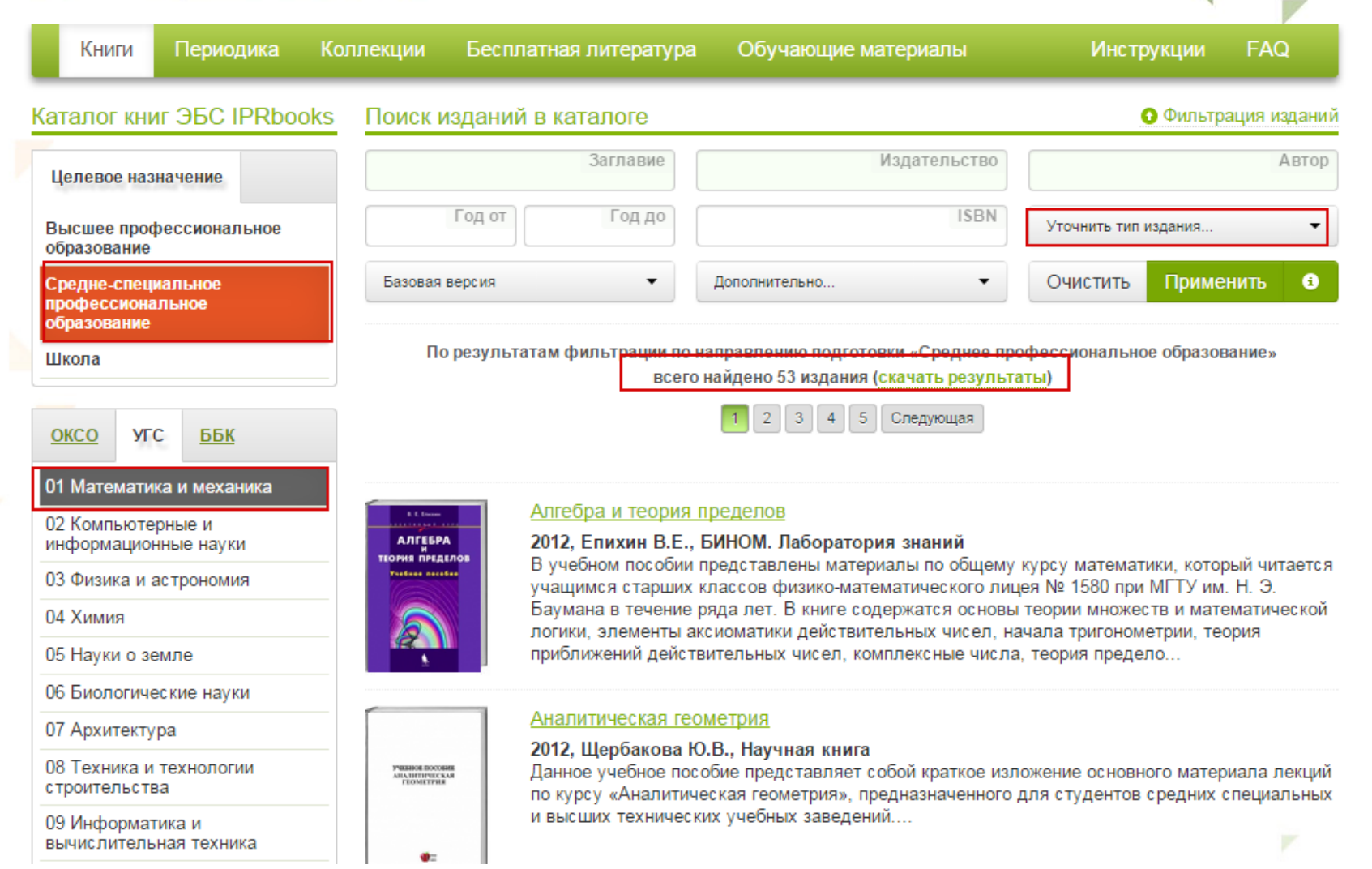

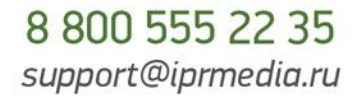

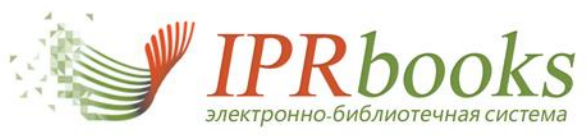

# 3. Каталог журналов. Структурирован по ОКСО

| Книги Периодика Коллекции                                        | Бесплатная литература Обучающие материалы                                                                                                    | Инструкции FAQ                                                                              |
|------------------------------------------------------------------|----------------------------------------------------------------------------------------------------|---------------------------------------------------------------------------------------------|
| аталог журналов ЭБС IPRbooks                                     | Поиск изданий в каталоге                                                                                                    | Фильтрация издан                                                                            |
| Группы специальностей                                            | Заглавие Издательство Уточните                                                                                                    | версию ЭБС 👻 📄 Входит в ВАК                                                                 |
| 01 Физико-математические науки                                   |                                                                                                    | Очистить форму Применить                                                                    |
| 02 Естественные науки                                            |                                                                                                    |                                                                                             |
| 03 Гуманитарные науки                                            | По результатам фильтрации всего найдено 241 журн                                                                                                    | алов                                                                                        |
| J4 Социальные науки                                              | В найденных журналах 3375 номеров                                                                                                    |                                                                                             |
| )5 Образование и педагогика                                      | 1 2 3 4 5 6 7 8 9 24 25 След                                                                                                    | ующая                                                                                       |
| 06 Здравоохранение                                               |                                                                                                    |                                                                                             |
| )7 Культура и искусство                                          | Ars administrandi. Искусство управления                                                                                                    |                                                                                             |
| 8 Экономика и управление                                         | Авх има на и Издательство: Пермский государственный национальный исследи                                                                             | овательский университет                                                                     |
| )9 Информационная безопасность                                   | Год основания: 2009                                                                                                    |                                                                                             |
| 0 Сфера обслуживания                                             | ISSN: 2218-9173                                                                                                    |                                                                                             |
| 11 Сельское и рыбное хозяйство                                   | Журнал «ARS ADMINISTRANDI» («Искусство управления») является                                                                                         | научным изданием и адресован специалистам                                                   |
| 12 Геодезия и землеустройство                                    | в сфере государственного и муниципального управления: исследоват<br>преподавателям вузов, а также широкому кругу читателей, интересук                | елям, управленцам – практикам,<br>эщихся вопросами развития государственного                |
| 13 Геология, разведка и разработка                               | управления и местного самоуправления в России и за рубежом. Журн                                                                                     | ал включен в перечень ведущих р                                                             |
| юлезных ископаемых                                               | Выбрать год изд                                                                                                    | ания 🕶 🛛 Перейти к просмотру всех номеров                                                   |
| 14 Энергетика, энергетическое<br>иашиностроение и электротехника |                                                                                                    |                                                                                             |
| 15 Металлургия, машиностроение и<br>материалообработка           | <u>CIRCULATION</u><br>Издательство: Lippincott Williams & Wilkins                                                                                    |                                                                                             |
| 6 Авиационная и ракетно-космическая                              | Год основания: 1950                                                                                                    |                                                                                             |
| ехника                                                           | ISSN: 0009-7322                                                                                                    |                                                                                             |
| 17 Оружие и системы вооружения                                   | Circulation presents peerreviewed reports on clinical and laboratory resear                                                                          | ch relevant to cardiovascular disease. Editorial                                            |
| 18 Морская техника                                               | features include the following review series, Contemporary Reviews in Can<br>Clinicians, Controversies in Cardiovascular Medicine, and New Drugs and | diovascular Medicine, Basic Science for<br>Technologies. In addition, other weekly features |
|                                                                  | instude Clinisian Lladate, Cardialazu Dat                                                                                                    | 0.000 FFF                                                                                   |

35

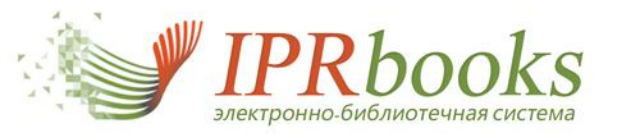

#### Выбор года и номера журнала, переход к чтению

|                     | Главная Информаци     | ия Учебным заведениям Биб.                     | лиотекам Пр | авообладателям    | Пользователям    | Мероприятия        | ✓ Личный кабинет   |
|---------------------|-----------------------|------------------------------------------------|-------------|-------------------|------------------|--------------------|--------------------|
| 1                   | an Jugard             | Ars administrandi. Искусство управления        |             |                   |                  |                    |                    |
|                     |                       | RS мачини жирнал<br>PMINISTRANDI Издательство: |             | Пермский государс | твенный национал | тьный исследовате. | льский университет |
| HENCETED VIENMERIUM |                       | Год основания журнала:                         | 2           | 2009              |                  |                    |                    |
|                     |                       | Страна:                                        | F           | Россия            |                  |                    |                    |
|                     |                       | Город:                                         | Г           | Термь             |                  |                    |                    |
|                     | at at                 | ISSN:                                          | 2           | 2218-9173         |                  |                    |                    |
|                     |                       | Входит в ВАК:                                  | μ           | ца                |                  |                    |                    |
|                     |                       | Доступный архив:                               | 2           | 2011-2012, 2014   |                  |                    |                    |
| 2                   | Выбор года<br>издания | О журнале                                      |             |                   |                  |                    |                    |

| 2014 год |  |
|----------|--|
| 2012 год |  |
| 2011 год |  |

Перейти к просмотру номера

Журнал «ARS ADMINISTRANDI» («Искусство управления») является научным изданием и адресован специалистам в сфере государственного и муниципального управления: исследователям, управленцам – практикам, преподавателям вузов, а также широкому кругу читателей, интересующихся вопросами развития государственного управления и местного самоуправления в России и за рубежом. Журнал включен в перечень

ведущих рецензируемых авторские статьи, матери практики государственно

3 Список номеров журна

Отображено номеров: 10

RES NUMERANDI INCOCCTIO JUDINIERINI

| 10     |                       |
|--------|-----------------------|
|        | 4                     |
| Ars ad | <b>ЧТЕНИЕ ONLINE</b>  |
| Журна  | Читать                |
| адрес  | <b>ЧТЕНИЕ OFFLINE</b> |
| исспе  | Скачать               |
| читате |                       |

самоу

рецен

ABMINISTRANDI.

| Ars administrandi. Искусство уп | rs administrandi. Искусство управления. № 4                         |  |  |
|---------------------------------|---------------------------------------------------------------------|--|--|
| Издательство:                   | Пермский государственный национальный исследовательский университет |  |  |
| Год основания журнала:          | 2009                                                                |  |  |
| Страна:                         | Россия                                                              |  |  |
| Город:                          | Пермь                                                               |  |  |
| ISSN:                           | 2218-9173                                                           |  |  |

да 2011-2012. 2014

#### О номере

Входит в ВАК:

Доступный архив:

Журнал "ARS ADMINISTRANDI" ("Искусство управления") является научным изданием и адресован специалистам в сфере государственного и муниципального управления: исследователям, управленцам – практикам, преподавателям вузов, а также широкому кругу читателей, интересующихся вопросами развития государственного управления и моестного самоуправления в России и за рубежом. Журнал включен в перечень ведущих рецензируемых научных изданий ВАК Министерства образования и науки РФ. В журнале публикуются авторские статьи, материалы форумов, конференций, "круглых столов" по вопросам теории, истории и практики государственного управления и муниципального самоуправления.

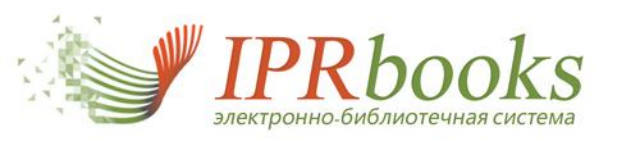

4. Каталог коллекций (для подписчиков не базовой версии)

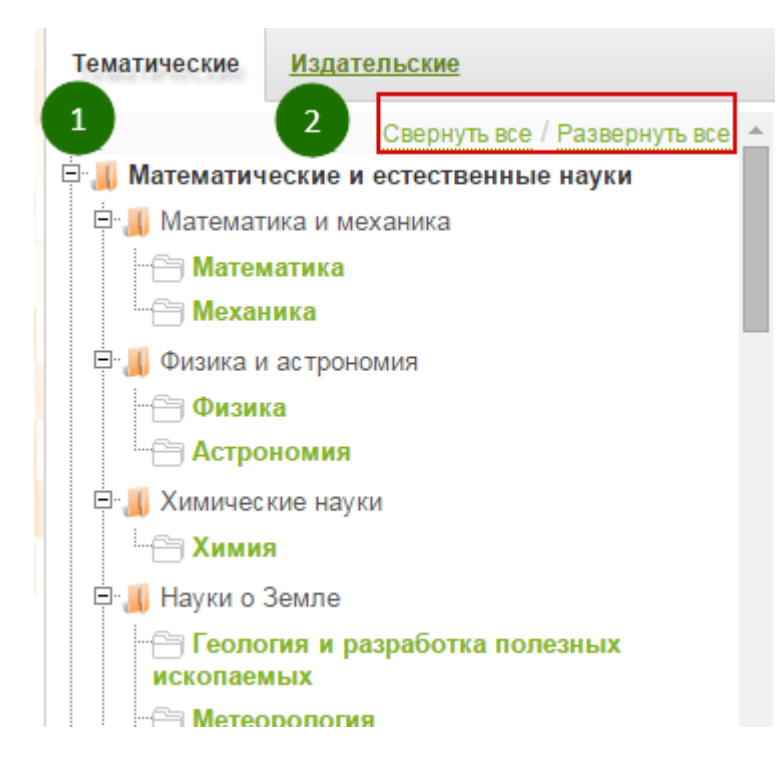

В настоящее время насчитывается более 300 коллекций: <u>тематические</u> (по новым УГС книги и журналы, постоянно обновляемые разделы) и <u>издательские</u>

ВАЖНО! Подписчикам базовой версии доступны все тематические коллекции и большая часть издательских (за исключением отдельных узкоспециализированных коллекции допподпсики)

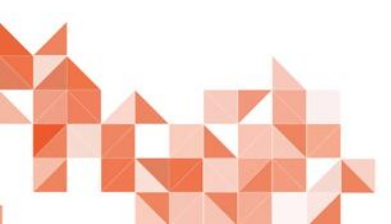

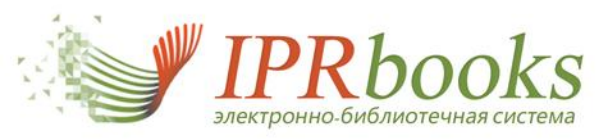

4.1. Тематические коллекции. Пример: Математика. Возможность просмотра пополнения за период, выгрузки перечня

| Тематические                    | <u>Издательские</u>           |  |  |  |
|---------------------------------|-------------------------------|--|--|--|
|                                 | Свернуть все / Развернуть все |  |  |  |
| 🗆 📕 Математич                   | еские и естественные науки    |  |  |  |
| 🖻 📶 Математ                     | ика и механика                |  |  |  |
| — 👋 Матем                       | латика                        |  |  |  |
| - 🖰 Mexai                       | ика                           |  |  |  |
| 🗆 🚚 Физика и                    | астрономия                    |  |  |  |
| - 🖰 Физиі                       | a                             |  |  |  |
| - 🖰 Астро                       | номия                         |  |  |  |
| 🗆 🚚 Химичес                     | кие науки                     |  |  |  |
| <sup>і</sup> <sup>с</sup> Химия |                               |  |  |  |
| 🖻 🚚 Науки о                     | Земле                         |  |  |  |
|                                 |                               |  |  |  |
| - 🖰 Метес                       | рология                       |  |  |  |
| - 🖰 Эколо                       | ЯИЛ                           |  |  |  |
| — 🖰 Геогр                       | афия                          |  |  |  |
| 🗄 🚚 Биологич                    | неские науки                  |  |  |  |
| — 🗁 Биологические науки         |                               |  |  |  |
|                                 |                               |  |  |  |
|                                 |                               |  |  |  |

| Книги                            | <u>Периодические издания</u>                                             |                                                                                   | Рекомендуемые коллекци             |
|----------------------------------|--------------------------------------------------------------------------|-----------------------------------------------------------------------------------|------------------------------------|
|                                  | Заглавие                                                                 | Издательство                                                                      | Уточнить тип издания               |
| Уточн                            | ить целевое назначение 🔻                                                 | Год издания от                                                                    | Год издания до                     |
| Период                           | публикации в ЭБС                                                         |                                                                                   | Действия                           |
| От                               |                                                                          | До                                                                                | Очистить Применить                 |
| По резу<br>( <mark>выгруз</mark> | ИЛЬТАТАМ ФИЛЬТРАЦИИ В КОЛЛЕКЦИ<br>Вить все издания коллекции в фо<br>1 2 | ии «Математика» найдено 875 изданий<br><u>рмате CSV)</u><br>3 4 5 6 7 8 9 72 73 С | 2 Запрос подключения               |
|                                  | 1 2                                                                      | 3 4 5 6 7 8 9 72 73 C                                                             | ледующая                           |
|                                  | Абстрактная и ко                                                         | мпьютерная алгебра с применением І                                                | Maxima                             |
|                                  | 2014, Сиразов Ф.С<br>ресурсов                                            | С., Набережночелнинский институт соц                                              | иально-педагогических технологий и |

курсу «Абстрактича и компьютерная алгебра» (специальности «Информатика с доп. специальностью математика», «Прикладная информатика в дизайне», «Прикладная информатика в образовании»), а также по курсу «Абстрактная и компьютерная алгебра» (направления подготовки «Математика», «Математика и информатика», «Информа...
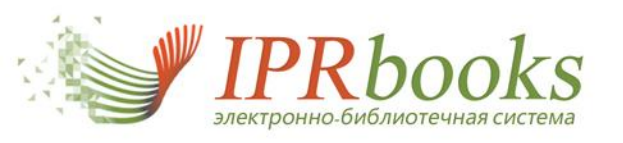

Тематические коллекции. Пример: Математика. Просмотр, входящих в состав коллекции периодики

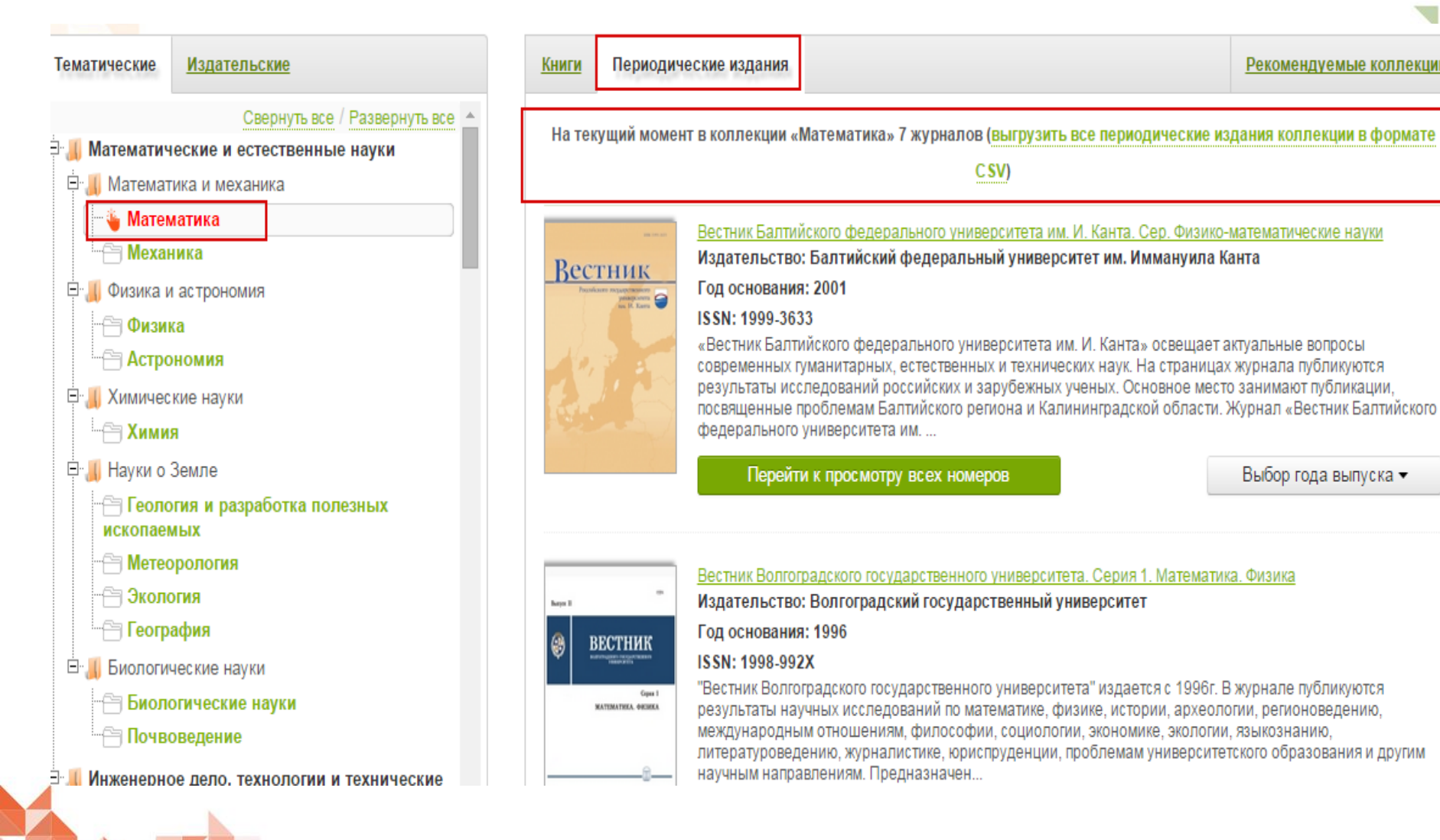

## 8 800 555 22 35 support@iprmedia.ru

Выбор года выпуска 🔻

Рекомендуемые коллекции

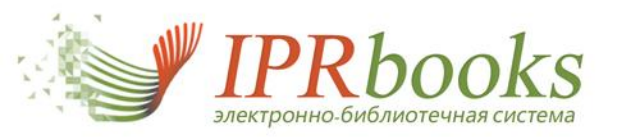

**Тематические коллекции.** Пример: Математика. Просмотр дополнительно рекомендуемых коллекций к выбранной <u>Тематической "Математика", просмотр рекомендуемой</u> <u>допколлекции</u>

| <u>Книги</u>                                                                                | <u>Периодические издания</u>                                                                                                    |                              |                                                                                                    |                                                                                                    | Рекоме                                                                                                    | ндуемые коллекции                                                                                                    |
|---------------------------------------------------------------------------------------------|----------------------------------------------------------------------------------------------------|------------------------------|----------------------------------------------------------------------------------------------------|----------------------------------------------------------------------------------------------------|----------------------------------------------------------------------------------------------------|----------------------------------------------------------------------------------------------------|
| Наим                                                                                        | енование коллекции                                                                                                    |                              | Раздел коллекци                                                                                                    | ии                                                                                                    | Действ                                                                                                    | ия                                                                                                    |
| БИНС                                                                                        | <u>ОМ (Математика)</u>                                                                                                    |                              | БИНОМ. Лаборат                                                                                                    | ория знаний                                                                                                    | Перейт                                                                                                    | и к просмотру                                                                                                    |
| <u>Тематические</u>                                                                         | Издательские                                                                                                    | Книги                        |                                                                                                    |                                                                                                    |                                                                                                    |                                                                                                    |
| - С БИНО                                                                                    | М (Инженерные дисциплины)<br>М (Литература для педвузов)                                                                                                |                              | Заглавие                                                                                                    |                                                                                                    | Издательство                                                                                                    | Уточнить тип издания                                                                                                    |
| 👋 БИНО                                                                                      | М (Математика)                                                                                                    | Уточни                       | ть целевое назначение 💌                                                                                                    |                                                                                                    | Год издания от                                                                                                    | Год издания д                                                                                                    |
| 😁 БИНО<br>😁 БИНО<br>😁 БИНО<br>😁 БИНО                                                        | М (Педагогика и психология)<br>М (Биология)<br>М (Научно-популярная литература)<br>М (Экономика и менеджмент)                                           | Период<br>От                 | публикации в ЭБС                                                                                                    | До                                                                                                    |                                                                                                    | Действия<br>Очистить Применить                                                                                                    |
| <ul> <li>⊕ " ● ФИЗМАТ</li> <li> (=) ФИЗМ</li> <li> (=) Матем</li> <li> (=) Матан</li> </ul> | ЛИТ<br>ІАТЛИТ<br>іатика<br>іика                                                                                                    | По резу.<br>изданий          | льтатам фильтрации в коллекі<br>і ( <mark>выгрузить все издания колле</mark>                                                        | ции «БИНОМ (Матема<br>екции в формате С SV<br>1 2 3 4                                                                                                    | тика)» найдено 51<br>)<br>5 Следующая                                                                                                    | 🛛 Запрос подключения                                                                                                    |
| Физин<br>Астро<br>Техни<br>Хими:<br>Хими:<br>Амурс<br>государс<br>Балти                     | ка<br>номия<br>ка. Технические науки<br>а<br>не издательства<br>ский гуманитарно-педагогический<br>твенный университет<br>йский федеральный университет | Автонов<br>искусств<br>нитем | Автономный исм<br>2012, Жданов А.<br>Книга, посвящени<br>вопросы: как дол<br>можно ли воспро<br>нервные системь<br>адаптивных систе | <u>сусственный интелл</u><br>А., БИНОМ. Лабора:<br>ная моделированию 1<br>жна быть устроена н<br>извести путь «констр<br>изести путь «констр<br>изе и управления на ос | <u>тект</u><br>тория знаний<br>нервных систем, дает в<br>ервная система с логи<br>укторской мысли», кот<br>и как он работает? Расс<br>нове эмпирических зн. | возможные ответы на следующие<br>чески-рациональной точки зрения?<br>орый прошла Природа, конструируя<br>:мотрены способы построения<br> |

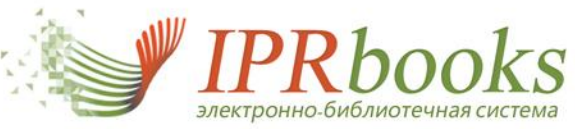

## 4.2. Издательские коллекции. Пример - Дашков и к. Реклама.Маркетинг. PR

| Книги Периодика Коллекции Бесплатна                                                                                                    | я литература Обучающие материалы                                                                                                    | Инструкции FAQ                                                                                                    |
|----------------------------------------------------------------------------------------------------|----------------------------------------------------------------------------------------------------|----------------------------------------------------------------------------------------------------|
| Тематическ 2 Издательские                                                                                                    | Книги                                                                                                    |                                                                                                    |
| Свернуть все / Развернуть все 🔺                                                                                                    | Заглавие Издательс                                                                                                    | Уточнить тип издания                                                                                                    |
| 連 📶 Дашков и К                                                                                                    | Уточнить целевое назначение •                                                                                                    | от Год издания до                                                                                                    |
|                                                                                                    | Период публикации в ЭБС От До                                                                                                    | Действия<br>Очистить Применить                                                                                                    |
| <ul> <li>Финансы и кредит</li> <li>Экономика. Бухгалтерский учет</li> <li>Сервис, туризм и гостиничный бизнес</li> <li>Дашков и К</li> <li>Социология и социальная работа</li> </ul>            | По результатам фильтрации в коллекции «Реклама. Маркетинг. PR» найдено<br>изданий (выгрузить все издания коллекции в формате C SV)<br>1 2 3 4 5 6 Следующа                                                                                                    | 70 🔀 Запрос подключения                                                                                                    |
| <ul> <li>ЮНИТИ-ДАНА</li> <li>Гуманитарные и социальные науки</li> <li>Экономика</li> <li>Юриспруденция</li> <li>ЮНИТИ-ДАНА</li> <li>БИНОМ. Лаборатория знаний</li> <li>БИНОМ (Химия)</li> </ul> | Автосервис. Маркетинг и анализ<br>2010, Волгин В.В., Дашков и К<br>Ори управлении предприятиями технического обслужи<br>техники возникает немало проблем в повышении эффе<br>Настоящая книга предназначена для оказания практич-<br>входит в серию практических пособий — источник прос<br>методах организации деятельности сервисных предпри | вания и ремонта колесной и гусеничной<br>жтивности и развитии предприятия.<br>еской помощи в их решении. Эта книга<br>фессиональной информации о современны»<br>иятий |
| <ul> <li>ВИНОМ (Физика)</li> <li>ВИНОМ (Информационные технологии)</li> <li>ВИНОМ (Информационные технологии)</li> </ul>                                                                        | Брендинг<br>2012, Годин А.М., Дашков и К<br>В учебном пособии рассматриваются проблемы развит                                                                                                    | ия брендинга в Российской Федерации,                                                                                                    |

support@iprmedia.ru

35

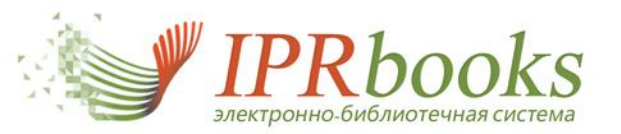

5. Каталог бесплатной литературы

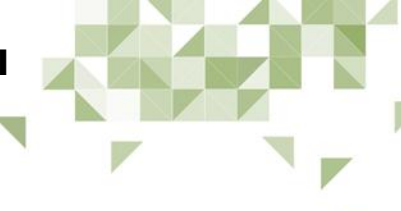

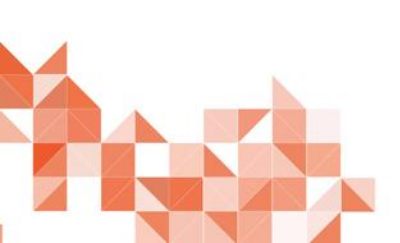

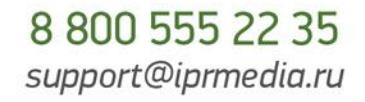

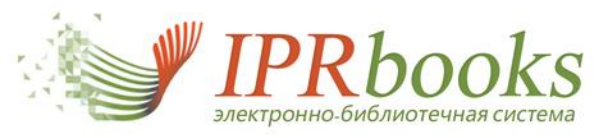

## 5. Каталог бесплатной литературы. Программа включения фондов публичных библиотек

| Книги                                                           | Периодика                                                             | Коллекции | Бесплатная литература      | Обучающие материалы         | Инструкции        | FAQ           |
|-----------------------------------------------------------------|-----------------------------------------------------------------------|-----------|----------------------------|-----------------------------|-------------------|---------------|
| Каталог бе                                                      | сплатной                                                              | Поиски    | изданий в каталоге         |                             | 🗿 Фильт           | рация изданий |
| литературь                                                      | ol.                                                                   |           | Заглавие                   | Издательство                | Год от            | Год до        |
| Источники                                                       | публикаций                                                            |           | (                          |                             |                   |               |
| Иркутска<br>государстве<br>научная биб<br>Молчанова             | я областная<br>енная универсальна<br>блиотека им. И.И.<br>-Сибирского | я         |                            |                             | Очистить          | Применить     |
| Шркутска<br>юношеская<br>Уткина                                 | ія областная<br>библиотека им. И.П                                    |           | 1 2 3 4                    | 5 6 7 8 9 4984 4985         | Следующая         |               |
| — Муницип<br>учреждение<br>Перми «Об<br>муниципаль              | альное бюджетное<br>в культуры города<br>ъединение<br>ыных библиотек» |           | "9-го февраля, в 7 ч       | насов вечера"               |                   |               |
| … 🔲 Научная<br>Карельского<br>РАН                               | библиотека<br>о научного центра                                       |           | Камышловской о<br>Камышлов | отделение Общества Народных | Университетов Ура | ала 1919 г.,  |
| Научно г<br>библиотека<br>информаци<br>министерст<br>Белоруссии | педагогическая<br>при Главном<br>юнном центре<br>ва образовании<br>1  |           |                            |                             | С Просмотр        | С Изменить    |
| Национа Республики                                              | альная библиотека<br>Карелия                                          |           | "Also sprach Zarathu       | ustra"                      |                   |               |
| — 🗌 Национа                                                     | альная библиотека                                                     |           | Jos. Aibl, 1896 г., I      | Munchen                     |                   |               |
|                                                                 |                                                                       |           |                            |                             | 8 80              | 0 555 22      |

support@iprmedia.ru

35

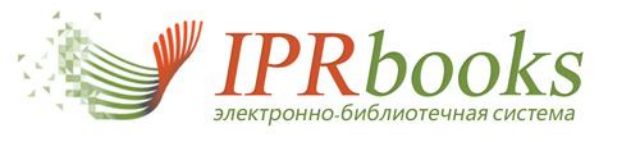

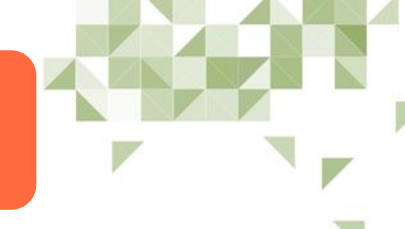

# Программу поддержали и передали свои каталоги следующие библиотеки-партнеры и подписчики ЭБС IPRbooks:

- Российская национальная библиотека,
- Центральная городская публичная библиотека им. В.В. Маяковского,
- Национальная библиотека Республики Карелия,
- Национальная библиотека Ямало-Ненецкого автономного округа,
- Новосибирская государственная областная научная библиотека,
- Иркутская областная государственная универсальная научная библиотека им. И.И. Молчанова-Сибирского
- Новгородская областная универсальная научная библиотека,
- Объединение муниципальных библиотек г. Перми,
- Централизованная библиотечная система г. Таганрога,
- Централизованная библиотечная система г. Орла,
- 🗅 идр.

Участие в Программе бесплатно

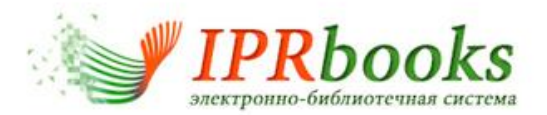

## Возможность поиска

## по фондам и коллекциям библиотек

Поля "Заглавие" и "Издательство" являются автозаполняемыми. При вводе нескольких символов система предложит варианты подобранных изданий.

| Сборни                                          | Издательство                   | Год от              | Год до          |
|-------------------------------------------------|--------------------------------|---------------------|-----------------|
| 2-й сборник хоров                               |                                |                     |                 |
| Десять стихотворений из сборника Эллис "Иммор   | ртели" для голоса с фортепианс | ,<br>,              |                 |
| Музыкальный сборник для средней школы по пр     | ограмме МУЗО НКП (пение, слу   | шание музыки)       |                 |
| Песни русского народа (из сборника 50 песен) дл | ля одного голоса с сопровожде  | нием фортепиано     |                 |
| Русский народный сборник из русских и малорос   | сийских песен для мужского хор | oa -                |                 |
| Сборник 2-голосных сольфеджио с приложением     | образцов многоголосного пен    | RNA                 |                 |
| Сборник всех русских гвардейских полковых мар   | шей и выбор новейших соврем    | тенных              |                 |
| Сборник задач (1000) для практического изучени  | я гармонии                     |                     |                 |
| Сборник задач, упражнений и вопросов (1001) д/  | ая практического изучения элем | ентарной теории му  | зыю             |
| Сборник испанских песен                         |                                |                     |                 |
| Сборник Красный Октябрь                         |                                |                     |                 |
| Сборник лирических песен для одного или двух г  | олосов с фортепиано            |                     |                 |
| Сборник материалов для истории Императорско     | й СПетербургской Академии Х    | удожеств за сто лет | ее существовани |
| Сборник неаполитанских песен                    |                                |                     |                 |
| Сборник оперных хоров для женских голосов       |                                |                     |                 |
| Сборник песен                                   |                                |                     |                 |
| Сборник песен борьбы                            |                                |                     |                 |
| Сборник песен для детей одноголосных и двухго.  | лосных с фортепиано            |                     |                 |

| Источники публикаций                   |  |
|----------------------------------------|--|
| 🔄 🔲 Российская национальная библиотека |  |
| 🗄 🔲 ЦГПБ им. В. В. Маяковского         |  |
| 🗹 Нота                                 |  |
| Петра                                  |  |
| Сбросить Применить                     |  |

Предусмотрена возможность сужения поиска по фондам или коллекциям библиотек.

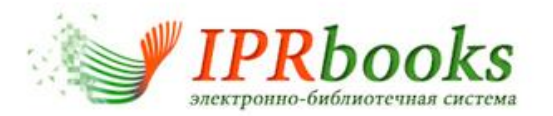

## Возможность поиска

## по фондам и коллекциям библиотек

## Коллекция нотных изданий крупнейших библиотек

|                                                                                                    | Поиск изданий в каталоге                                                         | Фильтрация изданий                                             |
|----------------------------------------------------------------------------------------------------|----------------------------------------------------------------------------------|----------------------------------------------------------------|
| Pоссийская Национальная<br>библиотека                                                                                                    | Заглавие Издательство                                                            | Год от Год до                                                  |
| <ul> <li>Азбуки, буквари,<br/>грамматики, словари XVI-XVII<br/>веков</li> <li>Библиографические<br/>указатели</li> <li>Журналы мод</li> </ul>            | По результатам фильтрации всего найдено 3190 р<br>1 2 3 4 5 6 7 8 9<br>УНИКАЛЬНЫ | Очистить Применить<br>изданий<br>Й ФОНД НОТНЫХ ИЗДАНИЙ - БОЛЕЕ |
| <ul> <li>Иностранный книжный<br/>фонд</li> </ul>                                                                                                    |                                                                                  | 5500                                                           |
| История России с 25<br>октября (7 ноября) 1917 года                                                                                                    | "Also sprach Zarathustra"<br>Jos. Aibl, 1896 r., Munchen                         |                                                                |
| — — Картографические<br>материалы                                                                                                    |                                                                                  | С Просмотр                                                     |
| — 🔲 Национальные литературы                                                                                                    |                                                                                  |                                                                |
| € Нотные издания                                                                                                    | HERRA ZFRAOTH«<br>Hymni barytonille tai menere sternykeellä                      |                                                                |
| <ul> <li>Центральная городская<br/>публичная библиотека им. В.В.<br/>Маяковского</li> <li>Коллекция "Ноты"</li> <li>Коллекция "Петербургиана"</li> </ul> | Averlager<br>OSKAR MERIKANTO<br>Op. 17                                           |                                                                |

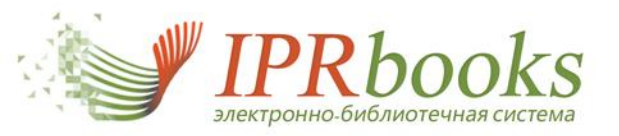

## 6. Каталог обучающих материалов. Видео и электронные курсы

| Каталог электронных курсов 1 аталог те                                                                                                    | СТОВ                    |                        |                                           |                                       |
|----------------------------------------------------------------------------------------------------|-------------------------|------------------------|-------------------------------------------|---------------------------------------|
| Катало <mark>г элек<mark>тро</mark>нных курсов</mark>                                                                                                    | Поиск курсов в каталоге |                        |                                           | <ul> <li>Фильтрация курсов</li> </ul> |
| Источники                                                                                                    | Наименование            | Год от Год до          | Уточнить формат 🝷                         | 🔲 Гриф УМО                            |
| <ul> <li>ЗАО «Решение: учебное видео»</li> <li>Маркетинг, Коммерция, Логистика</li> <li>Менеджмент</li> <li>Психология управления</li> <li>Управление персоналом</li> <li>Юриспруденция</li> <li>ФГБОУ ВПО "МГСУ", ООО "Ай Пи Эр<br/>Медиа"</li> </ul> |                         | По результатам фильтра | ции всего найдено 43 курса<br>4 Следующая | Очистить Применить                    |

Пи Эр Медиа"

Сбросить Применить

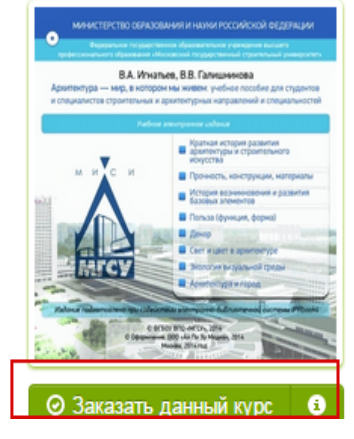

#### Архитектура – мир, в котором мы живем. Учебное пособие

Производитель: Московский государственный строительный университет, Ай Пи Эр Медиа Год создания курса: 2014

Посвящено проблеме повышения уровня взаимопонимания между архитекторами и инженерамиконструкторами, строителями в их совместной профессиональной деятельности. Дает возможность архитекторам расширить свои представления о работе конструкций, их функциональных и эстетических свойствах, законах их построения, о достижениях и тенденциях в развитии строительной науки, информационных и компьютерных технологий, а инженерам-конструкторам получить систематизированные сведения об азах архитектуры и выдающихся произведениях зодчества, истории развития архитектуры, ее проблемах, философских аспектах архитектуры, как вида искусства. Для студентов и специалистов строительных и архитектурных направлений и специальностей, а также широкого

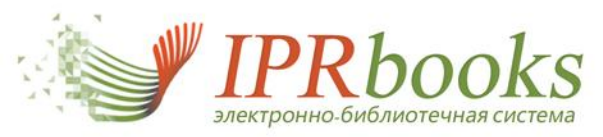

## 6. Каталог обучающих материалов. Тесты (доступны без ограничений - более 300 тестов)

| Книги                                                                                                    | Периодика                                     | Коллекции   | Бесплатная литература      | Обучающие материалы                                                     |                      | Инструкции               | FAQ           |
|----------------------------------------------------------------------------------------------------|-----------------------------------------------|-------------|----------------------------|-------------------------------------------------------------------------|----------------------|--------------------------|---------------|
| Каталог эле                                                                                                    | ктронных курсов                               | Каталог тес | тов                        | -                                                                       |                      |                          |               |
| аталог тес                                                                                                    | тов                                           |             | Поиск тестов в каталоге    |                                                                         |                      | 0 ФИЛЬТ                  | рация тестов  |
| Источники                                                                                                    |                                               |             | Введите наименование теста |                                                                         | Очистить             | Применить                |               |
| <ul> <li>Право</li> <li>Экономин</li> <li>Техничес</li> <li>Сельское</li> <li>Кадровое</li> <li>Сервис и</li> </ul> | а<br>кие науки<br>хозяйство<br>дело<br>туризм |             |                            | По результатам фильтрации всего найдено 349<br>2 3 4 5 6 7 8 9 29 30 Сл | ) тестов<br>ледующая |                          |               |
| © Государст<br>управление<br>Сбросить                                                                               | венное и муниципа<br>Применить                | альное      | Эффективность рекл         | амной кампании                                                          |                      | действия                 | йти тест      |
|                                                                                                    |                                               |             | Опланирование и орга       | низация рекламных кампаний                                              |                      | действия<br>© Проі       | а<br>йти тест |
|                                                                                                    |                                               |             | Основные средства р        | аспространения рекламного обращения                                     |                      | действия<br>© Проі       | і<br>йти тест |
|                                                                                                    |                                               |             | Оспользование творч        | еских концепций при разработке рекламно                                 | ло обращения         | действия                 | и<br>йти тест |
|                                                                                                    |                                               |             | Разработка рекламно        | ого обращения                                                           |                      | действия<br><b>О Про</b> | і<br>йти тест |

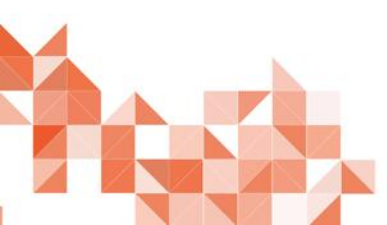

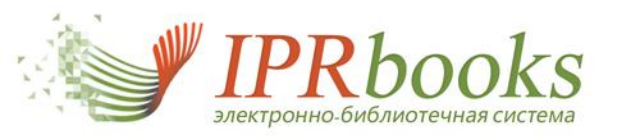

# Чтение изданий в ЭБС. Онлайн и оффлайн режим

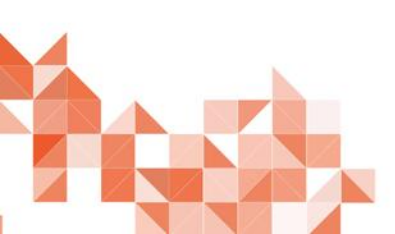

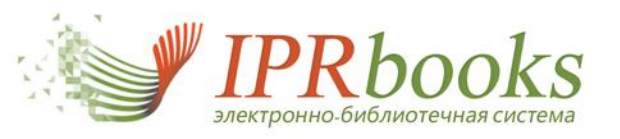

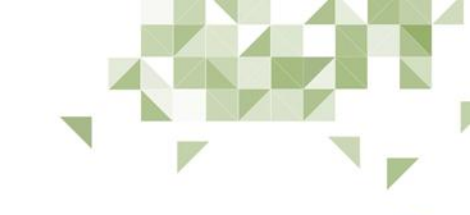

Чтение издания на сайте (online)

*HTEHNE ONLINE* 

Для перехода к чтению необходимо на странице издания нажать кнопку "Читать online".

Читать

Программное обеспечение, необходимое для чтения издания, откроется в всплывающем окне. Обращаем Ваше внимание, что данное программное обеспечение требует установленного плагина *Adobe Flash Player*, присутствующего по умолчанию во всех современных браузерах персональных компьютеров, а также планшетных ПК и смартфонах.

В ПО для чтения изданий доступен следующий функционал:

- ограниченная печать;
- копирование текста (не более 1000 символов);
- поиск слов по тексту;
- конспектирование выделенного текста;
- содержание;
- выделение и зачеркивание текста;
- навигация по страницам;
- представление страниц по высоте, по ширине, группой страниц, по две страницы,
- многократное увеличение и переход в полноэкранный режим

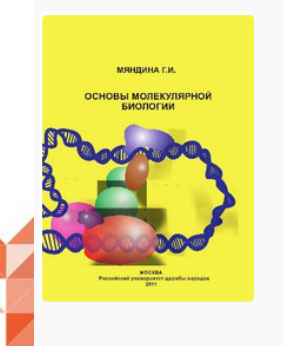

ОСНОВЫ МОЛЕКУЛЯРНОЙ БИОЛОГИИ. УЧЕБНОЕ ПОСОБИЕ Издательство: Российский университет дружбы народов Автор: Мяндина Г.И. Год издания: 2011 Место издания: Москва Количество страниц: 156 ISBN: 978-5-209-03956-3 Тип издания: учебное пособие

🧖 <u>Добавить в избранное</u> 🛛 🧾 Сведения о лицензии

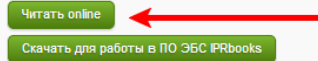

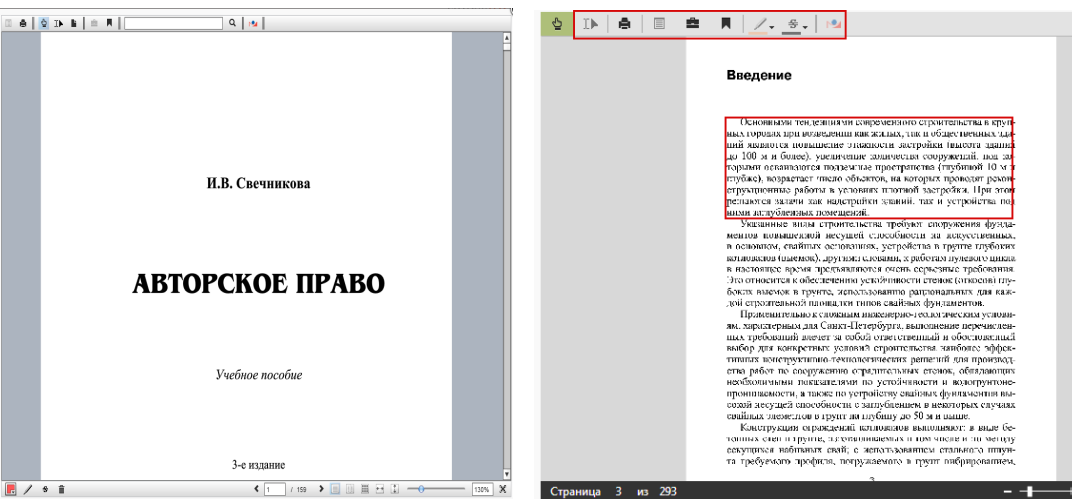

Для работы с особо ценными для учебного процесса книгами в ЭБС IPRbooks разработан специальный сервис, который позволяет загружать для чтения в систему книги, предоставленные изначально с низким качеством исходного файла (например. сканированные). Обращаем внимание, что такие книги имеют особенности: дольше загружаются для чтения, их можно прочесть только с компьютера, при нажатии на кнопку чтение онлайн (для ПК) появляется предупреждение, а также в книге не доступен функционал ограниченного копирования части текста.

Уважаемый пользователь ЭБС IPRbooks!

Данное издание предоставлено правообладателем с низким качеством воспроизведения и имеет ряд ограничений при работе с текстом.

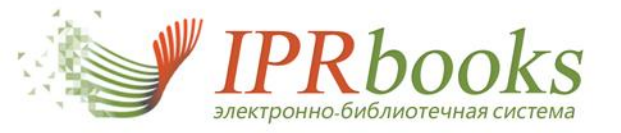

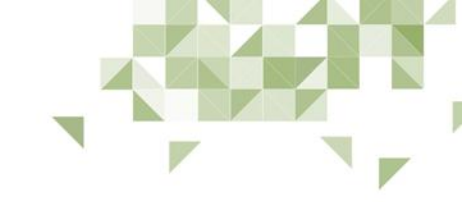

## Работа с изданием

Выделение, копирование и конспектирование текста издания

При чтении издания допускается копирование (выделение) не более **1000** символов единовременно. В панели инструментов программного обеспечения для чтения изданий кликните на значок после этого выделите текст.

| Ð | I | e |  | <u>_</u> + <u></u> + | Q 🔒 | <b>•</b> |
|---|---|---|--|----------------------|-----|----------|
|   |   |   |  |                      |     |          |

| онспекты                                                                                                    |                                                                                                    |  |
|----------------------------------------------------------------------------------------------------|----------------------------------------------------------------------------------------------------|--|
| обавить                                                                                                    |                                                                                                    |  |
| Развитию гидромеханики (гидравлики) как<br>каностоятельной нау-ки в значительной<br>тепени способствовали труды Даниила<br>ворчил-ли (1700–1782), Ноенарда Зйлера<br>1707–1783), М. В. Ломоносова (1711–<br>1765). Райоты этих великих ученых<br>обеспечили настоящий порыв в области<br>кучения жидких тел. Впервые были<br>публикова-ты дифференциальные<br>равнения равновесия и движения<br>онистекты<br>В Развитию гидромеханики<br>Развитию гидромеханики (гидравлики) как<br>каностоятельной нау-ки в значительной<br>тепени способствовали трионарной<br>тепени способствовали трионарна<br>типо-типо-типо-типо-типо-типо-типо-типо- | пены репению задач по истечению жидкости из отверстий, а Блез<br>Паскало (1623–1727) исследовал вопросы по передаче давления жид-<br>ки физических чел, в том числе и жидких, принадлежат геннальному<br>английскому физику Uccarsy Hьютону (1643–1727), который впервые<br>формулировал основные законы механики, закон всемирного тято-<br>сили и закон о внутрением трении в жидкостк цри их движения.<br>Мати и закон о внутрением трении в жидкостк цри их движения у<br>или и закон о внутрением трении в жидкостк цри их движения<br>и в значительной степения иссоебствовали турдар Данила Бернуз-<br>ки (170–1782), Деонарда Эйлера (1707–1783), М. В. Ломоносова<br>(1711-1765). Работы этих великих ученых обеспечили настоящий<br>порва в области научения мидких тел. Внервые были опубликова-<br>ви диференциальные уравнения равновссия и движения мидкогта<br>зальной знертии в идеальной жидкость Свернули.<br>Макера, закон сохранения эмергии Ломоносова, уравнение запаса<br>дольной энертии в идеальной жидкость бернули.<br>Витию гидравлики (и пидромеханики, способствовани работа<br>умире цецена. Вергических и практических вопросов, испол-<br>ученых и даравлики как прикладной науки и сближению ме-<br>пок нучуения теоретических и практических вопросов, испол-<br>ученых учёных Дареи, Буссин и других, работы Н. К. Жуков-<br>кого, а подцее Шези, вбебсаха, Прандия, Никуране, В результате<br>удалось объединить теоретических и практических вопросов, испол-<br>учалих развини, учение о динамике реальной (вязкой жидкости),<br>идравлики, Работы Базсан, Пузейки, Рейнольде, Фруда, Стоска<br>ирутку развини учение о динамике реальной (вязкой жидкости),<br>и паравлики с восто и как функцию паравитну вились трука<br>и паравлики, во соременную паравитну вились трука<br>и паравлики, вановлаести как функцию паравието так называемую писате<br>изисити и в какараю какараю. А. А. Аутина, В. Н. Биреннова, И. 1. Беьма-<br>би, И фереренцияль ватравлены в сории и параването на называемую писате<br>изисити и то |  |

В окно конспектирования встроен визуальный текстовый редактор.

В нижней панели окна конспектирования расположены три копки управления созданным конспектом:

а. Очистить

очищает область с содержимым конспекта

b. Отправить на email

текст отправляется на email, указанный при регистрации

с. Сохранить

текст конспекта сохраняется локально и в личном кабинете пользователя

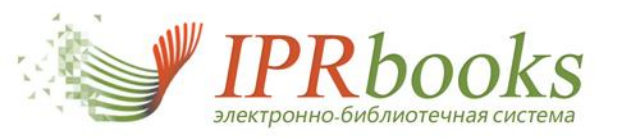

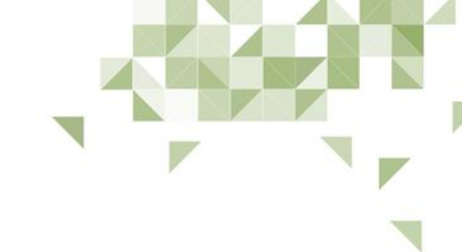

#### Ограниченная печать

В программном обеспечении для чтения изданий доступна опция ограниченной печати (не более 20 % от количества страниц каждого издания за весь период действия подписки). При открытии издания система определяет необходимое количество страниц. При необходимости распечатать страницы, пользователю достаточно нажать на кнопку печати

В программном обеспечении откроется окно с опциями печати, в котором также для пользователя будет доступна информация о количестве уже распечатанных им страниц. Можно выбрать диапазон страниц или При распечатать текущую страницу. следующем нажатии система определит доступное количество страниц к печати снова.

| 5 | $\mathbb{D}$ | â I | Q 14                                                                                           |
|---|--------------|-----|------------------------------------------------------------------------------------------------|
|   |              |     |                                                                                                |
|   |              |     |                                                                                                |
|   |              |     |                                                                                                |
|   |              |     |                                                                                                |
|   |              |     |                                                                                                |
|   |              | F   | Dever                                                                                          |
|   |              |     | Печать                                                                                         |
|   |              |     | 🔾 Текущая страница                                                                             |
|   |              |     | • Страницы: 1                                                                                  |
|   |              |     | асцине полера страниц для нечати и или интервала страниц через запитуют тапример,<br>1,3,5-12. |
|   |              |     | Вы уже распечатали 0 стр.<br>Осталось: 30 стр.                                                 |
|   |              |     | ыудет напечатано: 1 стр.                                                                       |
|   |              |     |                                                                                                |
|   |              |     | Отмена Печатать                                                                                |
|   |              | ۰.  | Гиллявлика Исталические этапы                                                                  |
|   |              |     | развития науки                                                                                 |
|   |              |     | Гилравлика представляет собой теоретическую дисциплину, ко-                                    |
|   |              |     | торая изучаст вопросы, связанные с механическим движением жид-                                 |
|   |              |     | неделимые физические тела, поэтому гидравлику часто расскатри-                                 |
|   |              |     | вают как один из разделов механики и называют механикой жидко-<br>сти, или гидромеханикой.     |
|   |              |     | Предметом ее исследований являются основные законы равнове-                                    |

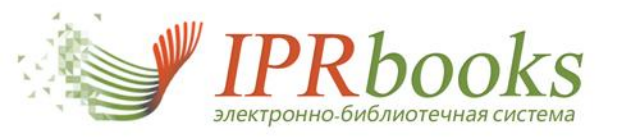

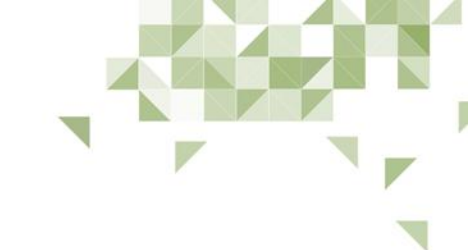

#### Содержание и закладки в издании

🔟 e | 0 💽 e | ± F | [

В окне программного обеспечения для чтения изданий Вы можете воспользоваться опцией просмотра оглавления издания. В случае, если данные для оглавления еще в обработке, кнопка будет заблокирована. Если оглавление доступно, то будет активной кнопка .

При вызове окна оглавления Вам будет представлен список заголовков в виде ссылок с указанием страницы, на которую Вы попадете. Чтобы закрыть окно оглавления, достаточно нажать на крестик в правом верхнем углу блока.

При работе с изданием пользователю предоставляется возможность добавить интересующую страницу в список закладок. Для этого необходимо кликнуть на значок

После этого в личном кабинете в разделе "Мои закладки", а также в окне программного обеспечения для чтения изданий Вы сможете видеть список страниц, которые Вы отметили.

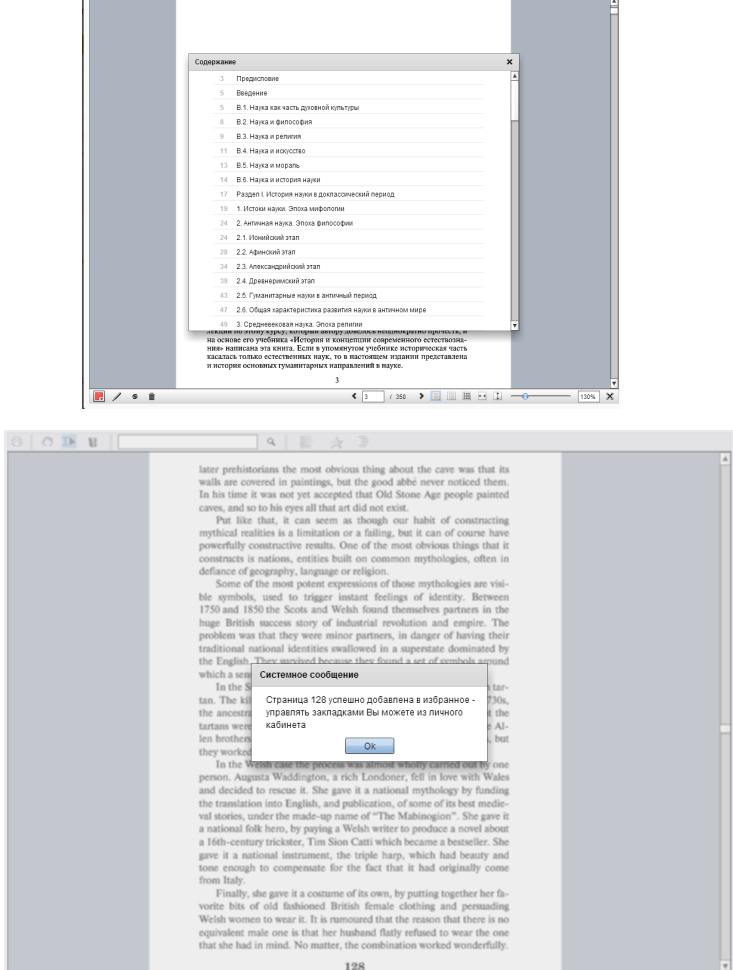

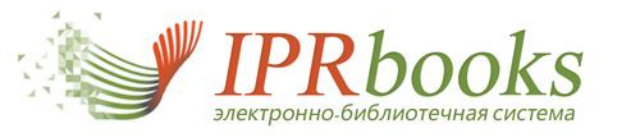

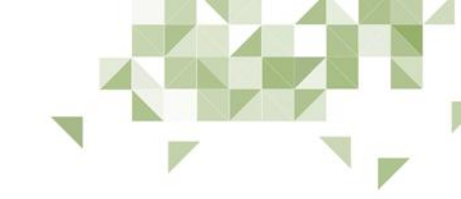

Выделение текста цветом, перечеркивание и быстрые комментарии по тексту (заметки)

На нижней панели управления в окне программного обеспечения Вы видите набор кнопок для форматирования текста с целью упрощения работы с изданием.

Для того, чтобы отметить определенный текст цветом, необходимо выделить его с помощью инструмента выделения текста, затем выбрать один из предлагаемых вариантов цветов и нажать на кнопку 🖉

Для удаления сделанного выделения достаточно либо кликнуть по нему, либо кликнуть на корзину.

Следуя такому же механизму, можно делать перечеркивание текста, на который Вы не хотите обращать внимания при следующем чтении данного издания. Для этого нужно создать выделение текста и кликнуть на инструменте

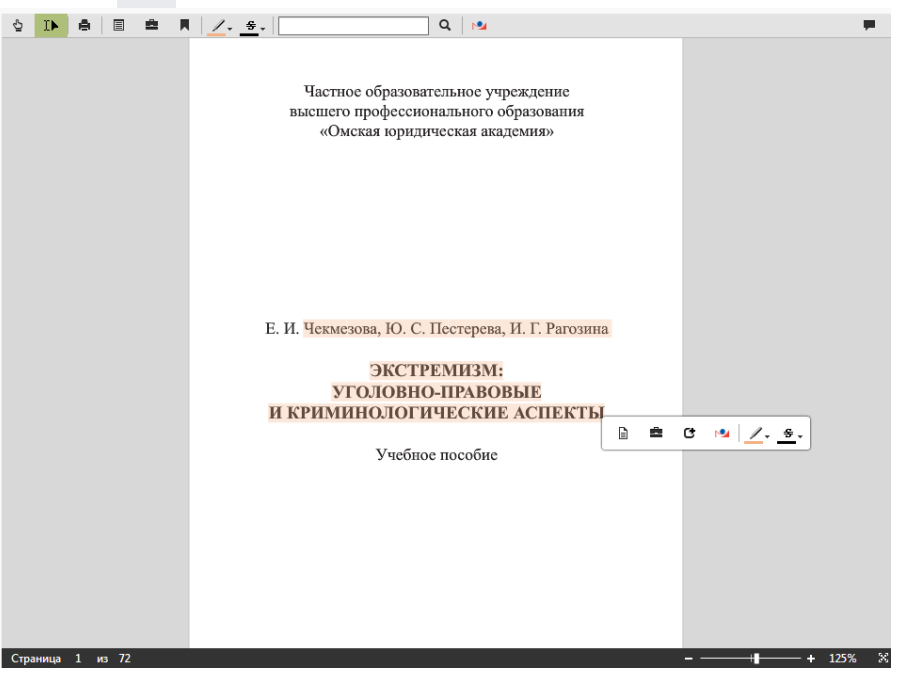

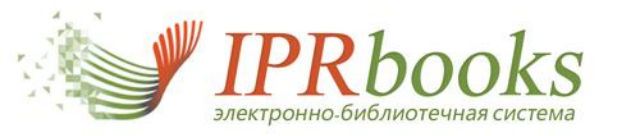

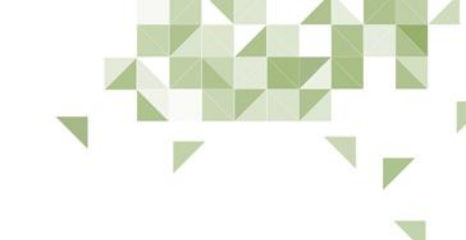

Поиск в справочно-правовой системе Гарант

Электронно-библиотечная система IPRbooks имеет прямую интеграцию с интернетверсией системы ГАРАНТ. В конце 2013 года произошел очередной этап обновления технических характеристик и теперь для чтения изданий в режиме online доступен сервис поиска информации в СПС "Гарант". Выделяя текст на страницах издания, Вы одним нажатием на кнопку с иконкой может солучать актуальную информацию по поисковому запросу, соответствующему выделенному в издании тексту.

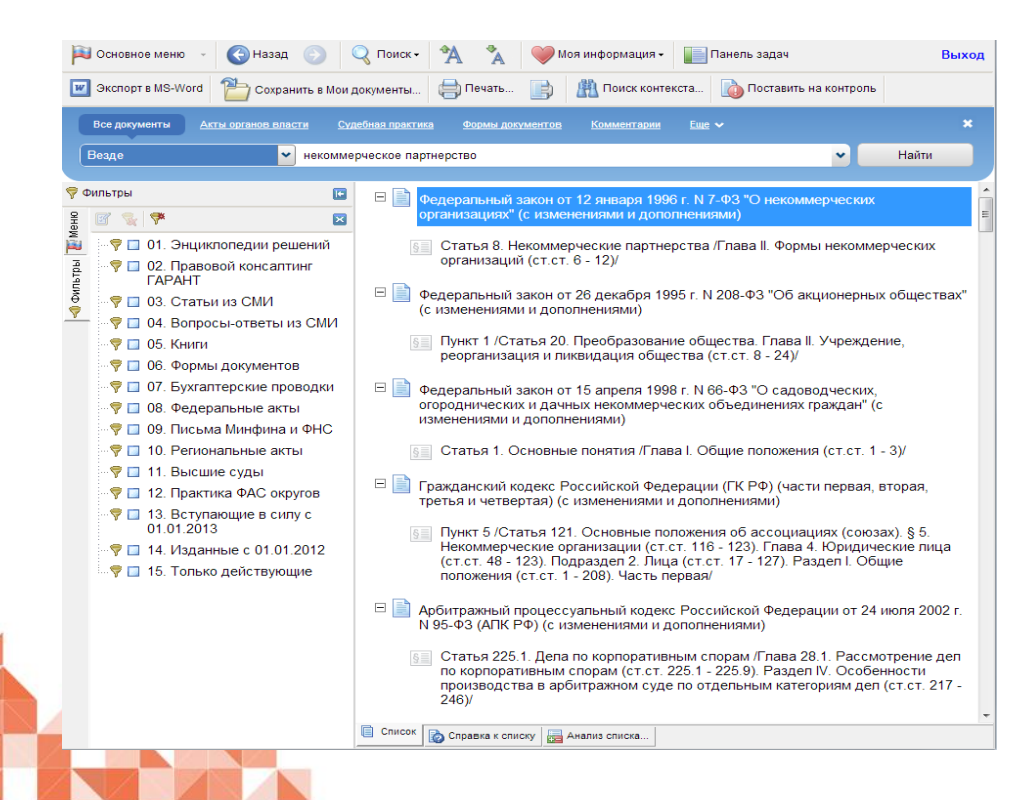

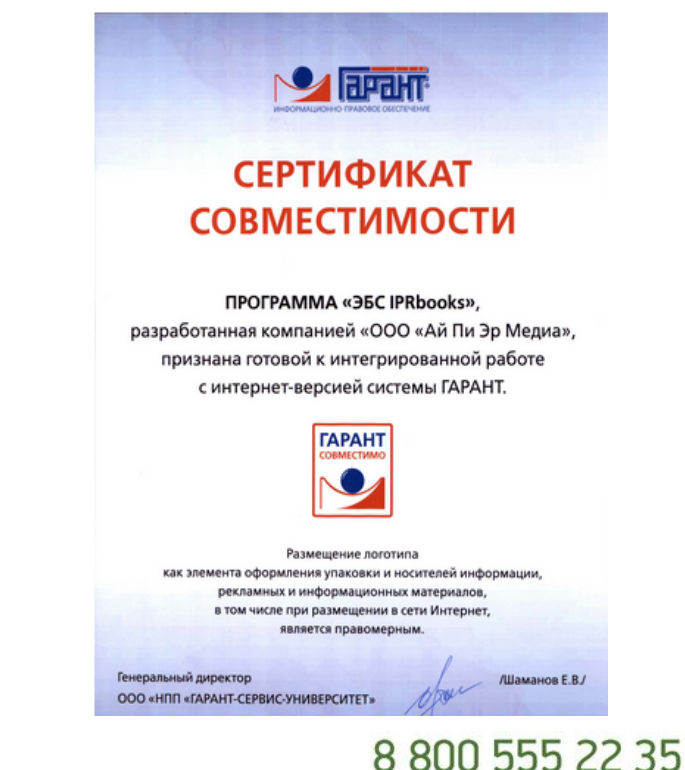

support@iprmedia.ru

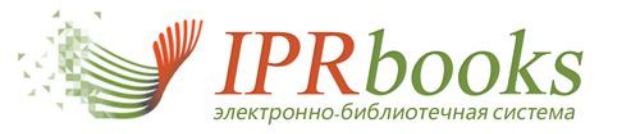

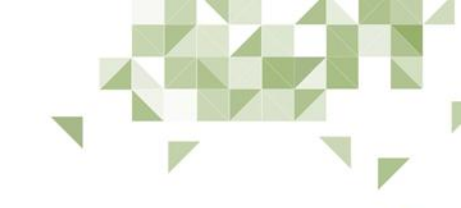

/ . . . 💼

– 🗆 X

## Работа с изданиями в режиме offline Приложение IPRbooks BFF Reader для чтения изданий offline

Обновленное программное обеспечение ЭБС IPRbooks BFF Reader разработано специально для возможности работать с изданием в системе локально без подключения к сети Интернет. При этом мы сохраняем все возможности программного обеспечения для онлайн-чтения издания. В настоящее время приложение поддерживается на платформах Windows 8, iOS, MacOS. Для работы программы необходимо проверить наличие необходимых установленных компонентов операционной системы и скачать файл лицензии, который доступен в личном кабинете пользователя. ФАЙЛ IPRbooks Reader

ФАЙЛ

Q, Ŀ

Чтение offline (BFF Reader)

/ • ÷ • 💼

Подробную инструкцию по установке студенты и библиотекарь могут видеть на странице личного кабинета "Скачать ПО IPRbooks BFF Reader ".

В Приложении доступны опции копирования, конспектирования, оставления текстовых заметок и выделения особо значимых для читателя мест в тексте издания.

Важной опцией является интегрированный поиск выделенного текста в справочно-правовой системе "Гарант".

В любой версии программного обеспечения мы используем векторные форматы хранения издания, что добиваться позволяет наивысшего качества отображения текстов изданий.

offline

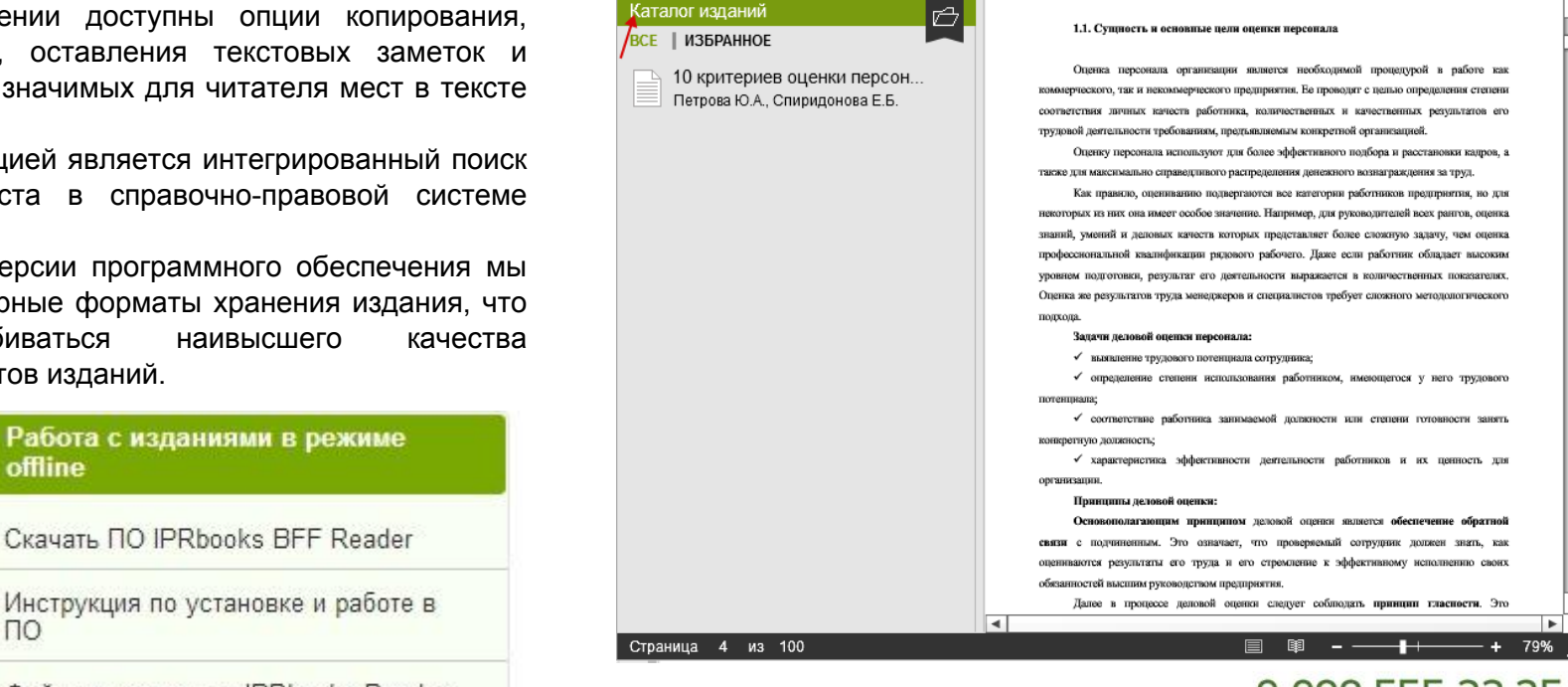

2

IPRbooks Reader — 10 критериев оценки персонала. Учебное пособие

## 8 800 555 22 35 support@iprmedia.ru

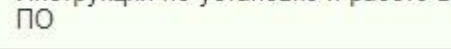

Файл лицензии для IPRbooks Reader

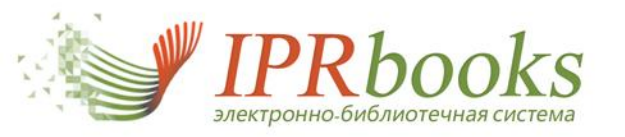

## Личный кабинет - Профиль библиотеки (административный)

| Организационно-правовая информация         | • личный каойнет           |
|--------------------------------------------|----------------------------|
| Статистические отчеты                      |                            |
| Информация о ваших пользователях. Настро   | йка данных для регистрации |
| Книгообеспеченность                        |                            |
| Списки рекомендованной литературы          |                            |
| Новые поступления                          |                            |
| Бесшовная авторизация и интеграция каталог | ОВ                         |
| Дополнительные сервисы                     |                            |
| Работа с изданиями в режиме online         |                            |
| Работа с изданиями в режиме offline        |                            |
| Партнеры, отзывы                           |                            |
| Сообщения                                  |                            |
| Инструкции, информация                     |                            |
| Выйти из ЭБС                               |                            |

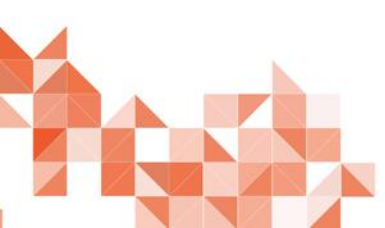

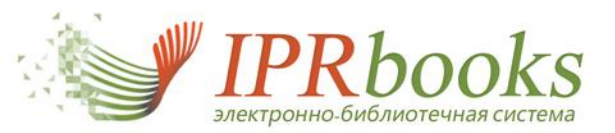

#### 1. Профиль организации. Доступные издания

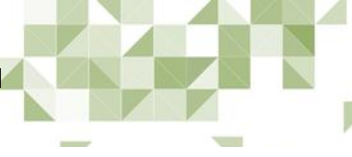

| Выберите раздел                                                       | Сведения об оказываемых                                                                                                    | к услугах по договору                                                                                                    |  |
|-----------------------------------------------------------------------|----------------------------------------------------------------------------------------------------|----------------------------------------------------------------------------------------------------|--|
| Организационно-правовая<br>информация                                 | Имя пользователя                                                                                                    | mosu-mvd_stat                                                                                                    |  |
| Информация о подписке (условия<br>договора)                           | Название организации                                                                                                    | Московский университет Министерства внутренних дел Российской Федерации и                                                                                                    |  |
| Доступные издания                                                     | Логотип организации                                                                                                    |                                                                                                    |  |
| Статистические отчеты                                                 |                                                                                                    | Caster and                                                                                                    |  |
| Информация о ваших пользователях.<br>Настройка данных для регистрации |                                                                                                    |                                                                                                    |  |
| Книгообеспеченность                                                   |                                                                                                    | a de la companya de la companya de l |  |
| Списки рекомендованной литературы                                     |                                                                                                    |                                                                                                    |  |
| Новые поступления                                                     | Веб-сайт организации                                                                                                    | http://www.mosu-mvd.com/                                                                                                    |  |
| Экспорт каталогов                                                     | Город                                                                                                    |                                                                                                    |  |
| Дополнительные сервисы                                                | Тород                                                                                                    |                                                                                                    |  |
| Работа с изданиями в режиме online                                    | Общие сведения о количестве<br>пользователей Заказчика                                                                                                    | 5291                                                                                                    |  |
| Работа с изданиями в режиме offline                                   | Согласно данным, предоставленным Заказчиком                                                                                                    |                                                                                                    |  |
| Партнеры, отзывы                                                      |                                                                                                    |                                                                                                    |  |
| Сообщения                                                             | Информация о<br>подразделениях                                                                                                    | Информация не указана                                                                                                    |  |
| Инструкции, информация                                                |                                                                                                    |                                                                                                    |  |
|                                                                       | одновременных доступов,<br>предоставленных<br>пользователям Заказчика                                                                                                    | 5291                                                                                                    |  |
|                                                                       | Возможность для указанного<br>количества пользователей<br>Заказчика одновременно работать<br>с системой                                                                                                    |                                                                                                    |  |
|                                                                       | Допустимое количество<br>скачиваний                                                                                                    | 5000                                                                                                    |  |
|                                                                       | Пользователям Заказчикя<br>предоставляется возможность<br>скачивания доступных изданий в<br>количестве, не превышающем<br>указанное, а также использования<br>этих изданий без доступа к сети<br>Интернет на весь срок<br>предоставления доступа |                                                                                                    |  |

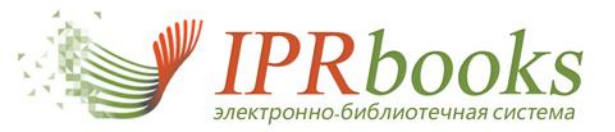

### Доступные издания

#### Базовая версия ЭБС

| Наименование       | Описание                                                                                                    | Доступность | Возможные действия     |
|--------------------|----------------------------------------------------------------------------------------------------|-------------|------------------------|
| Базовая версия ЭБС | ЭБС IPRbooks состоит более чем из 15000<br>изданий по 28 укрупненным группам<br>специальностей ОКСО и ежедневно<br>пополняется актуальными изданиями,<br>включает более 149 ваковских журналов,<br>более 7000 учебников, и более 3500<br>монографий | 🛹 Доступна  | Скачать список изданий |

#### Дополнительные издательские коллекции

| тературы              | Наименование издательской<br>коллекции | Описание коллекции                                                                                                    | Доступность | Возможные действия                                      |
|-----------------------|----------------------------------------|----------------------------------------------------------------------------------------------------|-------------|---------------------------------------------------------|
| e online<br>e offline | БИНОМ. Лаборатория знаний              | Издательство «БИНОМ. Лаборатория<br>знаний» специализируется на выпуске<br>научных книг, вузовских и школьных<br>учебников, методической и научно-<br>популярной литературы<br>естественнонаучного и информационно-<br>математического направлений, среди<br>которых математика, информатика и<br>информатизация образования, физика,<br>химия, биология, нанотехнологии,<br>медицина, компьютерные и инженерные<br>науки. В составе коллекции, доступной в<br>электронной подписке ЭБС IPRbooks, —<br>книги, рекомендованные УМО, а также<br>прошедшие проверку у вузов при покупке в<br>печатном эквиваленте. В состав коллекции<br>входят также разработки ведущих<br>российских ученых, которые представлены<br>в виде книг, учебников и монографий (Г.И.<br>Зебрев, Л.Н. Патрикеева, В.Г. Цирельсон,<br>О.А. Реутов и другие). Это учебники и<br>учебные пособия по химии,<br>нанотехнологиям, инженерным<br>дисциплинам, медицине и биологии,<br>физике, математике, педагогике и<br>психологии, информатике и другим<br>областям знаний, изучаемых в современной<br>высшей школе. | Недоступна  | Скачать описок изданий<br>Отправить запрос на включение |

Организационно-правовая информация

Информация о подписке (условия договора)

Доступные издания

Статистические отчеты

Информация о ваших пользователях. Настройка данных для регистрации

Книгообеспеченность

Списки рекомендованной литературы

Новые поступления

Экспорт каталогов

Дополнительные сервисы

Работа с изданиями в режиме online

Работа с изданиями в режиме offline

Партнеры, отзывы

Сообщения

Инструкции, информация

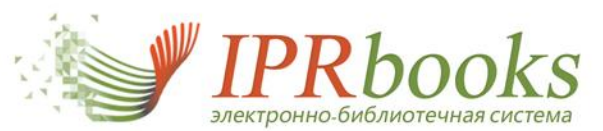

Организационно-правовая информация

Статистические отчеты

Общие показатели чтения online (сводная)

Статистика чтения изданий online (за период)

Общие показатели чтения offline (сводная)

Статистика чтения изданий offline (за период)

Статистика по филиалам (подразделениям)

Информация о ваших пользователях Настройка данных для регистрации

Книгообеспеченность

Списки рекомендованной литературы

Новые поступления

Экспорт каталогов

Дополнительные сервисы

Работа с изданиями в режиме online

Работа с изданиями в режиме offline

Партнеры, отзывы

Сообщения

Инструкции, информация

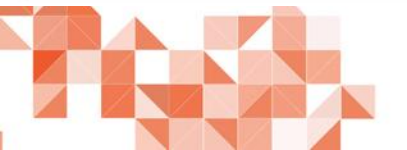

Общие показатели чтения online

Всего просмотров изданий пользователями вашего вуза: 27807. В том числе:

2. Статистика

- Студентами: 19838
- Аспирантами: 551
- Преподавателями: 6594
- Другими пользователями: 823

#### Задайте период отображения статистических показателей

| Начало периода             |            | Конец периода           |                       | Действия              |              |
|----------------------------|------------|-------------------------|-----------------------|-----------------------|--------------|
|                            |            |                         |                       | Очистить форму        | Применить    |
|                            |            |                         |                       |                       |              |
| Скачать в формате CSV за в | есь период | Скачать в формате CSV з | а весь период в разре | зе типов пользователя |              |
|                            |            |                         |                       |                       |              |
|                            |            |                         |                       |                       |              |
|                            |            |                         |                       |                       |              |
|                            |            |                         |                       |                       |              |
|                            |            |                         |                       |                       |              |
|                            |            |                         |                       |                       |              |
|                            |            |                         |                       |                       |              |
|                            |            |                         |                       |                       |              |
|                            |            |                         |                       |                       |              |
|                            |            |                         |                       |                       |              |
|                            |            |                         |                       |                       |              |
|                            |            |                         |                       |                       |              |
|                            |            |                         |                       |                       |              |
|                            |            |                         |                       | 8 800                 | 555 22 35    |
|                            |            |                         |                       | suppor                | t@iprmedia.r |

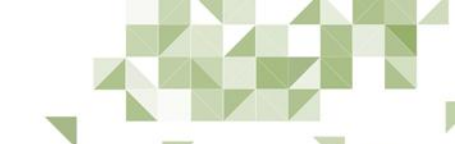

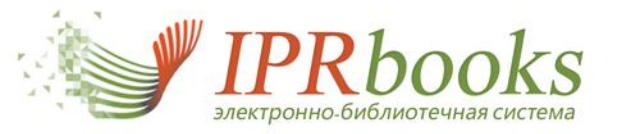

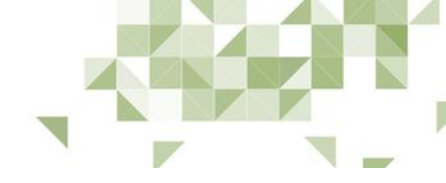

#### Статистика чтения изданий online

| Организационно-правовая |  |
|-------------------------|--|
| информация              |  |

Статистические отчеты

Общие показатели чтения online (сводная)

Статистика чтения изданий online (за период)

Общие показатели чтения offline (сводная)

Статистика чтения изданий offline (за период)

Статистика по филиалам (подразделениям)

Информация о ваших пользователях. Настройка данных для регистрации

Книгообеспеченность

Списки рекомендованной литературы

Новые поступления

Экспорт каталогов

Дополнительные сервисы

Работа с изданиями в режиме online

Работа с изданиями в режиме offline

Партнеры, отзывы

Сообщения

Инструкции, информация

#### соответствующей расположению значка строки таблицы. Два последних, неименованных поля таблицы могут принимать по 2 значения: 🔒 / 🔒 и 🥹 / 🥸 соответственно. 🔒 — издание находится в коллекции (подробнее) 😵 — у пользователей нет доступа к данному изданию

Ниже приведена таблица статистики просмотров. Нажав на значок 🋞, Вы получите информацию по изданию из

#### Укажите параметры отображения статистики

| Начало периода         |       | Конец периода |  | Параметры сортировки            |  |  |  |
|------------------------|-------|---------------|--|---------------------------------|--|--|--|
| Ĵ                      |       |               |  | Дата просмотров (по убыванию) 🔹 |  |  |  |
| 🗐 Сгруппировать по раз | делам |               |  | Очистить форму Применить        |  |  |  |

#### Вывод результатов

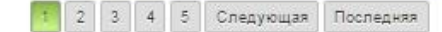

|   | Заголовок<br>издания                                                                                          | Раздел                                                | Издательство                                                 | Автор                                                                                            | Год<br>издания | ISBN                      | Просмотров | Дата                |   |
|---|----------------------------------------------------------------------------------------------------|-------------------------------------------------------|--------------------------------------------------------------|--------------------------------------------------------------------------------------------------|----------------|---------------------------|------------|---------------------|---|
| • | Автоматизация<br>высокоточных<br>измерений в<br>прикладной<br>геодезии. Теория<br>и практика                  | <u>26.1</u><br>Геодезические<br>науки.<br>Картография | <u>Академический</u><br><u>Проект, Альма</u><br><u>Матер</u> | Савиных В.П.,<br>Ивандиков<br>Я.М., Майоров<br>А.А.,<br>Зацаринный<br>А.В.,<br>Герасимов<br>И.М. | 2009           | 978-5-<br>8291-<br>1129-8 | 2          | 20.03.2015<br>10:46 | ٢ |
| 0 | Комментарий к Ф3<br>от 15.07.1995 г. №<br>101-ФЗ «О<br>международных<br>договорах<br>Российской<br>Федерации» | 67.412<br>Международное<br>право                      | Юстицинформ                                                  | Шлянцев Д.А.                                                                                     | 2006           | 5-<br>7205-<br>0725-6     | 1          | 20.03.2015<br>10:05 | ٢ |

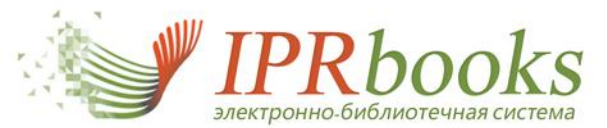

Организационно-правовая информация

Статистические отчеты

Общие показатели чтения online (сводная)

Статистика чтения изданий online (за период)

Общие показатели чтения offline (сводная)

Статистика чтения изданий offline (за период)

Статистика по филиалам (подразделениям)

Информация о ваших пользователях. Настройка данных для регистрации

Книгообеспеченность

Списки рекомендованной литературы

Новые поступления

Экспорт каталогов

Дополнительные сервисы

Работа с изданиями в режиме online

Работа с изданиями в режиме offline

Партнеры, отзывы

Сообщения

Инструкции, информация

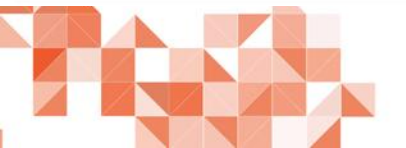

Общие показатели чтения offline

Статистика скачивания приложения IPRbooks BFF Reader, а также изданий для работы в оффлайн режиме. В рамках работы пользователей вашей организации статистические показатели следующие:

- Общее количество скачиваний приложения: 1261
- Общее количество авторизаций в приложении: 555
- Количество скачиваний изданий : 3382
- Количество скачиваний изданий пользователями, прошедшими персональную регистрацию: 3364.
   В том числе:
  - студентами: 2305,
  - аспирантами: 151,
  - преподавателями: 864,
  - другими пользователями: 44.

#### Задайте период отображения статистических показателей

| Начало периода               |         | Конец периода                 |                    | Действие        |               |
|------------------------------|---------|-------------------------------|--------------------|-----------------|---------------|
|                              |         |                               |                    | Очистить форму  | Применить     |
| Скачивание результатов       |         |                               |                    |                 |               |
| Скачать статистику в формато | e CSV C | качать статистику в формате ( | CSV в разрезе типо | в пользователей |               |
|                              |         |                               |                    |                 |               |
|                              |         |                               |                    |                 |               |
|                              |         |                               |                    |                 |               |
|                              |         |                               |                    |                 |               |
|                              |         |                               |                    |                 |               |
|                              |         |                               |                    |                 |               |
|                              |         |                               |                    |                 |               |
|                              |         |                               |                    |                 |               |
|                              |         |                               |                    |                 |               |
|                              |         |                               |                    | 8 800           | 555 22 35     |
|                              |         |                               |                    | suppor          | t@iprmedia.ru |

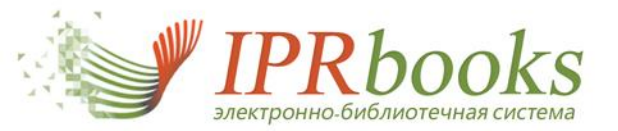

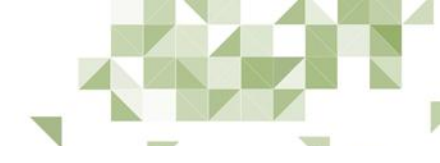

#### Статистика чтения изданий offline

Организационно-правовая информация

Статистические отчеты

Общие показатели чтения online (сводная)

Статистика чтения изданий online (за период)

Общие показатели чтения offline (сводная)

Статистика чтения изданий offline (за период)

Статистика по филиалам (подразделениям)

Информация о ваших пользователях. Настройка данных для регистрации

Книгообеспеченность

Списки рекомендованной литературы

Новые поступления

Экспорт каталогов

Дополнительные сервисы

Работа с изданиями в режиме online

Работа с изданиями в режиме offline

Партнеры, отзывы

Сообщения

Инструкции, информация

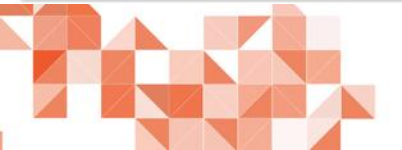

Ниже приведена таблица статистики просмотров. Нажав на значок 🤤, Вы получите информацию по изданию из соответствующей расположению значка строки таблицы.

#### Укажите параметры отображения статистики

| Начало | lачало периода |     | Конец периода | Конец периода |  |            |                |           |
|--------|----------------|-----|---------------|---------------|--|------------|----------------|-----------|
|        |                |     |               |               |  | <b>111</b> | Очистить форму | Применить |
|        |                |     |               |               |  |            |                |           |
| LIBOR  | 0.000          |     |               |               |  |            |                |           |
| Зывод  | рез            | улы | гатов         |               |  |            |                |           |

|   | Заголовок издания                    | Раздел                                                                                | Издательство                                                          | Автор                                                                                                    | Год<br>издания | ISBN                      | Скачиваний |
|---|--------------------------------------|---------------------------------------------------------------------------------------|-----------------------------------------------------------------------|----------------------------------------------------------------------------------------------------|----------------|---------------------------|------------|
| • | <u>"Война и мир" Л. Толстого</u>     | 83.3 История и<br>критика<br>мировой<br>литературы и<br>литературы<br>отдельных стран | Московский<br>государственный<br>университет имени<br>М.В. Ломоносова | <u>Линков В.Я.</u>                                                                                                    | 2003           | 5-211-<br>04770-2         | 2          |
| • | <u>10 критериев оценки персонала</u> | <u>65.29</u><br>Экономика<br>предприятия<br>(фирмы)                                   | Ай Пи Эр Медиа                                                        | <u>Петрова Ю.А.,</u><br><u>Спиридонова</u><br><u>Е.Б.</u>                                                                                                    | 2012           | 978-5-<br>904000-<br>87-5 | 3          |
| • | <u>1000 и один договор</u>           | 67.404<br>Гражданское<br>право и<br>торговое право.<br>Семейное право                 | <u>Равновесие</u>                                                     | Батяев А.А.<br>Бобкова О.В.,<br>Васильчикова<br>Н.В., Корнийчук<br>Г.А., Резепов<br>И.Ш.,<br>Сальникова<br>Л.В., Скачкова<br>О.А., Смагина<br>И.А., Суняева<br>Р.Л., Шлянцев<br>Д.А. | 2009           |                           | 1          |

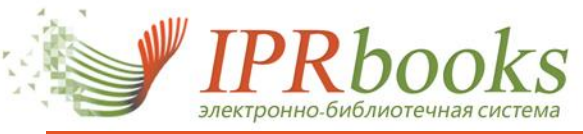

## Статистика работы филиалов

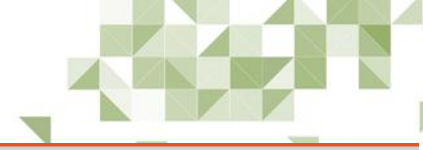

| Организационно-правовая информация                                       | 1. Сводные данные о зареги                                                                                                    | истрированных пол                                                                                                    | 1ьзователях                     |                                        |         | •                |              |                     |  |
|--------------------------------------------------------------------------|----------------------------------------------------------------------------------------------------|----------------------------------------------------------------------------------------------------|---------------------------------|----------------------------------------|---------|------------------|--------------|---------------------|--|
| Статистические отчеты                                                    | Всего зарегистрировано персо<br>В том числе: студентов: 3753,                                                                                    | В том числе: студентов: <b>3753</b> , аспирантов: <b>8</b> , преподавателей: <b>418</b> , других пользователей: <b>189</b> |                                 |                                        |         |                  |              |                     |  |
| Статистика за 2014 год (данные для<br>мониторинга)                       | 2. Сводные данные о работе в ПО ЭБС IPRbooks BFF Reader (оффлайн-версия)                                                                         |                                                                                                    |                                 |                                        |         |                  |              |                     |  |
| Общие показатели чтения online<br>(сводная)                              | Данные предоставляются с 01 сентября 2013 г. (ввод нового ПО):<br>Количество скачиваний приложения (ПО) для работы с оффлайн режиме: <b>1862</b> |                                                                                                    |                                 |                                        |         |                  |              |                     |  |
| Статистика чтения изданий online (за<br>период)                          | Количество скачиваний изданий: <b>6627</b> (на срок подписки)<br>Количество просмотров скачанных изданий: <b>70247</b> (на срок подписки)        |                                                                                                    |                                 |                                        |         |                  |              |                     |  |
| Общие показатели чтения offline<br>(сводная)                             | 3. Всего просмотрено издан                                                                                                    | ий в режиме онлай                                                                                                    | н (на сайте) пользо             | вателями фи                            | ілиалов | (подраз          | делений): 72 | 860                 |  |
| Статистика скачиваний изданий для<br>работы в offline режиме (за период) | Укажите параметры отобр                                                                                                    | ажения статисти                                                                                                    | и                               |                                        |         |                  |              |                     |  |
| Статистика по филиалам<br>(подразделениям)                               | Начало периода                                                                                                    | Конец                                                                                                    | териода                         |                                        |         |                  |              |                     |  |
| Информация о ваших пользователях.<br>Настройка данных для регистрации    | Параметры сортировки                                                                                                    | Выбор                                                                                                    | подразделения                   |                                        | Тип ста | атистики         |              |                     |  |
| Книгообеспеченность                                                      | Параметры сортировки                                                                                                    | • Выбра                                                                                                    | ть подразделение                | •                                      | Стати   | стика работ      | online       | -                   |  |
| Списки рекомендованной литературы                                        | Очистить форму Применить                                                                                                    |                                                                                                    |                                 |                                        |         |                  | <b>F</b>     |                     |  |
| Новые поступления                                                        | Вывод результатов                                                                                                    |                                                                                                    |                                 |                                        |         |                  |              |                     |  |
| Бесшовная авторизация и интеграция каталогов                             | 1 2 3 4 5 Следующая П                                                                                                    | Іоследняя                                                                                                    |                                 |                                        |         |                  |              |                     |  |
| Дополнительные сервисы                                                   |                                                                                                    |                                                                                                    |                                 |                                        | Гол     |                  |              |                     |  |
| Работа с изданиями в режиме online                                       | Заголовок издания                                                                                                    | Раздел                                                                                                    | Издательство                    | Автор                                  | издания | ISBN             | Просмотров   | Дата                |  |
| Работа с изданиями в режиме offline                                      | Финансовое право.                                                                                                    | <u>67.402 Финансово</u>                                                                                                    | е <u>Российская</u><br>академия |                                        | 2010    | 978-5-<br>93916- | 1            | 13.05.2015          |  |
| Партнеры, отзывы                                                         | <u>Практикум</u>                                                                                                    | право                                                                                                    | правосудия                      | _                                      |         | 250-0            | · .          | 13:06               |  |
| Сообщения                                                                |                                                                                                    | 07.014                                                                                                    |                                 | <u>Ратников</u><br><u>В.П.,</u>        |         | 978-5-           |              | 10.05.0045          |  |
| Инструкции, информация                                                   | <u>     Философия   </u>                                                                                                    | <u>87.3 История</u><br>философии                                                                                           | <u>ЮНИТИ-ДАНА</u>               | <u>Островский</u><br><u>Э.В., Юдин</u> | 2014    | 238-<br>02501-8  | 1            | 13.05.2015<br>12:46 |  |
|                                                                          |                                                                                                    |                                                                                                    |                                 | <b>D</b> D                             |         |                  | 11           |                     |  |

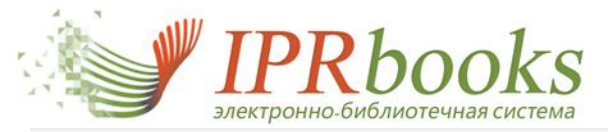

### 4. Работа с пользователями.Возможность самостоятельной регистрации

35

Увидеть всех зарегистрированных пользователей Вашей организации Вы можете в личном кабинете библиотеки (при входе в ЭБС iprbookshop.ru под логином с окончанием stat и соответствующим паролем), в разделе «Информация о ваших пользователях. Настройка данных для регистрации»/ «Пользователи вашей организации»:

#### Пользователи вашей организации

Ниже приведена таблица пользователей Вашей организации, а также форма, позволяющая отфильтровать пользователей, настроить сортировку таблицы и указать период регистрации пользователей в ЭБС.

В таблице пользователей доступны следующие действия:

- Изменение статуса пользователя: при смене статуса пользователя с «Активен» на «Заблокирован» высвобождается C место для регистрации новых пользователей организации
- C Изменение информации о пользователе: доступно изменение типа пользователя и его имени
- Просмотр пользовательской статистики чтения изданий онлайн #
- Восстановление пароля пользователя С

#### Укажите параметры отображения списка пользователей

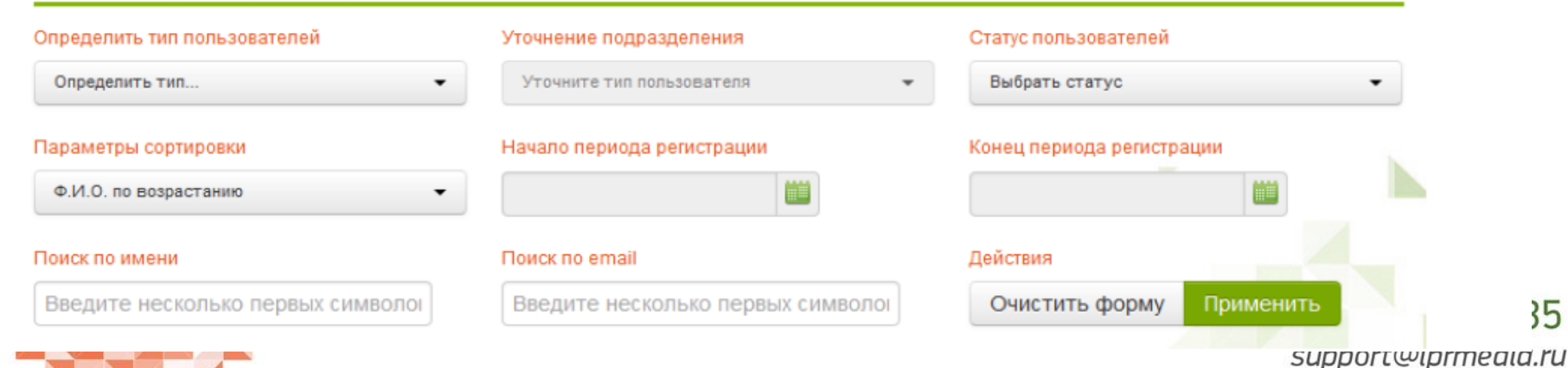

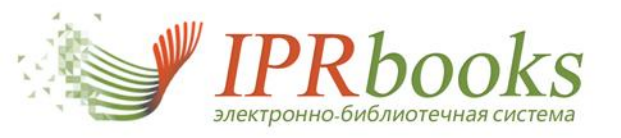

### 4. Работа с пользователями. Статистика

#### Вывод результатов

Всего зарегистрировано персональных учетных записей для вашей организации: **13984** В том числе: студентов: **13953**, аспирантов: **0**, преподавателей: **25**, других пользователей: **6** 

| ФИО | Email (login) | Дата регистрации | Тип пользователя | Последняя авторизация | Статус  | Операции |
|-----|---------------|------------------|------------------|-----------------------|---------|----------|
|     |               | 01.03.2013       | преподаватель    | 30.09.2014            | Активен | C 🛛 📰 C  |
|     |               | 23.01.2013       | преподаватель    | 10.03.2015            | Активен | C 🛛 📰 C  |
|     |               | 23.01.2013       | студент          | 05.06.2013            | Активен | C 🖉 🏼 C  |

В этом разделе выведена таблица, содержащая имена пользователей, их e-mail, дату регистрации, тип пользователя.

#### 1. По типу пользователя:

Активен

Определить тип пользователей

|                | _ |
|----------------|---|
| Определить тип |   |
| Студент        |   |
| Аспирант       |   |
| Преподаватель  |   |
| Другое         |   |

2. По названию подразделения (чтобы окошко выбора подразделения стало активным, необходимо прежде указать тип пользователя):

| Определить тип пользователей | Уточнение подразделения    |
|------------------------------|----------------------------|
| Студент                      | ▼ Выберите подразделение ▼ |
| 3. По статусу пользователя:  |                            |
|                              |                            |

#### Параметры сортировки

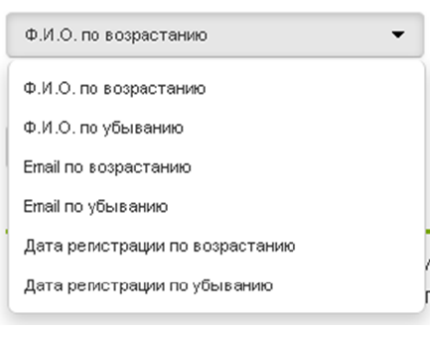

+ Добавить

+ Импорт

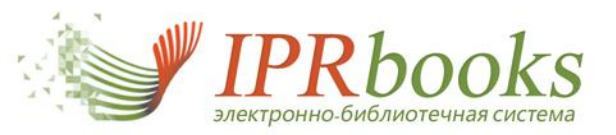

Самостоятельная регистрация пользователей

## Регистрация пользователей

Зарегистрировать пользователей Вы можете в личном кабинете библиотеки (при входе под логином с окончанием \_stat и соответствующим паролем), в разделе «Информация о Ваших пользователях. Настройка данных для регистрации»/ «Пользователи вашей организации»:

🕂 Добавиты позволяет сотрудникам библиотеки самостоятельно Кнопка «Добавить» ФИО, e-mail: зарегистрировать нового пользователя, указав тип пользователя, Регистрация нового пользователя Все поля обязательны для заполнения Если Вы настроили дополнительные поля в модуле «Настройка персональной регистрации» при первом входе в ЭБС пользователь будет вынужден их заполнить. Уточните тип пользователя Студент по возможности полные данные... Фамилия, имя, отчество необходимо для отправки пароля... Email-адрес Зарегистрироваты Закрыть окно

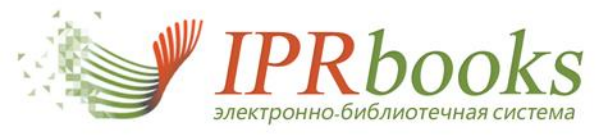

#### Самостоятельная регистрация пользователей. Импорт списка

🕂 Импорт

"Импорт" Кнопка

позволяет сотрудникам библиотеки зарегистрировать сразу нескольких пользователей списком. В открывшемся окне (рисунок ниже) приведен вид списка. Файл со списком должен иметь формат .csv, создать такой файл можно при помощи программы Microsoft Excel:

#### Импорт группы пользователей в ЭБС

Для того, чтобы произвести импортирование группы пользователей в ЭБС, вам необходимо подготовить CSV-файл с данными о студентах, следующего вида

| Егорова Олеся Николаевна   | o.egorova@yandex.ru   | Студент       |  |
|----------------------------|-----------------------|---------------|--|
| Сергеенко Николай Павлович | npsergeenko@yandex.ru | Преподаватель |  |

После заполнения файла, нажмите «Выберите файл» в форме ниже, затем нажмите кнопку «Проверить файл на ошибки»

В случае успешной проверки файла, будет отображена кнопка «Запустить процедуру импорта», нажмите ее для импортирования всех записей в ЭБС

После импорта Вам будет доступна одноразовая ссылка на скачивание отчета по импорту пользователей с их

| Выбор файла     | Обзор., Файл не выбран.         |
|-----------------|---------------------------------|
| Кодировка файла | Кириллица Windows-1251          |
| Разделители     | Точка с за⊓ятой «;»             |
|                 | Проворить фойл на онибии Соирыт |

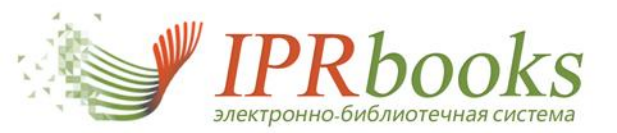

## Самостоятельная регистрация пользователей. Статистика

| ΟΝΦ                          |                                       |     |
|------------------------------|---------------------------------------|-----|
| Тип пользователя             | Преподаватель                         |     |
| Логин в системе (email)      |                                       | l   |
| Подразделение (кафедра):     |                                       |     |
| Должность                    | профессор                             |     |
| Ученая степень               | профессор                             |     |
| 1нформация об активност      | Обновить информацию<br>и пользователя |     |
| Количество авторизаций       |                                       | 119 |
| Количество просмотренных изд | цаний                                 | 110 |
|                              |                                       | 0   |
| Количество закладок          |                                       | 0   |

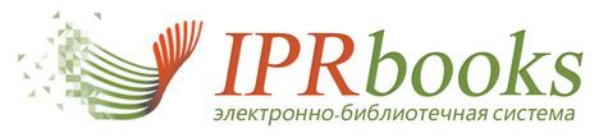

Самостоятельная регистрация пользователей. Функции редактирование созданных записей

В таблице, напротив каждого пользователя, отображаются следующие кнопки:

 «Изменить статус». При ее нажатии статус пользователя меняется с «Активен» на «Заблокирован».

! Функция удаления пользователей, присутствовавшая в системе ранее, была заменена функцией блокировки пользователей. Чтобы <u>освободить место для</u> <u>регистрации</u> новых пользователей, сотрудники библиотеки могут заблокировать пользователей, уже не работающих в системе (например, выпускников или отчисленных студентов). <u>Для возврата пользователей для</u> работы в систему необходимо осуществить разблокировку пользователей

🦰 и рекомендуется таким пользователям отправить пароль для

информирования 🔛 (пароль автоматически изменяется).

2. «Редактировать». При нажатии кнопки открывается окно, где можно изменить личные данные пользователя – ФИО, тип пользователя, подразделение, должность и ученую степень; увидеть логин пользователя в системе (логин является одновременно адресом электронной почты пользователя) и отправить письмо на этот адрес. Также здесь можно посмотреть сведения об активности работы пользователя в системе. ! Чтобы сохранить внесенные изменения необходимо нажать кнопку «Обновить информацию».

3. «Статистика» . Кнопка выводит общую статистику просмотров изданий данным пользователем – какие издания и сколько раз были просмотрены/скачаны пользователем. Здесь же приводится полная информация о каждом просмотренном/скачанном издании (для получения этой информации необходимо нажать иконку в открывшемся при нажатии кнопки окне) (см. рис. на следующей стр).

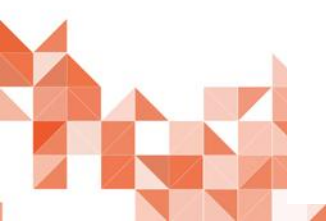

4. «Отправить новый пароль». Кнопка отправляет новый пароль на электронную почту пользователя (функция может быть использована, если пользователь утерял свой персональный пароль или не может по какой-либо причине войти в систему под ним).

0 555 22 35 rt@iprmedia.ru

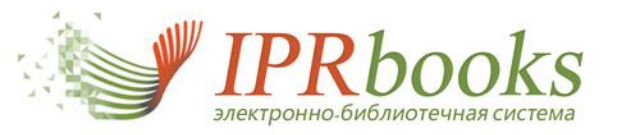

### 5. Добавление подразделений учебного заведения (факультетов, кафедр, подразделений)

# ведения

Инструкция по настройке

#### ВЫБЕРИТЕ РАЗДЕЛ

Организационно-правовая

информация

Статистические отчеты

Информация о ваших пользователях. Настройка данных для регистрации

Пользователи вашей организации

Просмотреть список пользователей онлайн

Настройка персональной регистрации

Книгообеспеченность

Новые поступления

Экспорт каталогов

Дополнительные сервисы

Работа с изданиями в режиме online

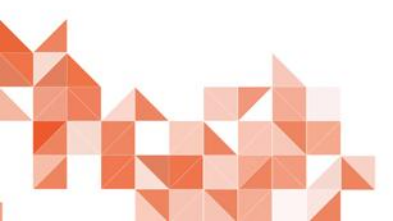

#### Настройка персональной регистрации

ЭБС IPRbooks позволяет своим подписчикам настраивать дополнительные параметры для пользователей своей организации.

Поскольку в системе предусмотрено на сегодняшний день только 4 типа пользователей, для определенных типов при получении статистических показателей работы каждого в ЭБС желательно наличие некоторых дополнительных параметров.

Сегодня Вам доступна настройка дополнительных параметров для студентов, преподавателей и пользователей с типом "Другое"

Кликая на кнопки ниже, Вы можете настроить списки факультетов и кафедр, а также включить строку указания подразделения для пользователей, не входящих в перечисленные группы

- Настройка списка факультетов организации
- 2. Настройка списка кафедр организации
  - Настройка подразделений для типа пользователя "Другое"
  - Одобрение подключения модуля

3.

4

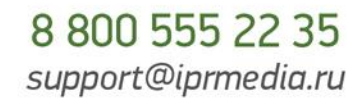

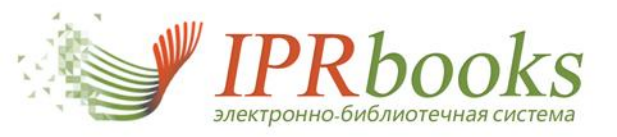

5. Добавление подразделений учебного заведения (факультетов, кафедр, подразделений)

| Факультеты организации                               |                     |
|------------------------------------------------------|---------------------|
| Введите название факультета                          | Добавить            |
|                                                      | Или добавьте списко |
| Наименование                                         | Действия            |
| Международно-правовой факультет                      | Удалить             |
| Факультет заочного обучения                          | Удалить             |
| Факультет подготовки дознавателей                    | Удалить             |
| Факультет подготовки иностранных специалистов        | Удалитъ             |
| Факультет подготовки оперативных сотрудников полиции | Удалить             |
| Факультет экономической безопасности                 | Удалить             |

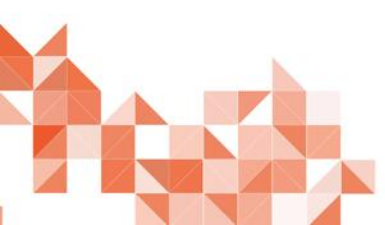

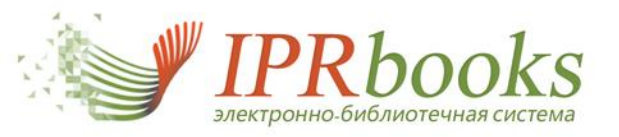

5. Добавление подразделений учебного заведения (факультетов, кафедр, подразделений)

| Кафедры организации                             |                      |
|-------------------------------------------------|----------------------|
| Кафедра педагогики                              | Добавить             |
|                                                 | Или добавьте списком |
|                                                 |                      |
| Наименование                                    | Действия             |
| Кафедра истории государства и права             | Удалить              |
| Кафедра конституционного и муниципального права | Удалить              |
| Кафедра криминалистики                          | Удалить              |
| Кафедра криминологии                            | Удалить              |
| Кафедра огневой подготовки                      | Удалить              |
| Кафедра оперативно-розыскной деятельности       | Удалить              |
| Кафедра педагогики                              |                      |

| Виолиотека   | Добавить           |
|--------------|--------------------|
|              | Или добавьте списк |
| Наименование | Действия           |
|              | Удалить            |
| Библиотека   |                    |

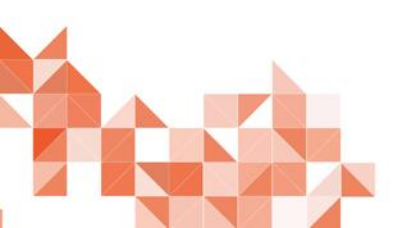

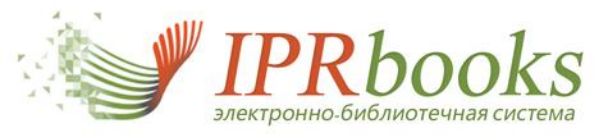

5. Добавление подразделений учебного заведения (факультетов, кафедр, подразделений)

| Одобрение подключе        | ния дополнительных опций при регистрации                                                                |
|---------------------------|----------------------------------------------------------------------------------------------------|
| Для студентов             |                                                                                                    |
| Факультеты                | Отображать 🔻                                                                                            |
| Курсы обучения            | Отображать                                                                                              |
| <b>Д</b> ля преподавателе | й                                                                                                    |
| Кафедры                   | Отображать                                                                                              |
| Для сотрудников, н        | е вошедших в перечисленные категории                                                                    |
| Подразделение             | Обязательный выбор из спі 🔻                                                                             |
|                           | Не отображать<br>Обязательное заполнение поля<br>Обязательный выбор из списка<br>Закрыть окно Применить |
|                           |                                                                                                    |
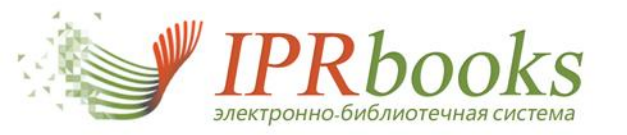

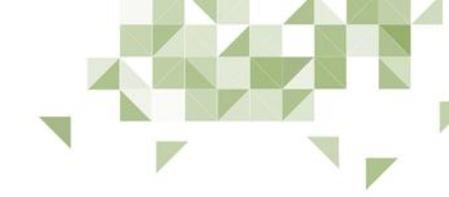

#### Просмотреть список пользователей онлайн

| Организационно-правовая<br>информация                                 | ФИ   |
|-----------------------------------------------------------------------|------|
| Статистические отчеты                                                 | Bon  |
| Информация о ваших пользователях.<br>Настройка данных для регистрации | LIET |
| Пользователи вашей организации                                        |      |
| Просмотреть список пользователей<br>онлайн                            | але  |
| Настройка персональной регистрации                                    |      |
| Книгообеспеченность                                                   | Боб  |
| Списки рекомендованной литературы                                     |      |
| Новые поступления                                                     |      |
| Экспорт каталогов                                                     | Але  |
| Дополнительные сервисы                                                |      |
| Работа с изданиями в режиме online                                    | 17   |
| Работа с изданиями в режиме offline                                   | Ива  |
| Партнеры, отзывы                                                      |      |
| Сообщения                                                             | Гри  |
| Инструкции информация                                                 | Cep  |

Инструкции, информация

| ио                                       | Email (login)            | Дата<br>регистрации | Тип<br>пользователя | Статус  | Отчет                                                                          | Операции |
|------------------------------------------|--------------------------|---------------------|---------------------|---------|--------------------------------------------------------------------------------|----------|
| олкова Галина<br>етровна                 | volkovagalina73@mail.ru  | 09.01.2014          | преподаватель       | Активен | количество<br>авторизаций: 129<br>дата последней<br>авторизации:<br>18.03.2015 |          |
| манова вера<br>іександровна              | romzes.romanow@yandex.ru | 29.01.2014          | студент             | Активен | количество<br>авторизаций: 382<br>дата последней<br>авторизации:<br>17.03.2015 |          |
| бошко Наталья<br>ихайловна               | Natmb@list.ru            | 29.01.2014          | преподаватель       | Активен | количество<br>авторизаций: 104<br>дата последней<br>авторизации:<br>20.03.2015 |          |
| <u>іўнер Роман</u><br>іександрович       | rb1982@rambler.ru        | 31.01.2014          | преподаватель       | Активен | количество<br>авторизаций: 72<br>дата последней<br>авторизации:<br>19.03.2015  |          |
| <u>именко Алексей</u><br>занови <u>ч</u> | klimenko_law@mail.ru     | 12.02.2014          | преподаватель       | Активен | количество<br>авторизаций: 110<br>дата последней<br>авторизации:<br>19.03.2015 |          |
| <u>инцова Жанна</u><br>аргеевна          | lady.ivanchikova@mail.ru | 28.02.2014          | студент             | Активен | количество<br>авторизаций: 74<br>дата последней<br>авторизации:<br>19.03.2015  |          |

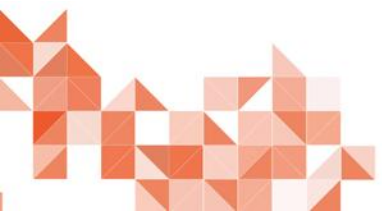

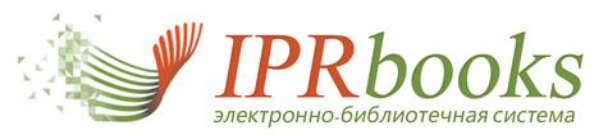

## 6. Бесшовная авторизация и интеграция каталогов

### Выберите раздел

Организационно-правовая информация

Статистические отчеты

Информация о ваших пользователях. Настройка данных для регистрации

Книгообеспеченность

Списки рекомендованной литературы

Новые поступления

Бесшовная авторизация и интеграция каталогов

Модуль бесшовной авторизации

Экспорт каталогов ЭБС

Дополнительные сервисы

Работа с изданиями в режиме online

Работа с изданиями в режиме offline

Партнеры, отзывы

Сообщения

Инструкции, информация

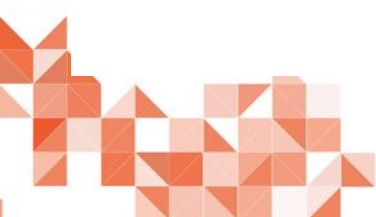

#### Модуль бесшовной авторизации

Во исполнение требований ФГОС ВПО (относительно обеспечения доступа к изданиям ЭБС через ЭОИС вуза (электронную образовательную информационную среду)) предлагаем осуществить интеграцию ЭБС и ЭИОС (портал вуза, др. ПО).

| T    | ехні | ичес | кая | инф | орма | ция | по | бесь | ЦОВН | юй і | инте | гра | ции |
|------|------|------|-----|-----|------|-----|----|------|------|------|------|-----|-----|
| •••• |      |      |     |     |      |     |    |      |      |      |      |     |     |

ACY Y3 Universys WS 5 (ГИСОФТ)

В ЭБС IPRbooks разработан и успешно внедряется организациями модуль «Бесшовной авторизации» с порталами (иными системами) организаций. Ознакомьтесь, пожалуйста, с инструкцией.

Инструкция по интеграции в рамках бесшовного перехода в ЭБС из личного кабинета портала организации:

Для осуществления интеграции из личного кабинета портала организации необходимо:

- Отправить заявку на интеграцию из личного кабинета (раздел «Бесшовная авторизация и интеграция каталогов», либо письмом на адрес электронной почты support@iprmedia.ru)
- 2. Передать нам адрес портала или АСУ, с которых будет происходить переход ваших пользователей в ЭБС.
- Получить от нас специальный код для генерации временных ключей для бесшовных переходов из портала в ЭБС и подробную инструкцию по интеграции.
- 4. После интеграции вы получите (на ваше усмотрение):
- Единственная кнопка «Войти в ЭБС IPRbooks», при клике на которую ваш пользователь перейдет в ЭБС уже авторизованным.
- 6. Каталог изданий ЭБС с возможностью перехода к изданиям в ЭБС уже авторизованным.

В инструкции по интеграции будут освещены все возможные сценарии перехода пользователей в зависимости от параметров, которые будут содержаться в сгенерированных ссылках на вашем портале.

Мы готовы ответить на все Ваши вопросы и помочь вашим техническим специалистам произвести интеграцию!

Отправить запрос на интеграцию

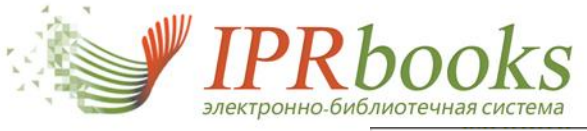

## Запрос на интеграцию

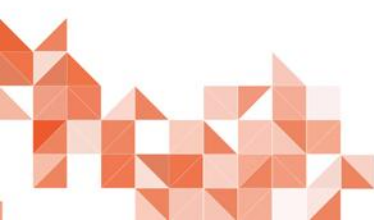

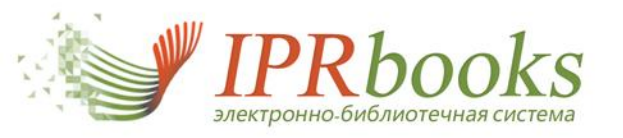

## Каталоги для интеграции

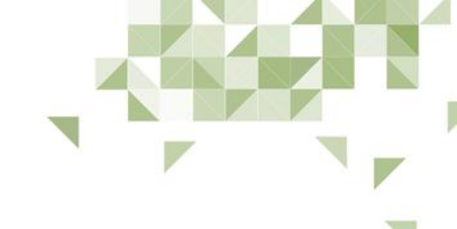

#### 😑 Скрыть меню

#### Выберите раздел

Экспорт книг и журналов ЭБС

Статистические отчеты

Информация о ваших пользователях. Настройка данных для регистрации

Книгообеспеченность

Списки рекомендованной литературы

Новые поступления

Бесшовная авторизация и интеграция каталогов

Модуль бесшовной авторизации

Экспорт каталогов ЭБС

Дополнительные сервисы

Работа с изданиями в режиме online

Работа с изданиями в режиме offline

Партнеры, отзывы

Сообщения

Инструкции, информация

| ЭБС IPRbooks предоставляет своим пользовател                                    | ЯМ ВОЗМОЖНОСТЬ                               | Экспорт книг и журналов З     | ЭБС                               |
|---------------------------------------------------------------------------------|----------------------------------------------|-------------------------------|-----------------------------------|
| экпорта каталогов эрс в различных форматах.                                     |                                              | Выгрузка в АИБС Ирбис         |                                   |
|                                                                                 |                                              | Выгрузка каталога в форм      | ate RUSMARC                       |
| Каталог книг доступен в форматах:                                               |                                              |                               |                                   |
| <b>CSV-формат</b> для MS Excel или OppenOffice Calc<br>(кодировка windows-1251) | Табличное представле<br>основных полей издан | ние каталога с перечнем<br>ий | Сформировать и<br>скачать каталог |
| EBSCO A-to-Z                                                                    | Табличное представле<br>основных полей издан | ние каталога с перечнем<br>ий | Сформировать и<br>скачать каталог |
| АИБС Ирбис 32/64                                                                |                                              |                               | Перейти на страницу<br>загрузки   |
| RUSMARC                                                                         | Неполная выгрузка кат<br>издания)            | алога (только однотомные      | Перейти на страницу<br>загрузки   |
| Каталог периодических изданий доступен                                          | в форматах:                                  |                               |                                   |
| <b>CSV-формат</b> для MS Excel или OppenOffice Calc<br>(кодировка windows-1251) | Табличное представле<br>основных полей издан | ние каталога с перечнем<br>ий | Сформировать и<br>скачать каталог |
| АИБС Ирбис 32/64                                                                |                                              |                               | Перейти на страницу<br>загрузки   |
|                                                                                 |                                              |                               |                                   |

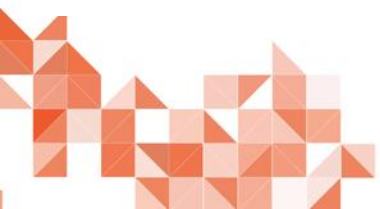

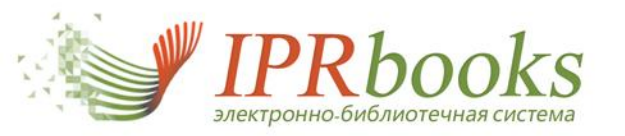

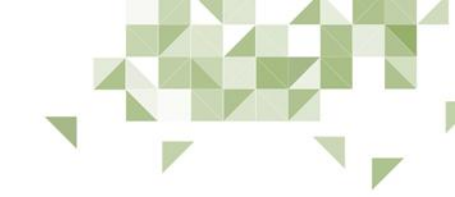

Пользователи ЭБС IPRbooks

Организационно-правовая информация

Статистические отчеты

Информация о ваших пользователях. Настройка данных для регистрации

Книгообеспеченность

Списки рекомендованной литературы

Новые поступления

Экспорт каталогов

Дополнительные сервисы

Работа с изданиями в режиме online

Работа с изданиями в режиме offline

Партнеры, отзывы

Пользователи ЭБС IPRbooks

Издательства, представленные в ЭБС

Отзывы о нас

Оставить отзыв

Сообщения

Инструкции, информация

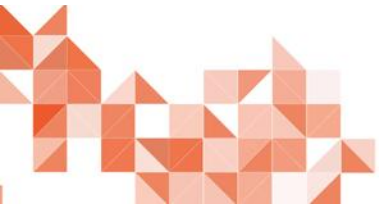

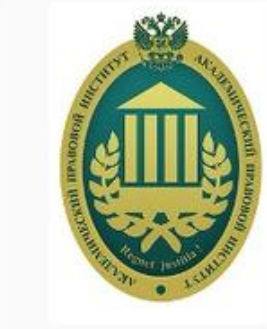

### 1 2 3 4 5 6 7 8 9 ... 12 13 Следующая

## «Академический правовой институт»

Сайт пользователя: http://www.igpran.ru/apu/

#### Информация об организации:

Негосударственное образовательное частное учреждение высшего профессионального образования "Академический правовой институт" (АПИ) учрежден в 1993 году на базе Института государства и права Российской академии наук и является одним из ведущих юридических вузов России. Целью создания АПИ было обеспечение тесной связи фундаментальной юридической науки с практикой подготовки высококвалифицированных специалистов – юристов, способных работать с учетом современных требований в различных сферах государственной, научной, предпринимательской и иной деятельностьи.

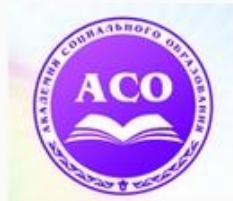

## «Академия социального образования»

#### Сайт пользователя: http://www.aso-ksui.ru/

#### Информация об организации:

В 2013 году Академия социального образования отметила вторую круглую дату со дня основания. Результатами 20-летней деятельности являются не только тысячи востребованных в России и за рубежом специалистов-гуманитариев. Академия сегодня является успешной официальной моделью негосударственного вуза России в формате научно-образовательного комплекса. На сегодня данное учебное заведение имеет глобальный статус: Академия является членом международной ассоциации университетов – IAU (Франция), а также сертифицирована Международным образовательным сообществом IES (Великобритания).

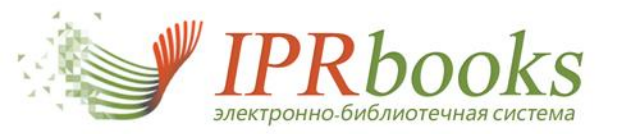

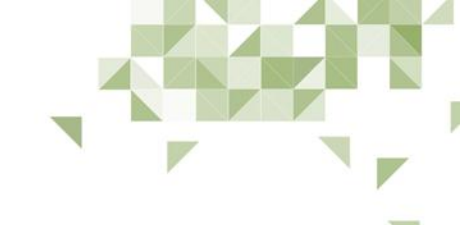

#### Отзывы о нас

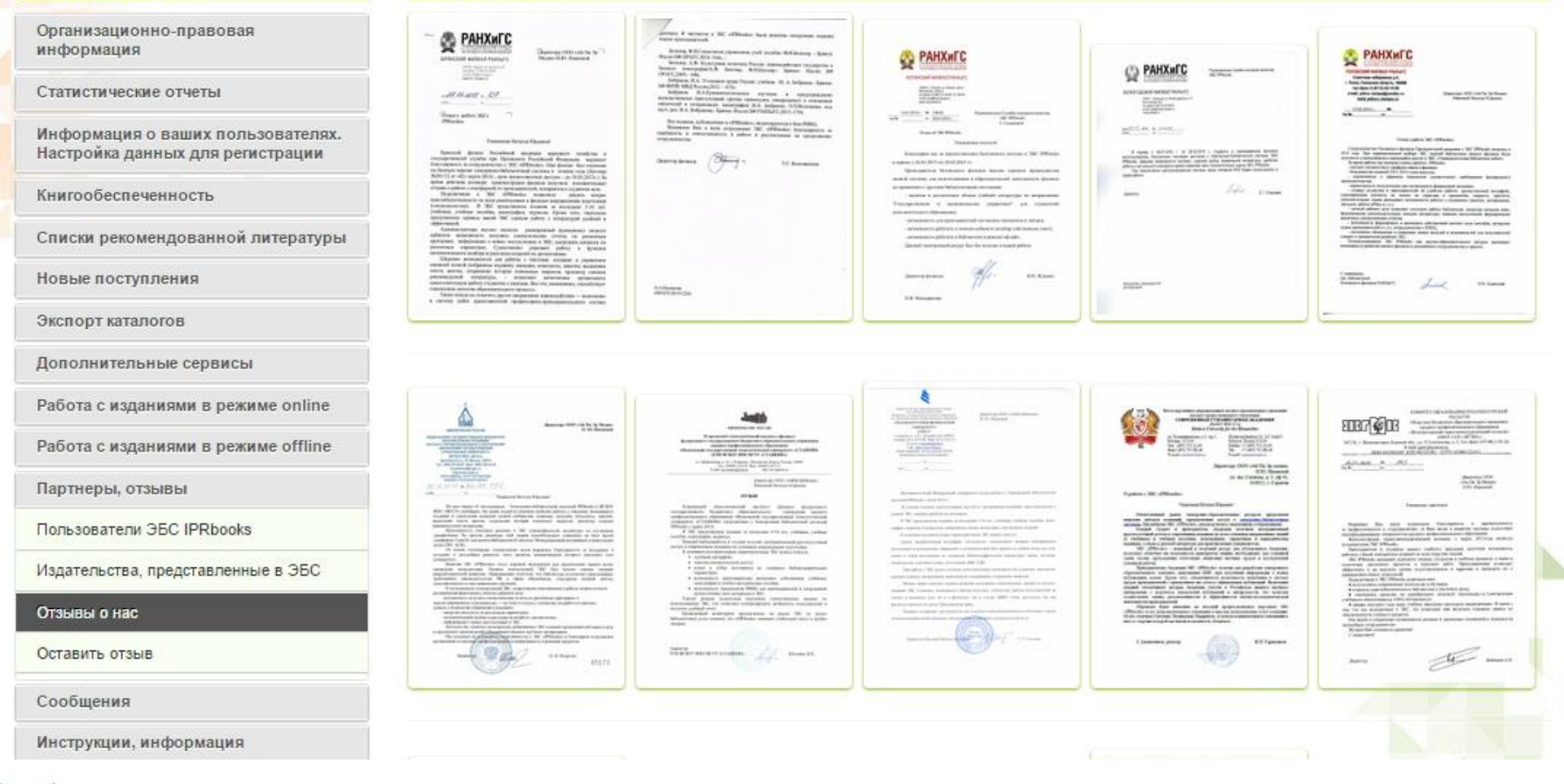

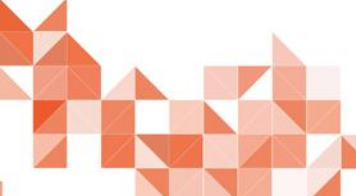

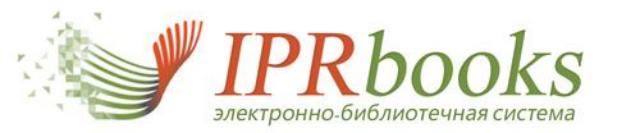

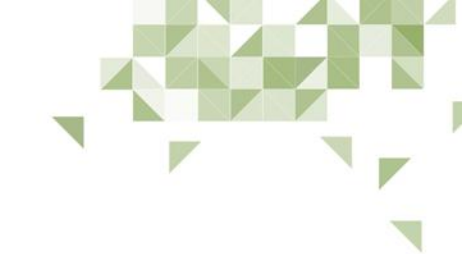

#### Написать сообщение

#### Создание нового сообщения

| Организационно-правовая |  |
|-------------------------|--|
| информация              |  |

Статистические отчеты

Информация о ваших пользователях. Настройка данных для регистрации

Книгообеспеченность

Списки рекомендованной литературы

Новые поступления

Экспорт каталогов

Дополнительные сервисы

Работа с изданиями в режиме online

Отправить

Кому

Тема

Важность

Сообщение

Работа с изданиями в режиме offline

Партнеры, отзывы

Сообщения

Входящие

Отправленные

Написать сообщение

Инструкции, информация

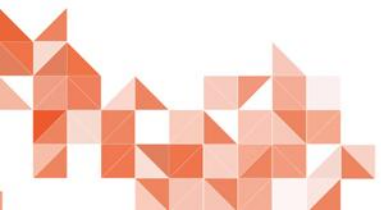

| Студентам           |   |  |
|---------------------|---|--|
| Аспирантам          |   |  |
| Преподавателям      |   |  |
| Всем                |   |  |
| Администрации ресур | a |  |

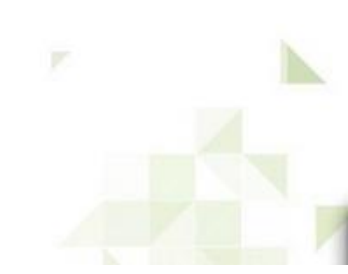

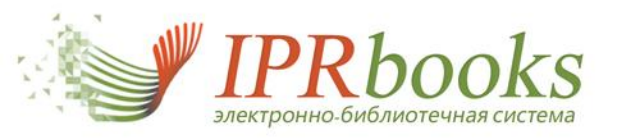

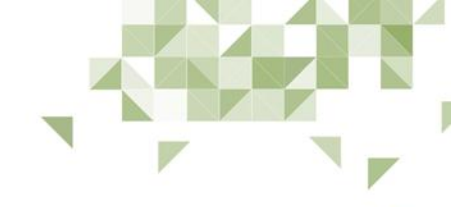

## Контакты для оперативной связи:

# 8-800-555-22-35

## ЗВОНОК

# из любого региона России бесплатный

izdat@iprmedia.ru - отдел по работе с партнерами, mail@iprbookshop.ru - отдел по работе с правообладателями. www.iprbookshop.ru

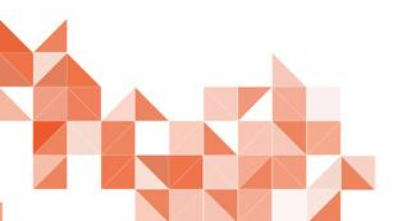